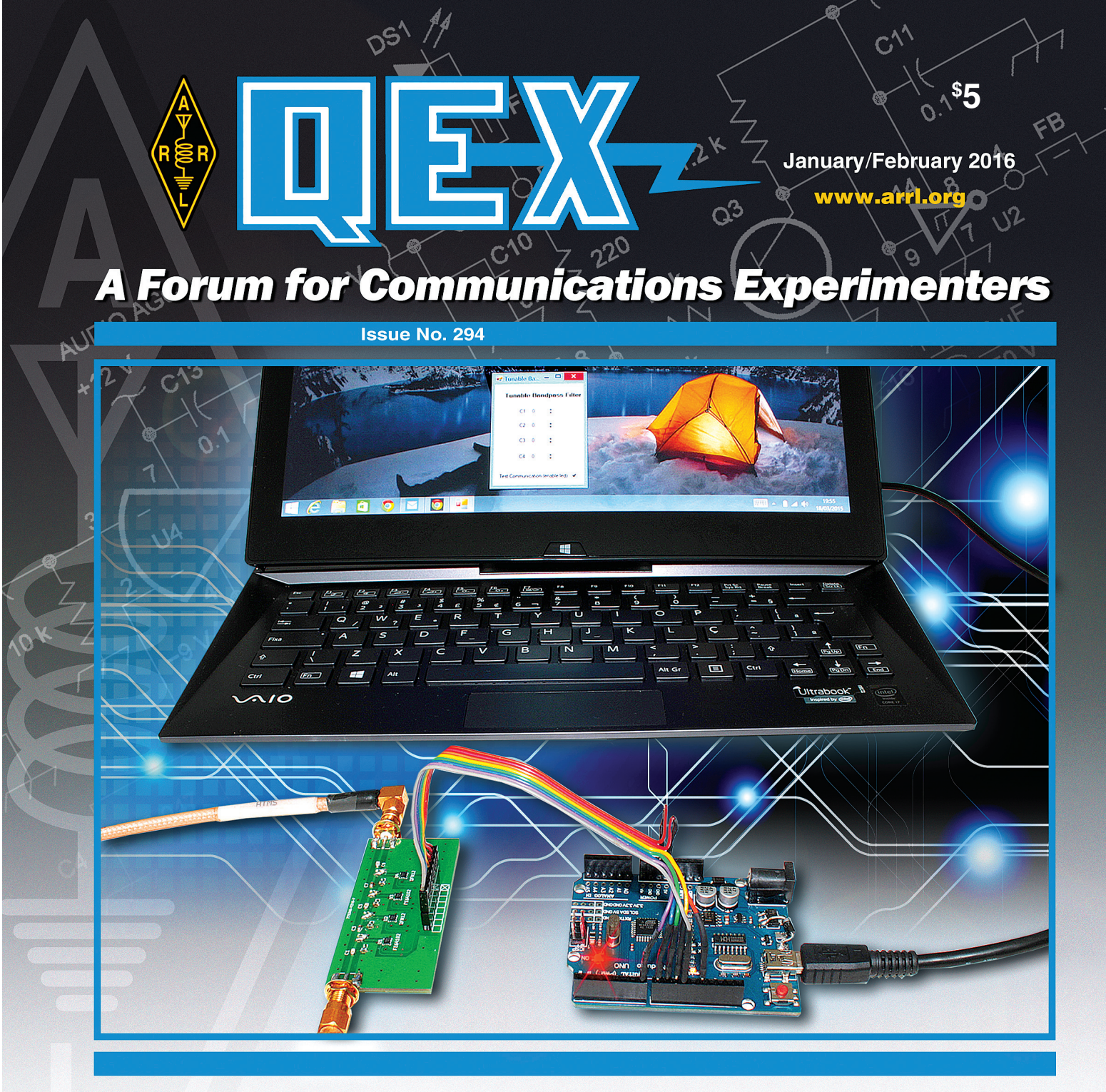

**PY2EAJ** shows us how to use digitally tunable capacitors to build a band-pass filter that employs a program on his computer to send control commands to an Arduino Uno, which adjusts the filter operating frequency.

> APRAL The national association for 225 Main Street Newington, CT USA 0611-1494

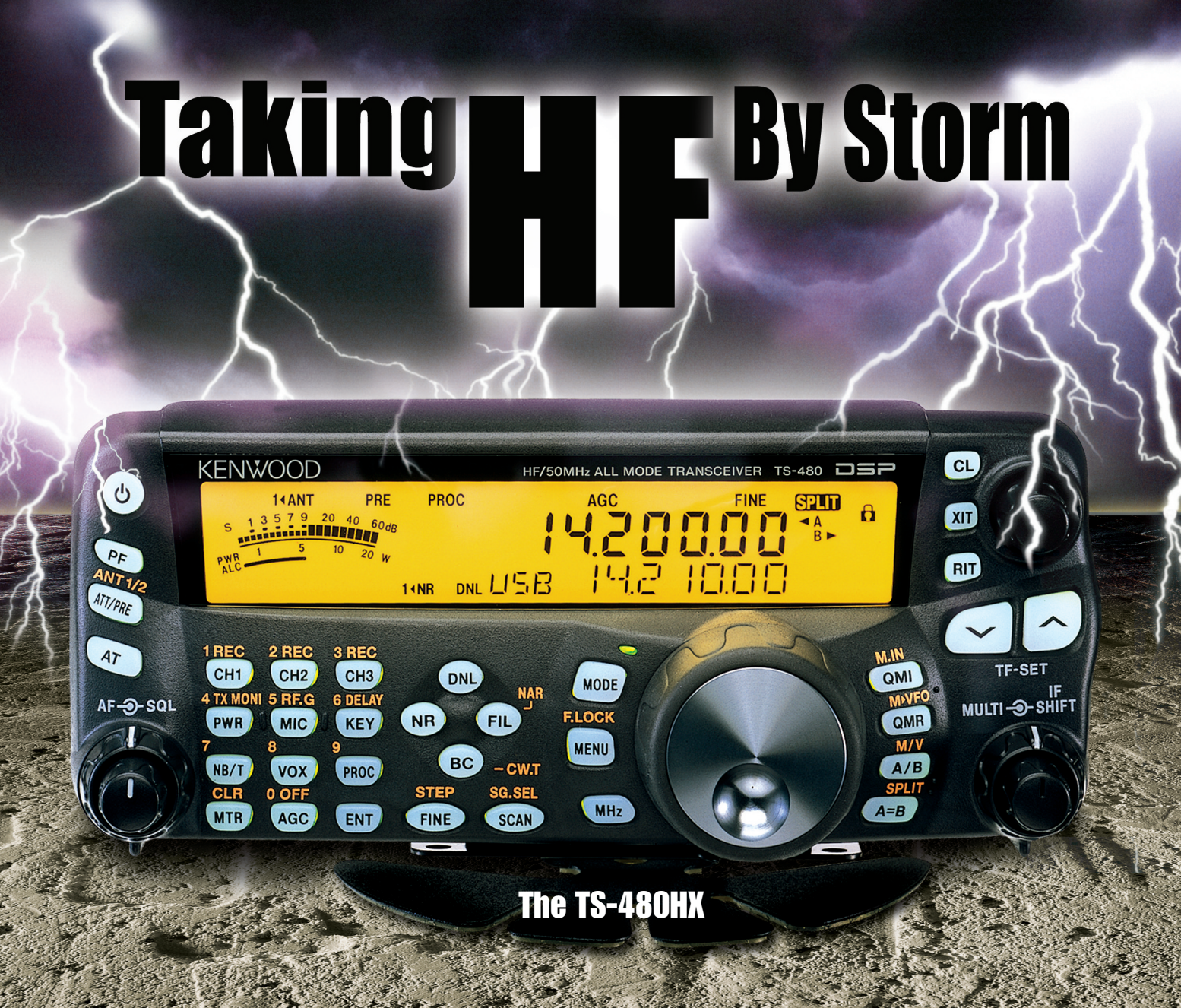

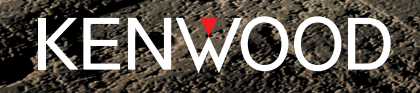

Customer Support: (310) 639-4200 Fax: (310) 537-8235

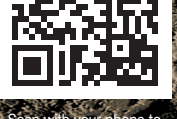

Scan with your phone to ownload TS-480HX brochure.

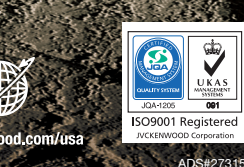

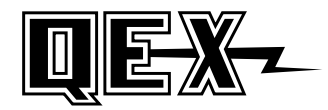

QEX (ISSN: 0886-8093) is published bimonthly in January, March, May, July, September, and November by the American Radio Relay League, 225 Main Street, Newington, CT 06111-1494. Periodicals postage paid at Hartford, CT and at additional mailing offices.

POSTMASTER: Send address changes to: QEX, 225 Main St, Newington, CT 06111-1494 Issue No 294

Harold Kramer, WJ1B Publisher

Larry Wolfgang, WR1B Editor

Lori Weinberg, KB1EIB Assistant Editor

Zack Lau W1VT Ray Mack, W5IFS Contributing Editors

**Production Department** 

Steve Ford, WB8IMY Publications Manager

Michelle Bloom, WB1ENT Production Supervisor

Sue Fagan, KB1OKW Graphic Design Supervisor

David Pingree, N1NAS Senior Technical Illustrator

Brian Washing Technical Illustrator

#### Advertising Information Contact:

Janet L. Rocco, W1JLR **Business Services** 860-594-0203 - Direct 800-243-7768 - ARRL 860-594-4285 - Fax

**Circulation Department** Cathy Stepina, QEX Circulation

Offices

225 Main St, Newington, CT 06111-1494 USA Telephone: 860-594-0200 Fax: 860-594-0259 (24 hour direct line) e-mail: qex@arrl.org

Subscription rate for 6 issues:

In the US: ARRL Member \$24, nonmember \$36;

US by First Class Mail:

ARRL member \$37, nonmember \$49;

International and Canada by Airmail: ARRL member \$31, nonmember \$43;

Members are asked to include their membership control number or a label from their QST when applying.

In order to ensure prompt delivery, we ask that you periodically check the address information on your mailing label. If you find any inaccuracies, please contact the Circulation Department immediately. Thank you for your assistance.

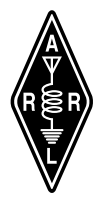

Copyright © 2015 by the American Radio Relay League Inc. For permission to quote or reprint material from QEX or any ARRL publication, send a written request including the issue date (or book title), article, page numbers and a description of where you intend to use the reprinted material. Send the request to the office of the Publications Manager (permission@arrl.org).

January/February 2016

#### **About the Cover**

Euclides Lourenco Chuma, PY2EAJ, designed a digitally tunable band-pass filter using Peregrine PE64102 digitally tunable capacitor ICs. He controls the operating frequency of the filter with a program on his computer that sends commands to an Arduino Uno board, which then sets the capacitor values

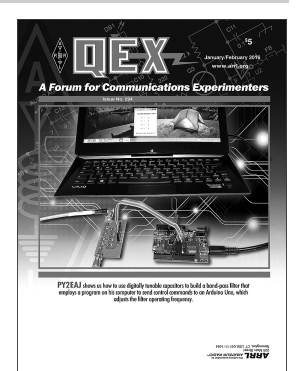

#### In This Issue

## Features

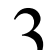

**Digitally Tunable Band-Pass Filter** 

Euclides Lourenço Chuma, PY2EAJ

### Letters

**External Processing for Controlled Envelope Single** Sideband

David L. Hershberger, W9GR

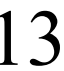

### Introducing AACTOR: A New Digital Mode

Joseph J. Roby, Jr, KØJJR

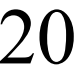

## **Octave for Angles**

Maynard A. Wright, W6PAP

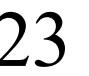

#### **Crystal Parameter Measurements Simplified** Chuck Adams, K7QO

Hands-On-SDR

Scotty Cowling, WA2DFI

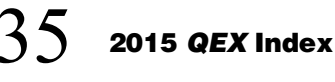

### Index of Advertisers

| ARRL                     | Cover III |
|--------------------------|-----------|
| Down East Microwave Inc: |           |
| DX Engineering:          |           |
| Kenwood Communications:  | Cover I   |

| M <sup>2</sup> :                      | 19        |
|---------------------------------------|-----------|
| Nemal Electronics International, Inc: | 36        |
| Quicksilver Radio Products            | .Cover IV |
| RF Parts:                             | 15, 17    |
| Tucson Amateur Packet Radio:          |           |

#### **The American Radio Relay League**

The American Radio Relay League, Inc, is a noncommercial association of radio amateurs, organized for the promotion of interest in Amateur Radio communication and experimentation, for the establishment of networks to provide communications in the event of disasters or other emergencies, for the advancement

of the radio art and of the public welfare, for the representation of the radio amateur in legislative matters, and for the maintenance of fraternalism and a high standard of conduct.

ARRL is an incorporated association without capital stock chartered under the laws of the state of Connecticut, and is an exempt organization under Section 501(c)(3) of the Internal Revenue Code of 1986. Its affairs are governed by a Board of Directors, whose voting members are elected every three years by the general membership. The officers are elected or appointed by the Directors. The League is noncommercial, and no one who could gain financially from the shaping of its affairs is eligible for membership on its Board.

"Of, by, and for the radio amateur," ARRL numbers within its ranks the vast majority of active amateurs in the nation and has a proud history of achievement as the standard-bearer in amateur affairs.

A bona fide interest in Amateur Radio is the only essential qualification of membership; an Amateur Radio license is not a prerequisite, although full voting membership is granted only to licensed amateurs in the US.

Membership inquiries and general correspondence should be addressed to the administrative headquarters:

ARRI 225 Main Street Newington, CT 06111 USA Telephone: 860-594-0200 FAX: 860-594-0259 (24-hour direct line)

#### Officers

President: KAY C. CRAIGIE, N3KN 570 Brush Mountain Rd, Blacksburg, VA 24060

Chief Executive Officer: DAVID SUMNER, K1ZZ

The purpose of QEX is to:

1) provide a medium for the exchange of ideas and information among Amateur Radio experimenters,

2) document advanced technical work in the Amateur Radio field, and

3) support efforts to advance the state of the Amateur Radio art.

All correspondence concerning QEX should be addressed to the American Radio Relay League, 225 Main Street, Newington, CT 06111 USA. Envelopes containing manuscripts and letters for publication in QEX should be marked Editor, QEX.

Both theoretical and practical technical articles are welcomed. Manuscripts should be submitted in word-processor format, if possible. We can redraw any Photos should be glossy, color or black-and-white prints of at least the size they are to appear in *QEX* or high-resolution digital images (300 dots per inch or high-resolution digital images). Further information for authors can be found on the Web at www.arrl.org/qex/ or by e-mail to qex@arrl.org

Any opinions expressed in QEX are those of the authors, not necessarily those of the Editor or the League. While we strive to ensure all material is technically correct, authors are expected to defend their own assertions. Products mentioned are included for your information only; no endorsement is implied. Readers are cautioned to verify the availability of products before sending money to vendors.

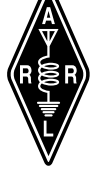

#### Larry Wolfgang, WR1B

# **Empirical Outlook**

#### A New Year Awaits Us!

For many of us, a new year means excitement and anticipation of everything that the new year will bring. We make resolutions (maybe even writing some of them down) and plan to keep them throughout the year. (Well, okay, most of us are realistic enough to know we'll be lucky to keep them until February, but isn't every new year an opportunity to try again? Maybe this will be the year!)

For QEX, we anticipate six issues filled with the technical content, projects, and theoretical discussions to which we all look forward. I know there are some excellent articles waiting to be published. I also know that some of our readers are planning to write an article about their favorite topic, and submit it to QEX in the hopes of seeing it in print some day soon. Whether you are interested in presenting some ideas for a new technical development, reporting on some experimentation you have done, or describing a new project that you want to share, QEX looks forward to hearing from you!

Each of our readers and authors have the opportunity to help QEX maintain its reputation as the best Amateur Radio technical literature available anywhere. I have often encouraged our readers to submit articles for ARRL publications. We depend on you to share the technical material that you like to read. I have talked with some authors who were reluctant to write for QEX because they believed that their article would not be technical enough for this magazine. There has been a perception that while much of the technical content of QST is written at a simpler level, with shorter articles that will appeal to neophytes and those with less technical backgrounds, QEX articles must be much more advanced, or even complicated. Whenever I have been confronted by a potential author who has that attitude, I have tried to convince them that there is no "technical gap" between articles suitable for publication in QST and those suitable for publication in QEX.

The ARRL technical editorial staff gives careful consideration to each article that is submitted for possible publication. Each article is reviewed by some of our ARRL Technical Advisors, and they provide feedback about the technical content and the accuracy of the information contained in the article. Then each article is examined to determine how to best make use of the material. Some articles are selected for publication in QST (even some articles that were submitted for QEX) and some are selected for publication in QEX (even some that were submitted for QST). The editorial staff may even suggest some articles for publication in NCJ, or occasionally even one of our books, such as The ARRL Handbook or The ARRL Antenna Book. Of course there are also some articles that just don't fit the needs of ARRL publications at that time.

My point is that you should write your article and submit it for possible publication. Let the ARRL editorial staff determine the publication for which it may be best suited. I can assure you, however, that I have never seen an article that was considered too complex or technical for QST, but too simple for QEX.

I have recently had several discussions with a reader who expressed some concern that the content of QEX was becoming too focused on construction projects and articles describing how the author had built the project, often omitting details about how they developed that design. This reader was lamenting "the good old days" when the articles in QEX seemed much more focused on purely technical discussions and design considerations, perhaps from an engineering perspective. I'll admit that I like construction projects, and I have enjoyed presenting many projects in the pages of QEX. The fact remains, however, that you, our readers drive the content of QEX by what you submit for publication. If most of the articles submitted are detailed construction projects, then there will be more of those printed. If more articles with detailed technical discussions are submitted, then there will be more of that type of article to present.

The continued success of QEX depends on you, our readers, and our authors. I truly hope QEX can continue to be strong technical publication. Unfortunately, I will no longer be guiding QEX as its Editor. With the change from 2015 to 2016, I will no longer be a member of the ARRL Headquarters Staff. I have enjoyed 34 ½ years on the staff, first as an Assistant Technical Editor and then as a Senior Assistant Technical Editor. For the last 8 ½ years I have served as QEX Editor. I have enjoyed working with all of the authors, and I have also enjoyed meeting many authors and readers in person, at various conferences and conventions. If our paths cross at some future date, I hope you will pause and say hello. Please continue to support QEX. and help it remain a strong technical publication.

73.

Larry Wolfgang, WR1B

Rua Cel Manuel de Moraes 204, Campinas, SP 13073-022, Brazil; codigocerto@yahoo.com.br

# Digitally Tunable Band-Pass Filter

*Computer control tunes this versatile band-pass filter to meet changing requirements.* 

Band-pass filters have always been important, but new hardware technology has made them even more significant. In environments with large amounts of electromagnetic pollution, this new type of band-pass filter can be very helpful.

To construct the digitally tunable bandpass filter, I used digitally tunable capacitors (DTC). These components have a variable capacitance that can be controlled digitally. The digitally tunable band-pass filter in this article covers a frequency range of 132 MHz to 148 MHz, and can handle up to 26 dBm of RF power. It can be integrated into different projects, including software defined radio (SDR) projects, where the band-pass filters are of fundamental importance to the end result.

#### Digitally Tunable Capacitors (DTCs)

The key parts of the band-pass filter described in this article are digitally tunable capacitors (DTCs), which are made up of several high-*Q*-factor metal-insulator-metal (MIM) capacitors, which are digitally controlled FET switches. Figure 1 is a functional block diagram of a DTC.

The DTC used in the design of this project is the Peregrine PE64102, which has a capacitance range of 1.88 pF to 14.0 pF in steps of 391 fF, totaling 32 states that are controlled with 5 bits through a serial peripheral interface (SPI) bus.<sup>1</sup> The Peregrine PE64102 works at 100 MHz to 3 GHz, and can handle up to 26 dBm of RF power.

#### **Design the Filter**

Basically, a band-pass filter is used to attenuate all signals having frequencies out-

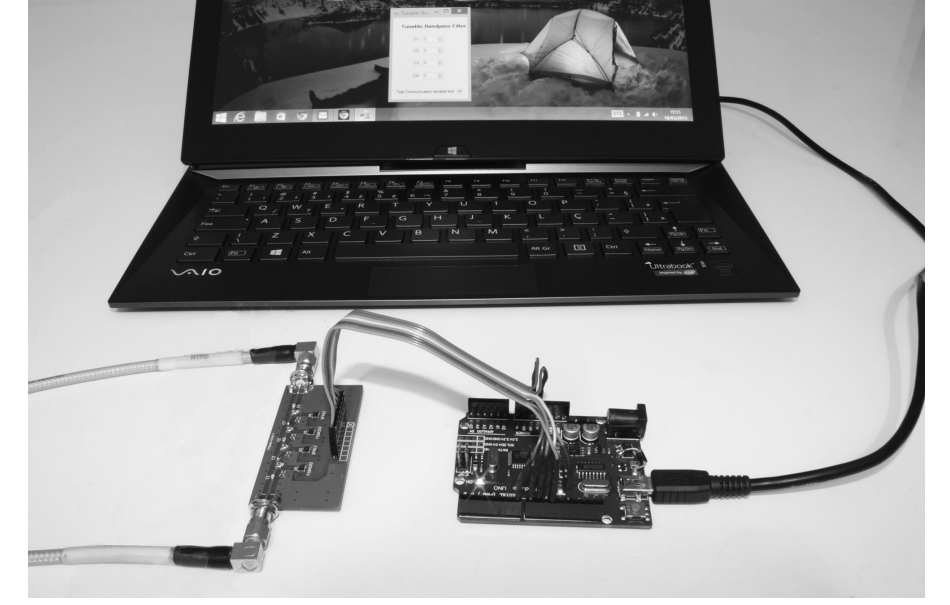

The Computer, Arduino Uno and band-pass filter circuit board.

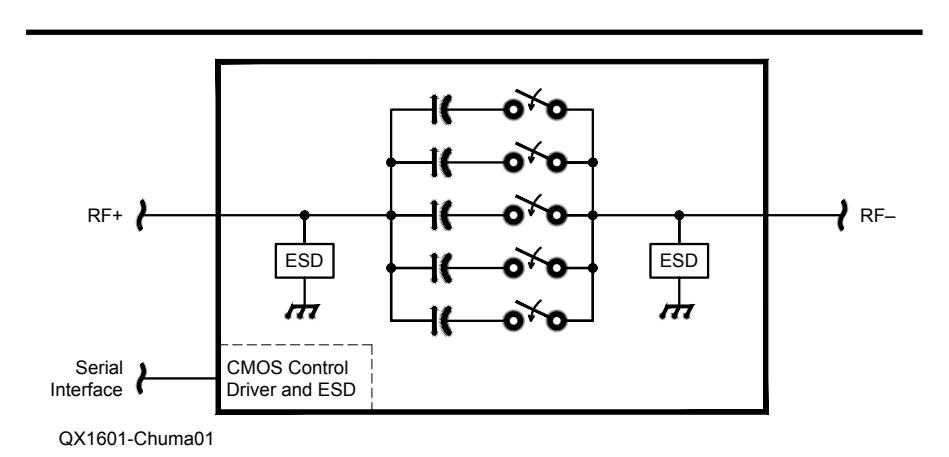

Figure 1 — This is a functional block diagram of the digitally tunable capacitors.

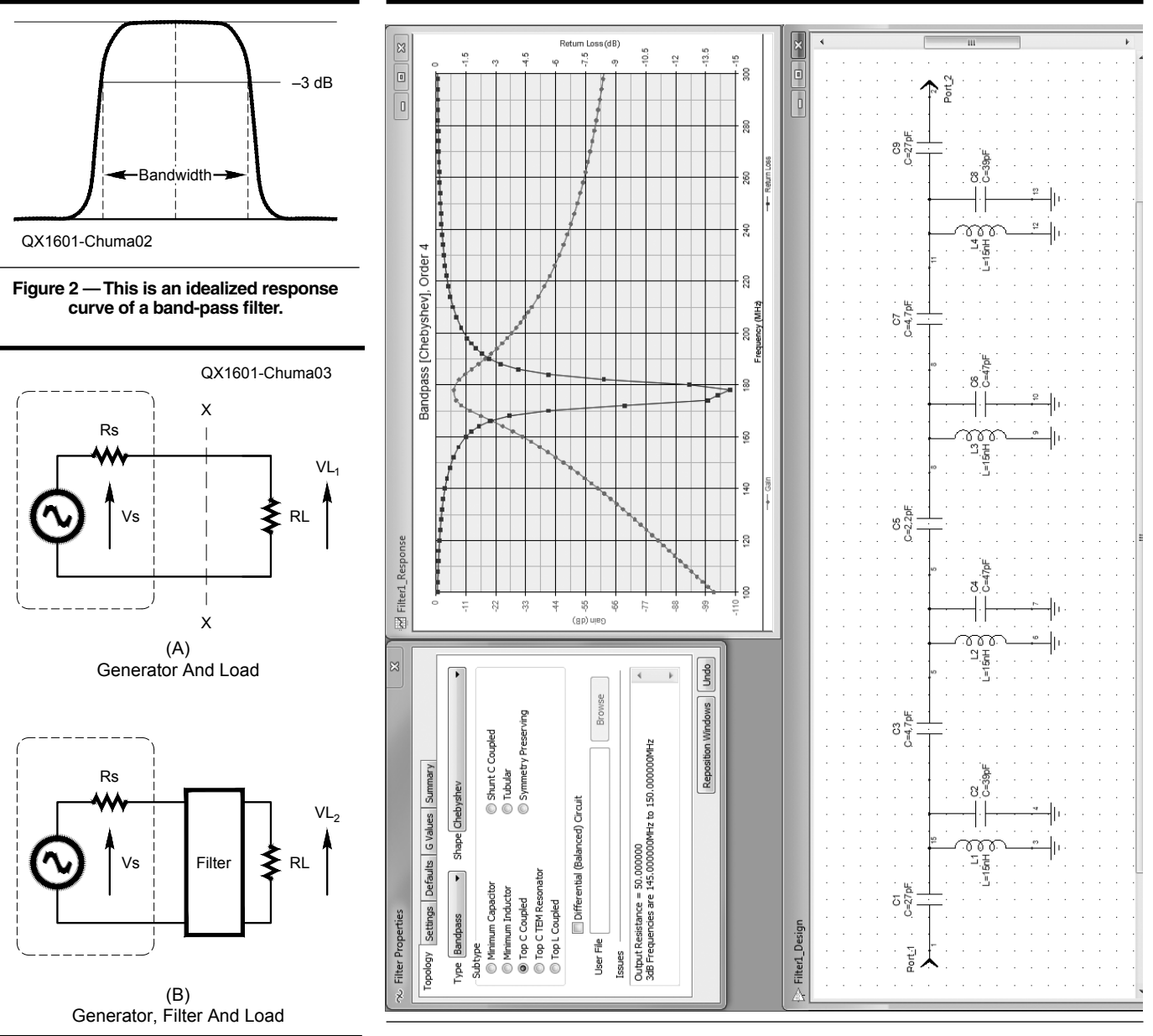

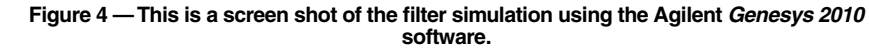

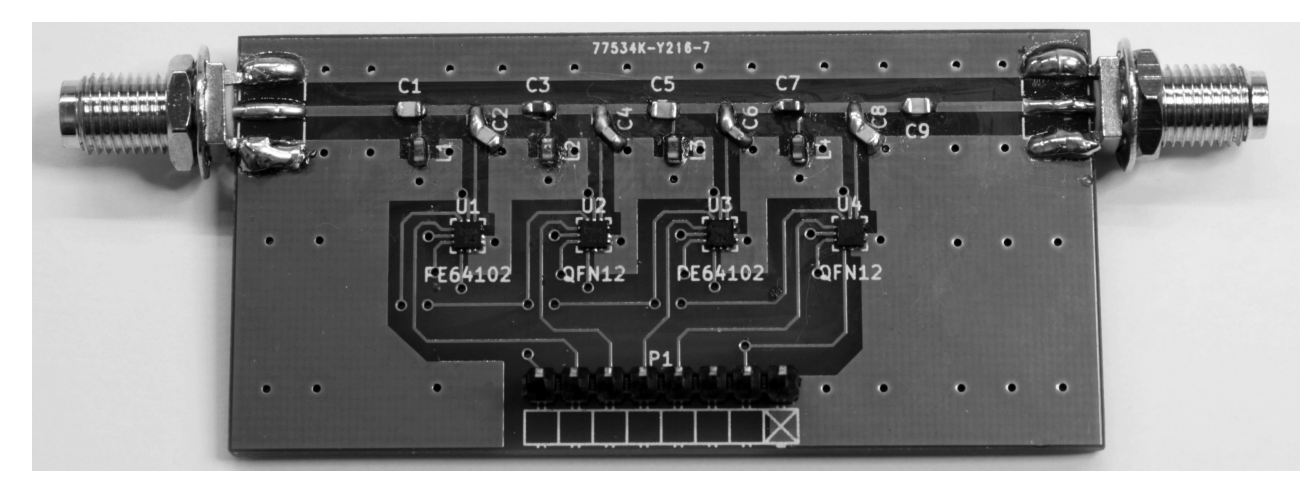

Figure 5 — This photo shows the completed filter circuit board.

Figure 3 — Here is a block diagram that

explains filter insertion loss.

side the band of interest. Figure 2 shows the frequency response of a real band-pass filter, where  $f_c$  is the center frequency and the bandwidth is the difference between frequencies  $f_1$  and  $f_2$ , where the attenuation is 3 dB compared with the magnitude of  $f_c$ .

To develop a band-pass filter, we need to know several filter details, such the center frequency, bandwidth, terminating resistance, type of filter response (Butterworth, Chebychev, Elliptical, and so on), and filter order. With these parameters, we can design our filter using simulation software or through manual calculations (hard work).

Several criteria are used to measure the performance of a filter, but the ones used most are the insertion loss and return loss. Insertion loss is the loss of signal power resulting from the insertion of a filter in the transmission line. In Figure 3, if  $R_L = R_s$  then  $V_{LI}$  is half of  $V_s$ . If you add a filter between the generator and the load at position X-X, then any additional loss is the result of the insertion loss of the filter.

For the band-pass filter development of this article I used the *Genesys 2010* software from Agilent. I chose the band-pass filter "Top C Coupled" and Chebyshev type, of order 4 and with 5 MHz of bandwidth. After the first tests, it became clear that there was a downshift of the frequency range, and so I made some changes in component values to achieve the frequency range of 132 MHz to 148 MHz.

The model "Top C Coupled" filter was chosen to use fewer inductors (where Q is critical), and also to come up with a design that uses component values that are available on the market.

#### **Building It**

The biggest challenge in building the filter was the size of the digitally tunable capacitors. They are available as a quad flat-pack, no-lead 12-pin package with dimensions of  $2 \times 2$  mm and 0.5 mm pin spacing!

The circuit board design was done in *Kicad* software and the manufacture was made with common characteristics (2-Layer FR4 1.6 mm).

The capacitors used are commonly available, with 5% tolerance, but the ideal would be to use pre-selected NPO capacitors. The inductors are manufactured by Coilcraft, and have a Q of about 40 at 150 MHz. The inductors also offer a certain challenge to be soldered in place on the circuit board. The finished circuit board is shown in Figure 5. Figure 6 is the schematic diagram of the digitally tunable band-pass filter.

#### Controls

I adapted an Arduino Uno circuit board

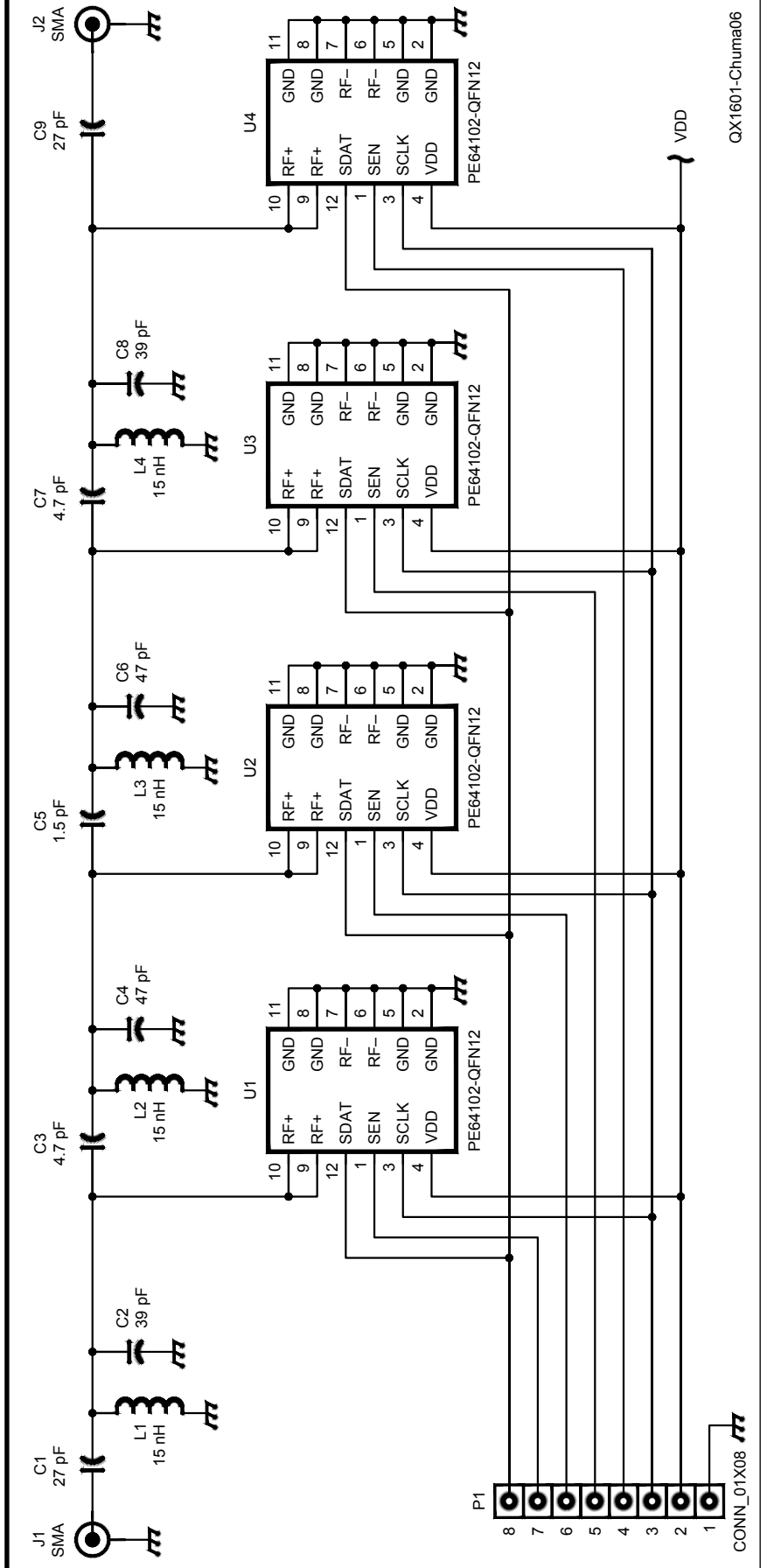

Figure 6 — Here is the schematic diagram of the digitally tunable band-pass filter

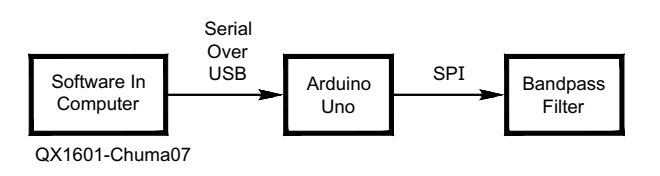

Figure 7 — This block diagram shows the control of the band-pass filter.

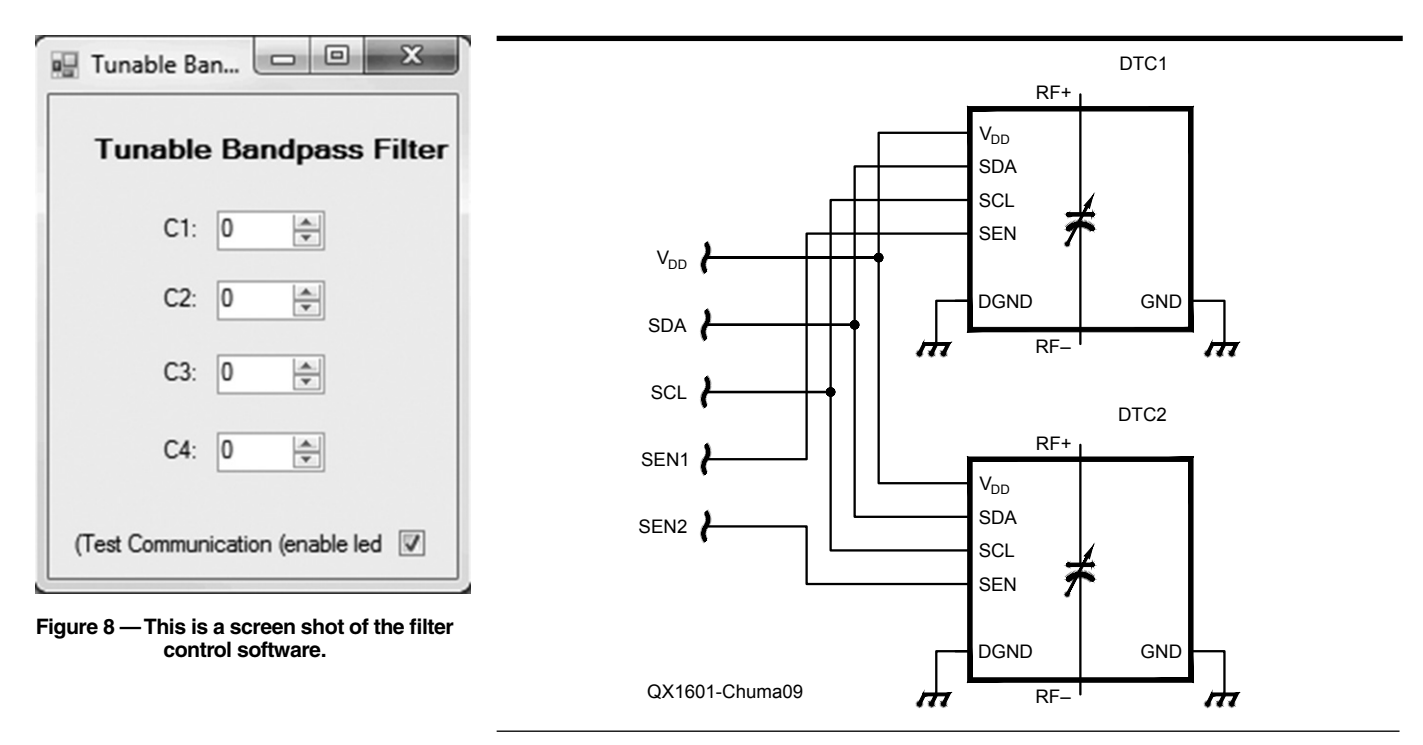

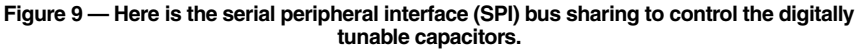

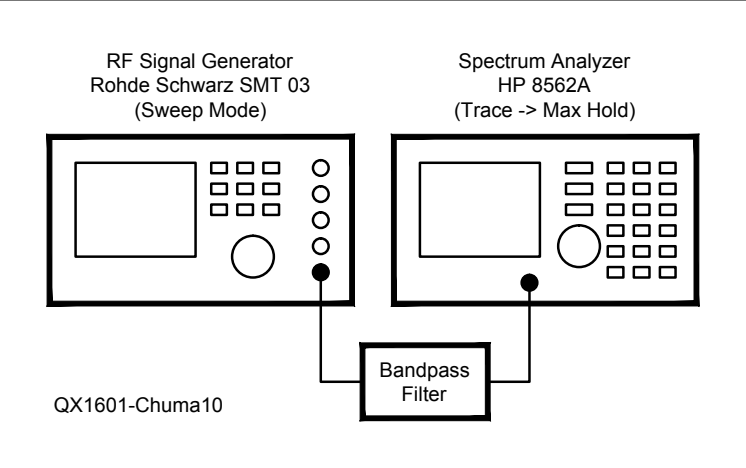

Figure 10 — This diagram shows the test set-up for the filter.

for the control of the digitally tunable capacitors.<sup>2</sup> The Arduino Uno board is controlled by software on a PC that sends commands through a serial-over-USB interface. The lead photo shows the complete set-up, with a laptop computer, the Arduino Uno board and the band-pass filter. Figure 7 is a block diagram of the system.

I adopted this control configuration because it is simple, inexpensive, and allows various filter settings with few hardware changes. The choice of the Arduino Uno was motivated because it is simple to program and has low cost.

The software on the computer was programmed in *C*# with Microsoft *Visual Studio*, using the CmdMessenger library.<sup>3</sup> The software for the Arduino Uno was programmed in Arduino language, which is relatively simple. Figure 8 is a screen shot of the control software for the tunable bandpass filter.

The four PE64102 digitally tunable capacitors use a 3-wire serial 8-bit interface compatible with a serial peripheral interface (SPI) bus, to be controlled by the Arduino Uno board. The digitally tunable capacitor selection is made through the serial enable signal to each capacitor, and then shared on the same bus between all of the capacitors. See the schematic of Figure 9.

The PE64102 digitally tunable capacitors operate with 2.3 V to 3.6 V, and the Arduino Uno board takes 5 V. Thus, I modified the Arduino Uno board to operate with 3.3 V, and thereby the serial peripheral interface bus signals are compatible with these capacitors.<sup>4</sup> There are also other options to convert the serial peripheral interface bus signals of 5 V to 3.3 V.

#### Results

Although the most appropriate piece of test equipment to adjust the filter would be a vector network analyzer, I did not have one available. Instead, for testing, I used a Rohde & Schwarz SMT 03 RF signal generator with the sweep function enabled and plugged into the filter connector. At the other end was an HP 8562A spectrum analyzer with the "Trace -> Max Hold" function enabled. Figure 10 illustrates these connections.

The results are satisfactory, as can be seen in Figures 11, 12, and 13. For a more detailed analysis a vector network analyzer is needed.

The results point to a downshift of frequency compared to the simulation software. One of the possible causes could be the parasitic capacitance of the circuit board, which was developed with simple software and common materials. Another possible cause is the tolerances of capacitors and inductors. Parasitic capacitances, parasitic resistances, and parasitic inductances of the PE64102

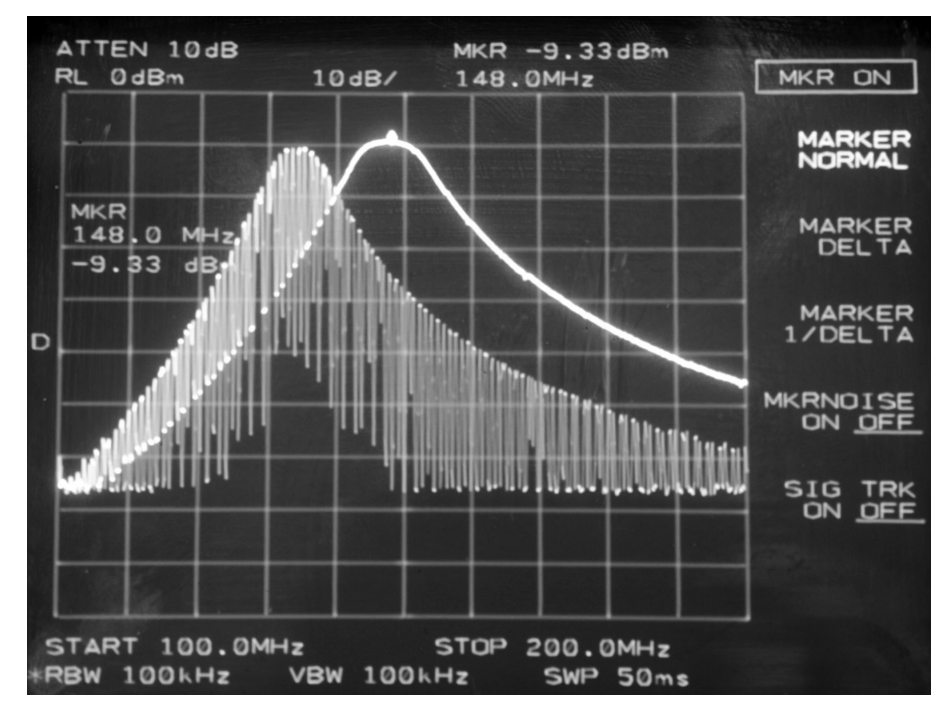

Figure 11 — This spectrum analyzer photo shows the results of the filter test. There are two scans, with center frequencies of 132 MHz and 148 MHz.

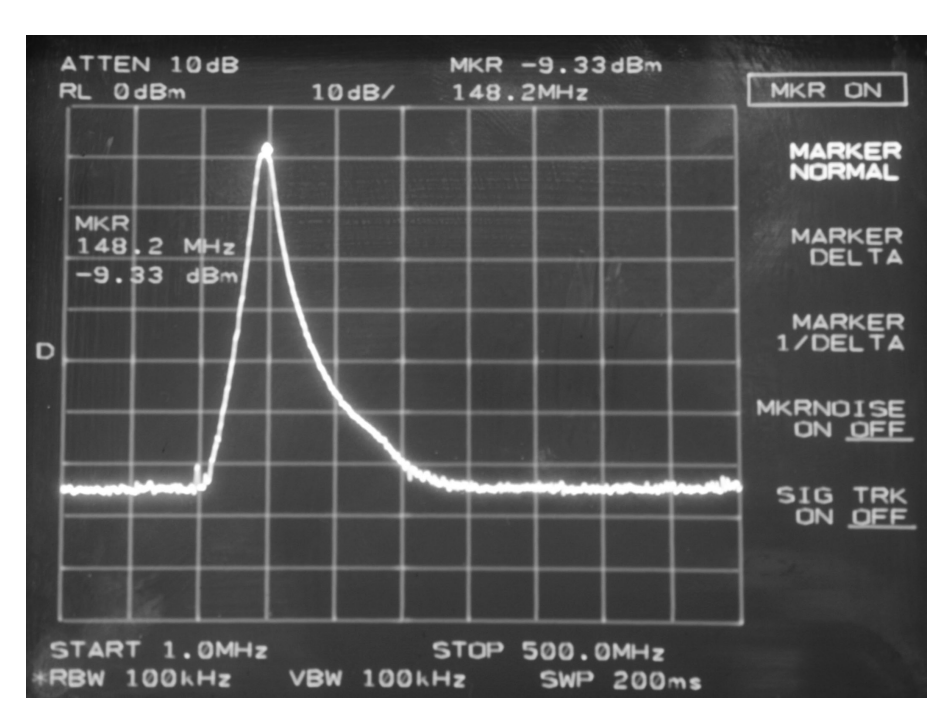

Figure 12 — This spectrum analyzer photo shows a scan of the filter, with the center frequency at 148 MHz.

digitally tunable capacitors may also contribute to this frequency shift. Figure 14 shows a model of the filter circuit, with all of the parasitic components.

#### Conclusions

The positive points of this project are the linearity of the tuning center frequency, low cost, simplicity and small size. This design is a starting point for more complex projects, such as a set of digitally controlled filters for multiple bands, or even to form part of an SDR design with an adjustable band-pass filter that is controlled digitally by the same SDR software. Then, when the SDR frequency is changed, the software automatically changes the frequency of the band-pass filter.

Euclides Lourenço Chuma, PY2EAJ, earned a degree in mathematics from Unicamp, and a graduate degree in software engineering. Currently, he is working on a graduate degree in network and telecommunications systems in the INATEL. He has been a licensed Amateur Radio operator since 2008, and lives in Brazil. He works in software development, and is interested in everything about RF. He is also interested in antennas, microwaves, SDR and cognitive radio.

#### Notes

- You can find the Peregrine PE64102 datasheet at: www.psemi.com/pdf/datasheets/ pe64102ds.pdf.
- <sup>2</sup>For details about the Arduino Uno, go to: arduino.cc/en/main/arduinoBoardUno
- <sup>3</sup>To learn more about the Arduino Uno CmdMessenger and to download the files, go to: playground.arduino.cc/Code/ CmdMessenger.
- <sup>4</sup>Details about converting the Arduino Uno to operate from 3.3 V are available at: https:// learn.adafruit.com/arduino-tips-tricks-andtechniques/3-3v-conversion. Software and circuit board files are available at: www. chumalab.com.br/digitally-tunablebandpass-filter/

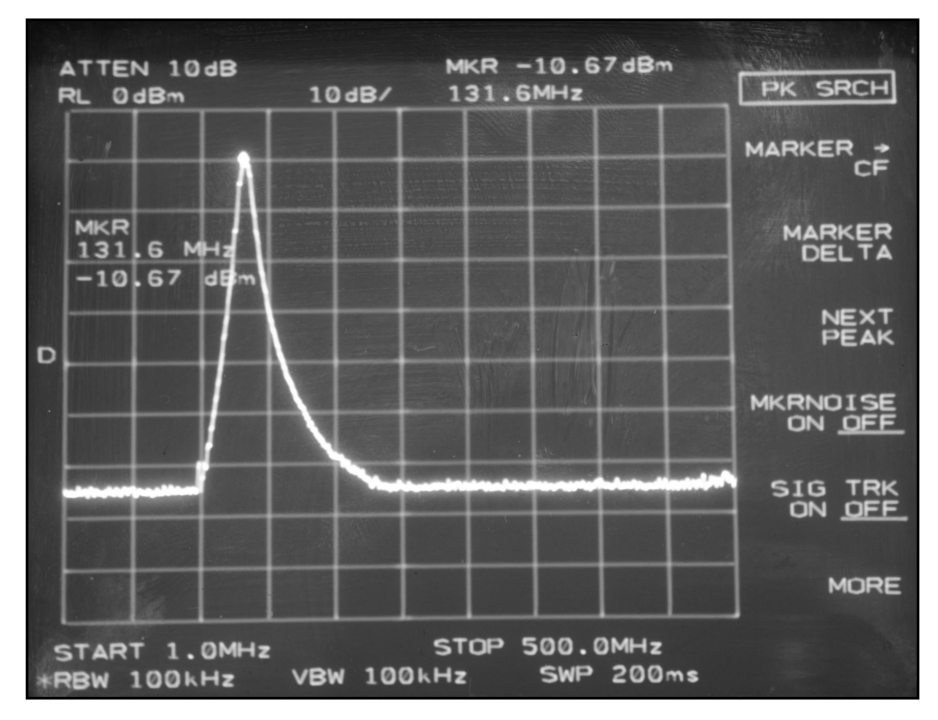

Figure 13 — This spectrum analyzer photo shows a scan of the filter, with the center frequency at 132 MHz.

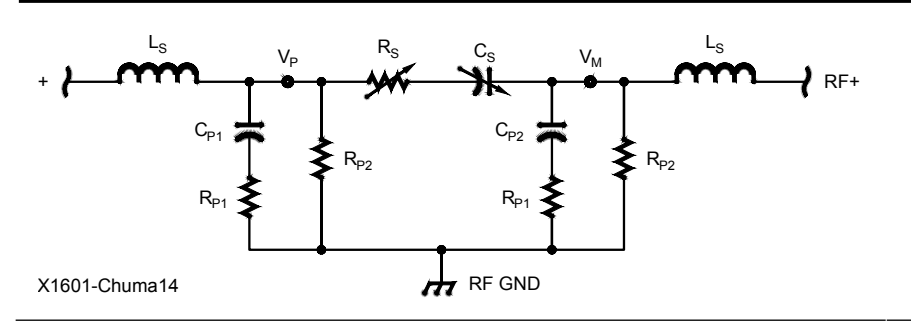

Figure 14 — This is a model of the equivalent circuit of the PE64102 digitally tunable capacitor.

## Letters to the Editor

#### A Frequency Standard for Today's WWVB (Nov/Dec 2015) Hi Larry.

After the Nov/Dec 2015 issue went to press, I discovered several errors in the text and drawings. In several places, WWVB signal levels expressed in  $\mu$ V/m were printed as mV/m. These occurred on pages 14 (caption to Figure 3), 16 (bottom of middle text column), and 29 (*e* = local field strength (mV/m)).

Several of the schematic diagrams also had some errors. In Figure 7, there is a missing connection between U2 pin 7 and the right side of R10. On Figure 12b, U38 is mislabeled. U38 should be an LMC6484N. Figure 13 had several wiring errors around U14B and U15A. Also there is no connection between U17 pin 7 and the BCD Switch. That pin should connect to ground. The Output Frequency Selector should have listed signals at 25 kHz and 10 kHz. On Figure 16, op-amps U1D and U6D should be labeled as LM837N devices.

#### — 73, John Magliacane, KD2BD, 1320 Willow Dr, Sea Girt, NJ 08750; kd2bd@ amsat.org

#### Hi John,

My apologies for all of those errors. We continue to be plagued by Greek characters in the Symbol font changing back to normal text at times, and no one noticed those Greek mu characters ( $\mu$ ) were replaced by the normal letter m. I don't believe we have ever had that many errors on schematic diagrams in a single article. That is embarrassing! I learned later that the *QEX* contract graphics artist was having some personal issues, and he did not do his normally careful drawing work on your article. We have corrected all of the errors that you have called to my attention. Your article is the Sample Article for the Nov/Dec 2015 issue. The fully corrected article is available for viewing and download on the "This Month in *QEX*" page on the ARRL website. Readers can go to www.arrl.org/files/ file/QEX\_Next\_Issue/2015/Nov-Dec\_2015/ Magliacane.pdf.

- 73, Larry Wolfgang, WR1B, QEX Editor; lwolfgang@arrl.org 10373 Pine Flat Way, Nevada City, CA 95959: w9gr@arrl.net

# External Processing for Controlled Envelope Single Sideband

*It is now possible to separate the CESSB processing from the transmitter.* 

In my Nov/Dec 2014 *QEX* article on controlled envelope single sideband (CESSB), I stated that generation of the CESSB signal is best integrated into the SSB modulator of a radio, rather than being done in an external box.<sup>1</sup> It is possible to separate CESSB generation from a radio, however, if the radio SSB modulator is designed with this in mind.

The SSB modulator must be linear phase, and must have a bandwidth sufficient to pass the CESSB spectrum, including its spectral skirts. If an otherwise conventional SSB modulator meets these requirements, then the peak control obtained by the CESSB process will be preserved.

This will make it possible to use external processing to create CESSB. The radio may be used for conventional SSB if an external CESSB processor is not available.

The envelope control problem with single sideband is that limiting audio peaks does not accurately limit SSB envelope peaks. The envelope of an SSB signal is basically the vector magnitude of the modulating audio signal plus its Hilbert Transform. The Hilbert Transform is an audio phase shift of 90° for all frequencies within its bandwidth. The Hilbert Transform overshoots, making RF envelope amplitude control difficult.

CESSB is a way of controlling the inevitable RF envelope overshoots caused by the Hilbert Transform. These Hilbert Transform overshoots occur regardless of the method used to generate SSB. A phasing method SSB modulator produces a Hilbert Transform directly, by means of audio phase shift networks. Filter and Weaver method SSB modulators produce the Hilbert Transform indirectly.

<sup>1</sup>Notes appear on page 12

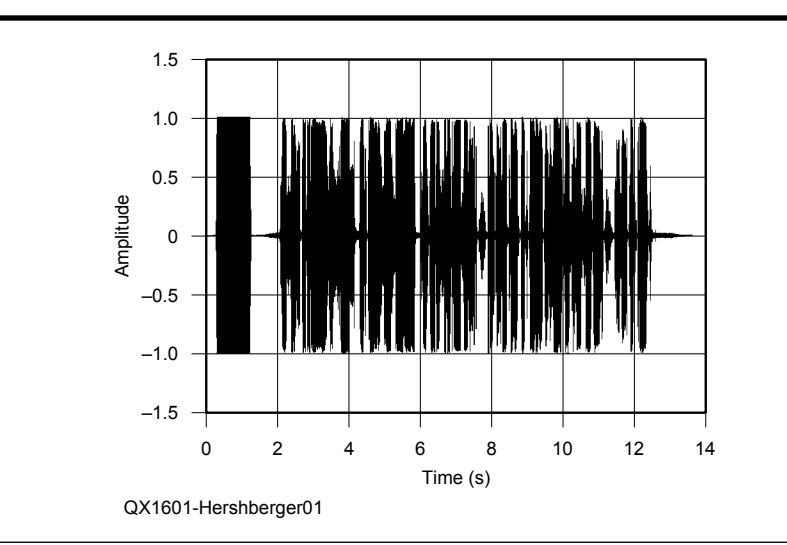

Figure 1 — An externally processed CESSB signal, reproduced by a linear phase Hilbert Transform SSB modulator.

If the envelope overshoots are not reduced, then ALC or manual transmit gain control will reduce the SSB signal amplitude, such that there is no flat-topping. This reduces average transmitted power.

Conversely, if the Hilbert Transforminduced envelope peaks are reduced or eliminated, then the average transmitted power of an SSB signal can be significantly increased. A 2.5 dB increase in average transmitted power is typical, compared with advanced look-ahead ALC systems.

#### Discussion

The intermediate output of the CESSB

process is a pair of audio baseband signals. These are often known as "T" and "Q" signals, for in-phase and quadrature. If the I and Q audio signals are applied to a pair of mixers driven with quadrature RF, then the sum of the two mixer outputs will be SSB.

Another characteristic of the I and Q signals is that they are interrelated by a Hilbert Transform, or a negative Hilbert Transform. In other words, the audio signals are 90° out of phase between I and Q at all frequencies. In that regard, there is redundancy in I and Q.

One way to separate the CESSB process would be to pass the two baseband I and Q audio signals to a radio. It would be important to maintain accurate amplitude and phase matching for the two audio signals. It is not necessary to pass both audio signals into an SSB transmitter, however.

Because the two I and Q outputs of the CESSB system contain redundancy, you can throw one of them away and then regenerate it if necessary. The remaining signal has a special characteristic. The vector magnitude (or modulus) of itself plus its Hilbert Transform, is accurately amplitude limited. That vector magnitude function is proportional to the RF envelope amplitude of the SSB signal.

$$e(t) = \sqrt{a^2(t) + H^2[a(t)]} \quad \text{[Eq 1]}$$

where:

e(t) is the envelope signal a(t) is the input audio signal H[a(t)] is the Hilbert Transform of the input audio signal.

What Equation 1 suggests is that we could discard either the I or the Q signal, and pass just one audio baseband signal as a(t) from the external CESSB processor to the radio. The radio could then regenerate the missing signal with a Hilbert Transform (either directly or indirectly). If this is done with linear phase and flat amplitude response, then the regeneration of the discarded signal will be perfect.

For this to work, the radio must have a linear phase response in its SSB modulator. That means flat time delay versus frequency. Also, the frequency response of the SSB modulator must be equal to or greater than the skirt bandwidth of the CESSB I and Q signals.

So, if the CESSB signal has a response of 300 to 3000 Hz, with descending filter

skirts extending to 150 Hz at the low end and 3150 Hz on the high end, then the SSB modulator in the radio should have flat amplitude and linear phase from 150 to 3150 Hz. As long as those conditions are met, the radio will transmit accurately controlled envelope peaks using an external CESSB processor.

Unfortunately, most of the analog SSB transmitters in use today do not have linear phase response. A conventional radio with a crystal or mechanical filter for SSB generation might be wide enough, but it will have group delay peaks near the band edges. On the other hand, some SSB transmitters using DSP may very well have linear phase response. Those radios, if they exist, could be converted to CESSB operation with an external CESSB processor.

#### Simulations

GNU Octave is an excellent simulation and signal processing tool.2 I have written some GNU Octave code that simulates the external CESSB system. My GNU Octave code is available for download from the ARRL QEX files web page.<sup>3</sup> The Octave script reads in an audio WAV file, which has been accurately amplitude limited. CESSB processing is done first. Next, one of the two baseband audio signals produced by the CESSB process is discarded. (Actually, the script uses a linear combination of I and Q to produce a single output signal. Any linear combination will work, such as I + Q, I - Q,  $0.5 \times I - 0.866 \times Q$ , and other combinations). The remaining CESSB audio baseband signal is applied to the following modulators:

1) A linear phase filter type SSB modulator.

2) A linear phase Hilbert Transform SSB modulator.

3) A linear phase Weaver method SSB modulator.

Each of these modulators produces an upper sideband signal at 12 kHz. The sampling rate for all signals in the *Octave* code is 48 kHz.

The *Octave* code inserts a shaped 1 kHz tone, one second long, at the beginning of the speech audio. The purpose of the tone is to create an amplitude reference at the PEP limit of the transmitter power amplifier. A single tone does not create overshoot in any SSB modulator. (Simultaneous multiple frequencies are required to produce overshoot.) Note that the amplitude of the tone is a normalized 1.0 in each of the simulations that follow. If CESSB is accurately preserved, then the amplitude of the speech will not exceed 1.0 either.

All of these modulators reproduce the CESSB signal accurately, with tight envelope peak control. As a result, Figures 1, 2, and 3 look almost identical, even though different SSB modulation methods were used to create them.

## SSB Modulators that *Do Not* Preserve CESSB

Next the same audio signal is applied to some inappropriate SSB modulators:

1) A nonlinear phase filter type SSB modulator, using a crystal or mechanical filter (such as a Heathkit SB-102, Collins KWM-2, and similar transceivers).

2) A phasing type SSB modulator (such as the vintage Hallicrafters HT-37 transmitter).

These SSB modulators, typical of analog SSB transmitters, introduce linear distortions to the CESSB audio baseband, and they overshoot. Accurate envelope peak control is lost.

The phasing-type modulator simulation

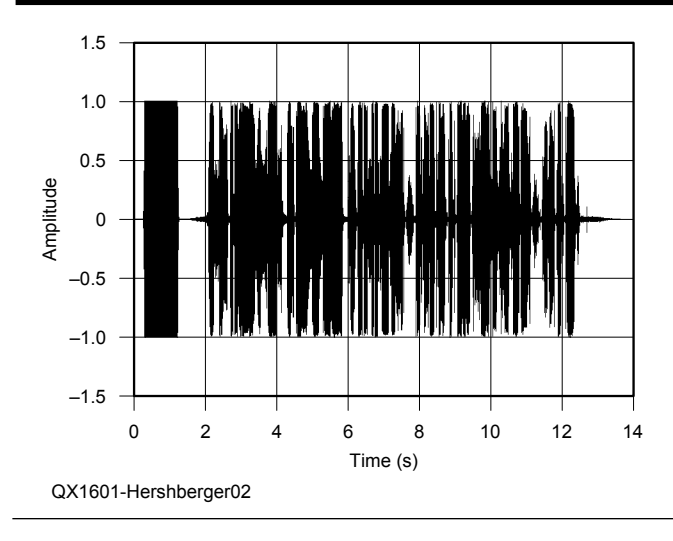

Figure 2 — An externally processed CESSB signal, reproduced by a linear phase bandpass filter SSB modulator.

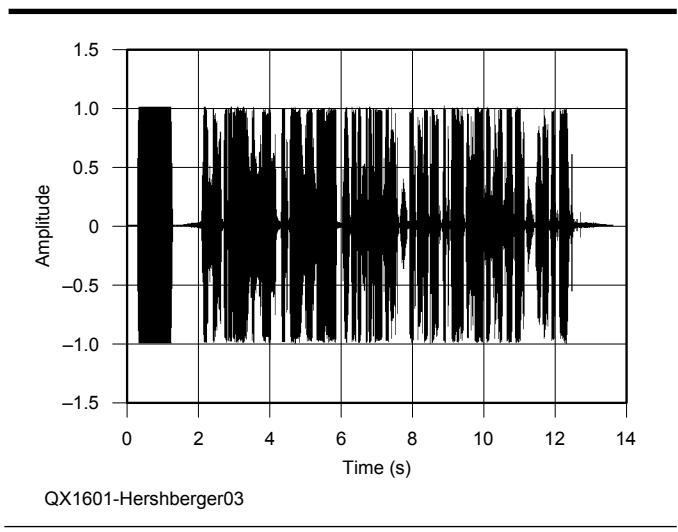

Figure 3 — An externally processed CESSB signal, reproduced by a linear phase Weaver SSB modulator.

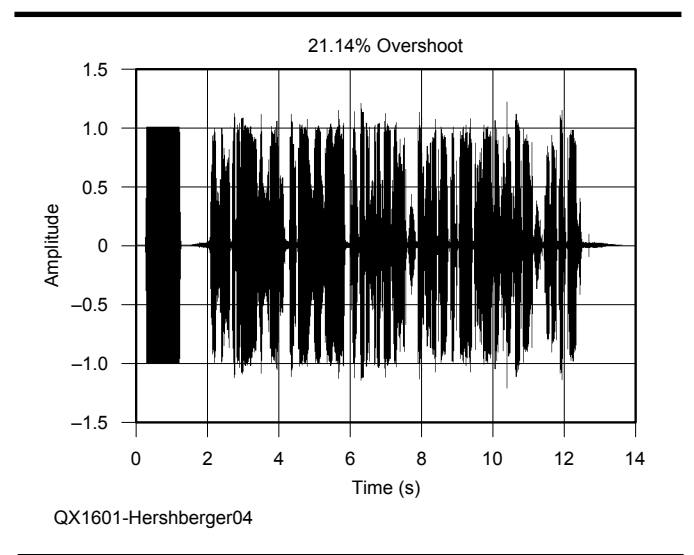

Figure 4 — An externally processed CESSB signal, reproduced by a nonlinear phase filter SSB modulator.

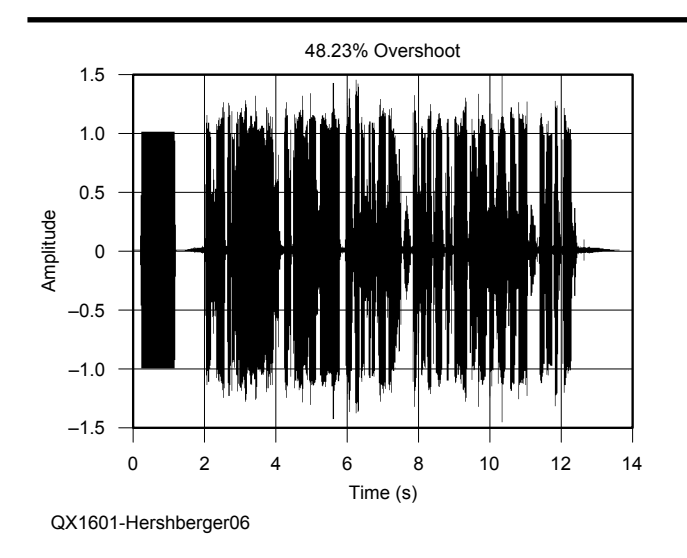

Figure 6 — A peak limited audio signal (not CESSB) applied to a nonlinear phase filter SSB modulator.

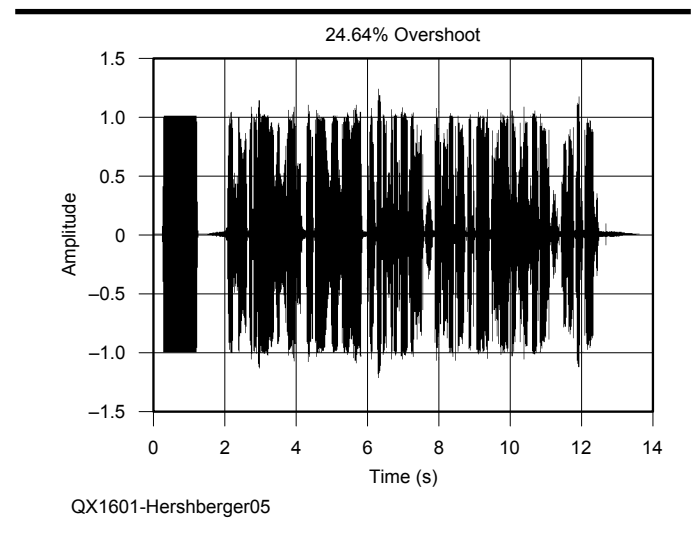

Figure 5 — An externally processed CESSB signal, reproduced by a nonlinear phase phasing method SSB modulator.

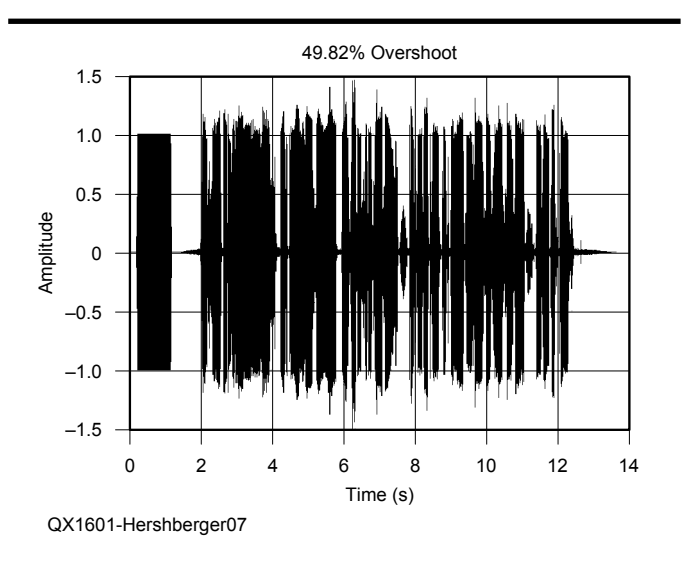

Figure 7 — A peak limited audio signal (not CESSB) applied to a nonlinear phase, phase-difference network SSB modulator.

uses the coefficient set II given by Theodor Prosch, DL8PT, in Table 1 of his Sep/Oct 2012 *QEX* article.<sup>4</sup>

A Hilbert Transform filter, referred to a compensating delay line, has a  $d\phi/d\omega$  characteristic (phase slope) of zero. The phase shift remains at 90° for all frequencies. So, the group delay of a Hilbert Transform is also zero when referred to a compensating delay line. The compensating delay and the Hilbert Transform filter constitute a pair of phase difference networks. Their phase difference is 90° for all frequencies for which the Hilbert Transform filter is designed. Yet, there is no time delay variation versus frequency for either path.

But traditional analog or digital IIR allpass filter phase difference networks do have time delay variations versus frequency and that is what makes a "phasing" type SSB modulator unsuitable for CESSB. The allpass network pair has the following phase shifts:

 $\Phi(\omega) + \pi / 2$ , and  $\Phi(\omega)$ 

So, it is the  $\Phi(\omega)$  phase function that introduces phase distortion and causes overshoot in a phasing-type SSB modulator. Theodor (DL8PT) Prosch's Figure 4 shows the  $\Phi(\omega)$  phase function. (See Note 4.) In a true Hilbert Transform modulator, the  $\Phi(\omega)$  function is zero, however, a Hilbert Transform modulator requires more computation than a phase-difference network "phasing" type SSB modulator.

The minimum-phase, elliptic type bandpass filter does not work for CESSB because of its group delay variations. The same is true for the phase-difference network SSB modulator. It also has group delay variations.

#### Using CESSB Processing With Older Analog Radios

While the examples of Figure 4 and Figure 5 show some overshoot when used with CESSB-processed input audio, the overshoot is considerably worse with ordi-

nary peak-limited audio. The same nonlinear phase elliptic filter SSB modulator, when driven from the peak limited audio (no CESSB audio processing) produces the RF envelope shown in Figure 6.

With CESSB audio processing, overshoot is 24.64% instead of 48.23%. Compare Figure 6 to Figure 4. So, even though there is overshoot, there is still some advantage obtained by using a CESSB processor in front of a conventional nonlinear phase filtertype SSB transmitter. With this example, RF power output would be about 1.5 dB greater.

Now let's look at the nonlinear phase, phase-difference network modulator. With conventionally processed audio instead of CESSB audio, Figure 7 shows the RF envelope.

Again, CESSB processing reduces the overshoot from 49.82% to 24.64%. Compare Figure 7 to Figure 5. So even though older nonlinear phase transmitters do not produce true CESSB output from a CESSB audio input, they do benefit from CESSB processing.

Phase equalization (in DSP) of the particular crystal filter, mechanical filter, or phase difference network could certainly reduce the overshoot of these older types of SSB modulators.

#### Is Your Rig "CESSB-Ready?"

If your rig is a FlexRadio 6000 series, it already has CESSB built-in.

If your transmitter is older or nonlinear phase, it can probably partially benefit from CESSB audio processing.

If you have a modern DSP based transmitter, it might already be fully "CESSBready." To find out, you just need to connect a CESSB processor to its audio input and then look at the RF envelope on an oscilloscope.

As of this writing, there are no external CESSB processors available in hardware, but there is still a way to test your rig. The WAV files used to generate the figures in this article are available from the ARRL *QEX* files website. (See Note 3.) All you have to do is play the WAV file (CESSB-ready-test-audio.wav) into your rig and look at the RF envelope coming out. Here are some suggestions:

1) Turn off any equalizers, audio compressors, or other audio processors.

2) If possible, turn off ALC.

3) Run the transmitter power down to about 25% of normal by reducing audio (mic) gain, so you can see any overshoots.

4) If your transmitter has adjustable transmit bandwidth, increase it to about 3.5 kHz or more.

5) Use a dummy load! The audio test files contain my call sign, and you wouldn't want to misidentify your station!

The WAV file contains the reference tone as a maximum PEP reference. If all of the speech peaks stay at or below the reference tone amplitude and look like Figures 1 to 3, congratulations, your rig is CESSB-ready! If the voice peaks visibly exceed the reference tone, and look like Figures 4 through 7, then your rig is not CESSB-ready, but it still may benefit from the use of a CESSB audio processor.

You may also wish to test with the peaklimited-audio.wav file. This file does *not* contain CESSB processing. It only contains simple audio peak limiting. This file will cause SSB modulator overshoot.

The file externalcessb.m is the GNU Octave script. Externalcessbmc.m is an edited script that is compatible with Matlab<sup>®</sup>. Both scripts will create many plots of SSB envelopes, spectra, and filter characteristics.

#### Conclusions

Although the most convenient way to generate CESSB may be to build it into each radio, CESSB processing can be done with an external box, and radio manufacturers could make radios that are "CESSB-ready." If you just plug in a mic, you don't get CESSB. You get plain old SSB. If you have an external CESSB audio processor, however, then you will get CESSB from a radio that is "CESSB-Ready." Some of the modern DSP rigs might already be "CESSB-ready." Many older analog SSB modulators are not going to preserve CESSB, since they are not linear phase.

If radios that are "CESSB-ready" are made, along with external CESSB proces-

sors, then hams will have the option to "mix and match" processors and transmitters. As speech processing algorithms improve, the external CESSB processor can be replaced or upgraded, and the same radio can continue to be used.

The CESSB processor-to-radio interface is a single audio signal. The audio signal path needs to be flat amplitude and linear phase. The SSB modulator also needs to be flat amplitude and linear phase.

Although nonlinear phase transmitters cannot fully preserve the CESSB signal, they do obtain a partial benefit from external CESSB processing.

Dave Hershberger, W9GR, was first licensed in 1965 at age 14 as WN9QCH. He is an ARRL Life Member. Dave holds a bachelor's degree in math from Goshen College and bachelor's and master's degrees in electrical engineering from the University of Illinois. He has been awarded 19 US patents. Dave is Senior Scientist at Continental Electronics. His recent projects include two ATSC digital television broadcast exciters with adaptive linear and nonlinear precorrection, a DSP based FM/ HD Radio<sup>®</sup> exciter with adaptive precorrection, new high power uplink transmitters for the JPL/NASA Deep Space Network, and a 2.4 megawatt VLF transmitter system.

#### Notes

- <sup>1</sup>David L. Hershberger, W9GR, "Controlled Envelope Single Sideband," *QEX*, Nov/Dec 2014, pp 3 – 13. You can download a copy of this article at: www.arrl.org/files/file/ **QEX\_Next\_Issue/2014/Nov-Dec\_1014/ Hershberger\_QEX\_11\_14.pdf**
- <sup>2</sup>There is more information about GNU Octave on the Octave home page at www. gnu.org/software/octave. You can also download the latest version of GNU Octave from that website.
- <sup>3</sup>The GNU Octave files and WAV files are available for download from the ARRL QEX files website. Go to www.arrl.org/qexfiles and look for the file 1x16\_Hershberger.zip. <sup>4</sup>Theodore A Prosch, DL8PT, "A Minimalist
- Approximation of the Hilbert Transform," *QEX*, Sep/Oct 2012, pp 25 – 31.

2129 Bel Air Ave, Duluth, MN 55803: k0jjr@arrl.net

# Introducing AACTOR: A New Digital Mode

*The combination of Adaptive Arithmetic Coding and a Modified Version of Radioteletype Results in a Fast Digital Mode.* 

Radioteletype (RTTY), can be made faster at any baud by combining a data compression and decompression technique called adaptive arithmetic coding (AAC) with a modified version of RTTY called RTTY-AAC.<sup>1, 2, 3, 4, 5</sup>The increase in speed is achieved by using AAC to significantly reduce the number of bits in the message to be sent and received, which, in turn, significantly reduces the number of RTTY Mark and Space tones to be sent and received. This new digital mode is called *A*daptive *A*rithmetic *C*oding *T*eleprinting *O*ver *R*adio, AACTOR (pronounced `ak-tor).

In this article I will first explain how AAC compression and decompression work. Then, I will review the basics of RTTY and how RTTY can be modified into RTTY-AAC. I will then present data comparing the speed of RTTY with the speed of AACTOR. I will conclude with a discussion of some practical considerations.

#### **AAC Compression**

As the word "arithmetic" in the name "adaptive arithmetic coding" implies, AAC must have something to do with numbers. In fact, AAC compresses a message into a single numeric fraction f, as expressed in Equation 1.

$$0.0 \le f < 1.0$$
 [Eq 1]

The process may be viewed as the iterative subdividing of a number line, with the subdivision proportional at each iteration to the number of times each symbol appears in the message up to that point. After the last symbol is processed, f can be any fraction satisfying Equation 2.

low boundary of last subdivision  $\leq f$ <high boundary of last subdivision [Eq 2]

In other words, any f satisfying Equation 2 can be decompressed uniquely by AAC to recreate the original message.

The fraction f must be expressed in such a way that it can be modulated and demodulated with RTTY binary protocols, which are based on Mark and Space audio tones (explained further later). Expressing f with decimal notation will not work. Instead, f must be expressed with binary notation, which, just like decimal notation, can express any fraction.

In binary notation, the first digit to the right of the decimal point represents one-half, the second one-fourth, the third one-eighth, and so on. Thus, 0.11111111111... equals  $\frac{1}{2}+\frac{1}{4}+\frac{1}{8}+...$ , which sums to 1.0. Any fraction can be expressed this way. For example, the decimal fraction 0.375 is 0.011 in binary notation, and the decimal fraction 0.1 is 0.00011001100110011... in binary notation. In binary notation, Equation 1 becomes Equation 3.

$$0.0 \le f < 0.11111111111...$$
 [Eq 3]

1

By using binary notation, and by disregarding the 0 to the left of the decimal point as well as the decimal point itself, f simply becomes a stream of binary ones and zeroes. When a fixed-length message is compressed with AAC, the stream will also have a fixed length. Using binary notation and the integer technique explained later, there is no theoretical limit to the precision of f. As measured by bit count, f will always be shorter than the original message, as measured by its RTTY bit count.

To create f with binary notation, first identify the symbol set needed to compose the desired messages. The symbols may be any combination of ASCII characters, such as letters (upper case, lower case, or both), digits, special characters (for example, punctuation), and control characters (for example, carriage return). The symbol set should be as small as possible, however, and should not include any symbols not needed to compose the desired messages. Experimentation indicated that the smaller the symbol set needed to compose the desired messages, the shorter f will be, as measured by bit count.

The collection of symbols, totaling n symbols, will comprise the symbol set S. Each symbol within S is identified as  $s_i$ , as defined by Equation 4.

$$0 \le i < n$$
 [Eq 4]

The  $s_i$  may be in any order, but once ordered, the ordering must remain fixed. Both the compressor and the decompressor must use the same S, with the  $s_i$  in the same order.

For AACTOR, *S* contains a collection of n = 42 symbols  $s_i$  a specific order, which happens to be, but need not be, ASCII order. See Figure 1.

With this S, any RTTY-like message may be composed. A slash is included because

| S <sub>0</sub>         | End of Transmission [EOT] |
|------------------------|---------------------------|
| <i>S</i> <sub>1</sub>  | Line Feed [LF]            |
| <b>S</b> <sub>2</sub>  | Carriage Return [CR]      |
| <b>S</b> <sub>3</sub>  | Space [SP]                |
| <i>S</i> <sub>4</sub>  | Slash "/"                 |
| $s_5$ to $s_{14}$      | Digits 0 to 9             |
| <i>S</i> <sub>15</sub> | Question Mark "?"         |
| $s_{16}$ to $s_{41}$   | Upper Case Letters A to Z |
|                        |                           |

| Figure 1 — These are the 42 symbols, s | 5  |
|----------------------------------------|----|
| contained in the AACTOR symbol set, S  | 3. |

| $m_0 = 1$    |    |
|--------------|----|
| $m_1 = 2$    | ,  |
| $m_2 = 3$    |    |
| •            | •  |
| •            | •  |
| •            | •  |
| $m_{41} = 4$ | 42 |

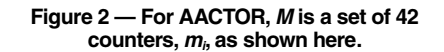

do

many Amateur Radio call signs include a slash. The end of text [EOT] character is included so that the AAC decompressor will know when it has reached the end of the message, as explained later. Some punctuation is excluded from S, but unambiguous messages still can be composed. For example, to indicate a new sentence, a [CR] can be used in lieu of a period.

The second step in creating f is to define a way to track how often the  $s_i$  appear in the message being compressed. A "model" M handles this task. M contains a collection of *n* cumulative counters  $m_i$  satisfying Equation 4. Each  $m_i$  will contain the cumulative count of all s from and including  $s_0$  and up to and including  $s_i$ . In other words, if  $c_i$  is the count for the number of times  $s_i$  appears in the message at any given moment during the compressing of the message, then Equation 5 applies.

$$m_i = \sum_{j=0}^{J=1} c_j$$
 [Eq 5]

The  $m_i$  must be in the same order as the  $s_i$ , so that the cumulative count for any  $m_i$  is always paired with the correct  $s_i$ . Like the  $s_i$ , the ordering of  $m_i$  must remain fixed in both the compressor and the decompressor.

The high bound  $(hi_i)$  and low bound  $(lo_i)$ for each  $m_i$  as they relate to the overall bounds

```
of M (0.0 to 0.1111111111...) are given by
Equations 6, 7, and 8.
```

$$hi_i = m_i \div m_{n-1} \qquad [Eq 6]$$

$$lo_0 = 0$$
 [Eq 7]

$$lo_i = hi_{i-1} = m_{i-1} \div m_{n-1}$$
 for  $0 < i < n$   
[Eq. 8]

When the compressor initializes, it must act like it knows nothing about the message to be compressed. All the compressor can assume is that at least one  $s_i$  will appear at least once in the message. Because the compressor must assume it does not know which  $s_i$  it will be, the compressor initially must assume that all  $s_i$  will appear in the message at least once, even if that assumption later turns out to be incorrect as to some or even most of the  $s_i$ . Thus, when the compressor initializes, each  $m_i$  will be given by Equation 9.

$$\boldsymbol{m}_i = \boldsymbol{i} + 1 \quad [Eq 9]$$

For AACTOR, this means that after initialization. *M* will be a collection of n = 42cumulative counters  $m_i$  as shown in Figure 2.

During compression, M models the message being compressed by updating (adapting) itself as it encounters each symbol in the message. The word "adaptive" appears in the name "adaptive arithmetic coding"

append [EOT] to message to be compressed  $r_{lo} = 0.0$  $r_{hi} = 0.11111111111...$ get next symbol  $r = r_{hi} - r_{lo} + 1$ find symbol in S and get its index i  $r_{hi} = r_{lo} + (r \cdot hi_i) - 1$  $r_{lo} = r_{lo} + (r \cdot lo_i)$ do if  $r_{hi}$  and  $r_{lo}$  MSBs match process the MSBs (explained in text) process any pending underflow bits (explained in text) else if an underflow condition threatens in  $r_{hi}$  and  $r_{lo}$ accumulate and remove underflow bits (explained in text) else update (adapt) M based on i exit inner loop end if loop exit outer loop if no more symbols in message to be compressed

loop flush  $r_{lo}$  (explained in text) for this reason.<sup>6</sup> For example, if the first symbol encountered in the message being compressed is  $s_j$ , M will adapt itself by add-ing 1 to each  $m_i$  for each i, as described by Equation 10.

$$j \le i < n$$
 [Eq 10]

The third step in creating f is to define a working range r initially having a low end and a high end as shown in Equations 11, 12, and 13.

$$r_{lo} = 0.0$$
 [Eq 11]

$$r_{hi} = 0.11111111111...$$
 [Eq 12]

$$\boldsymbol{r} = \boldsymbol{r}_{hi} - \boldsymbol{r}_{lo} \qquad [\text{Eq 13}]$$

Fourth, we must define storage for f. As explained above, f cannot be expressed in decimal notation, and instead must be expressed in binary notation, so that rules out floating point storage for f. Integer storage can accommodate only a limited number of bits, so that too must be ruled out. AACTOR uses a string variable for f because strings can be very long and it is easy to append to them. String  $f_{str}$  is initialized to empty. When the compressor identifies a bit to be included in f, the bit is converted to a string of length one containing either "0" or "1."The length-one string is appended to  $f_{str}$ . When the compressor finishes creating  $f_{str}$ , RTTY-AAC processes it left to right it by modulating a Space audio tone for each length-one string "0" and a Mark audio tone for each length-one string "1" (Marks and Spaces are explained later).

Fifth, enter the compression loop, where the compressor iterates through the symbols in the message, starting with the left-most symbol. Note that an [EOT] symbol must be appended to every message to be compressed, or the decompressor will not know when to stop decompressing. Pseudo code for the compression loop is shown in Figure 3.

As explained earlier, these calculations are performed with binary notation, which requires integer variables. After just a few symbols are processed, however, the precision needed for processing the remaining symbols in the message will exceed the precision limits of integer variables. For that reason, the binary notation calculations are performed with a clever integer technique using 32-bit unsigned integer variables as explained in Notes 2, 3, and 4.

As the symbols in the message are processed by the compressor,  $r_{lo}$  and  $r_{hi}$  will converge. Their most-significant (left-most) bits (MSBs) will often come to be matched and, if so, will not change thereafter and will no longer contribute to the precision of the calculations. The string version of the matching MSBs is appended to  $f_{str}$ . The compressor then processes any pending underflow bits (discussed next), left shifts  $r_{io}$  and  $r_{hi}$  one bit, and sets the least-significant (right-most) bit (LSB) of  $r_{hi}$  to one. This processing of matching most significant bits will occur multiple times during compression.

As symbols in the message are processed by the compressor, and as  $r_{lo}$  and  $r_{hi}$  converge, they may be converging from below and above towards 1/2 (0.1 in binary notation), in which case their MSBs will never match and the compression will break down. When this "underflow condition" threatens, the compressor increments a running count of the underflow conditions, changes the next-to-MSBs in  $r_{lo}$  and  $r_{hi}$  to zero and one respectively, left shifts both  $r_{lo}$  and  $r_{hi}$  one bit, and sets the least significant bit of  $r_{hi}$  to one. After the next occurrence of matching MSBs in  $r_{lo}$  and  $r_{hi}$ , and after the string version of that matching MSB has been appended to  $f_{str}$ , the underflow bit(s) are processed. Based on the running count, each underflow bit is assigned a value opposite to the value of the matching MSBs. Their string versions are appended to  $f_{str}$ .

It is the accumulation of matching MSBs and underflow bits that comes to comprise f. In a broad sense, bits flow into  $r_{lo}$  and  $r_{hi}$ from the right, flow through  $r_{lo}$  and  $r_{hi}$  from right to left, are modified along the way by the arithmetic, and then are shifted out on the left. Thus, at any given time,  $r_{lo}$  and  $r_{hi}$  hold only a portion of what will turn out to be f. This is how a theoretically infinitely long fcan be processed with fixed-length integer variables.

Finally, after all symbols in the message have been processed, there are a few bits remaining in  $r_{lo}$  that are needed to complete f, so they are "flushed" out and their string versions are appended to  $f_{str}$ .

#### **AAC Decompression**

AACTOR's decompressor initializes  $f_{str}$  to empty. As each Space and Mark tone is demodulated by RTTY-AAC, a length-one string "0" or "1," respectively, is appended to  $f_{str}$ . (Marks and Spaces are explained later). When the incoming signal goes quiet, it is assumed  $f_{str}$  is completed and the AAC decompressor then processes  $f_{str}$  left to right. Alternatively, the decompressor could be programmed to process one bit at a time as each bit is demodulated by RTTY-AAC. In either case, as soon as the decompressor identifies an [EOT] symbol decompression ceases.

As explained above, an AAC decompressor must use the same S, with the  $s_i$  in the same order, as was used by the AAC compressor. The decompressor must also use the same M, with the  $m_i$  in the same order. When it initializes, the decompressor knows nothing about the message, other

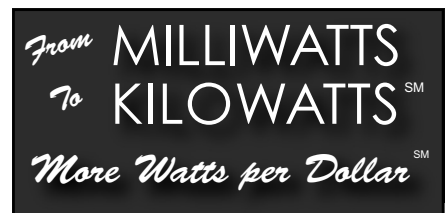

In Stock Now! Semiconductors for Manufacturing and Servicing Communications Equipment

• RF Modules

MRF 1516 +

1109/00602

Semiconductors

Transmitter Tubes

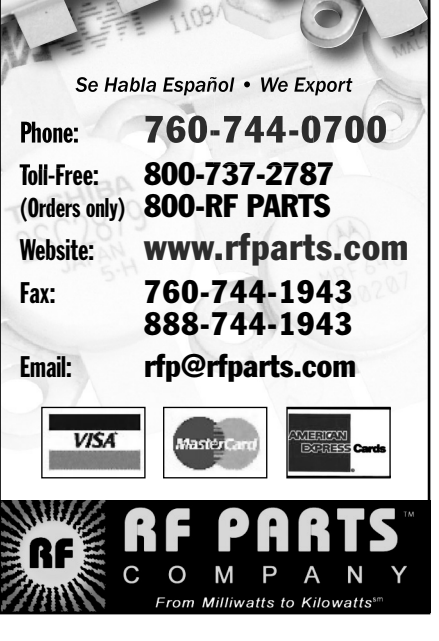

```
r_{lo} = 0.0
r_{hi} = 0.11111111111...
w = bit versions of first 32 length-one strings in f_{str}
                r = r_{hi} - r_{lo} + 1
                i = w - r_{lo} + 1
                i=(i\cdot m_{n-1})-1
                i = i \div r
                get s<sub>i</sub> from S
                if s<sub>i</sub> equals [EOT]
                        exit outer loop
                display s<sub>i</sub>
                r_{hi} = r_{lo} + (r \cdot hi_i) - 1
                r_{lo} = r_{lo} + (r \cdot lo_i)
                do
                          if r_{hi} and r_{lo} MSBs match
                                    process the MSBs (explained in text)
                                    process any pending underflow bits (explained in text)
                                    update w (explained in text)
                          else if an underflow condition threatens in r_{hi} and r_{lo}
                                    remove underflow bits (explained in text)
                                    update w (explained in text)
                          else
                                    update (adapt) M based on i
                                    exit inner loop
                          end if
```

loop

loop

do

| RTTY Baudot         AACTOR           Message         Bit Count         f Bit Count         Resulting Size           QSL?[EOT]         48         28         58.33%           NR?[EOT]         40         23         57.50%           CQ TEST KOJJR CQ[EOT]         176         91         51.70%           W1 AW 500, IOE MNLWH AW/EOTH         240         100         45.42% |  |
|----------------------------------------------------------------------------------------------------|--|
| Message         Bit Count         f Bit Count         Resulting Size           QSL?[EOT]         48         28         58.33%           NR?[EOT]         40         23         57.50%           CQ TEST K0JJR CQ[EOT]         176         91         51.70%           W1 AW 500, IOE MAN WI FOR IOE         240         100         45.42%                                     |  |
| QSL?[EOT]         48         28         58.33%           NR?[EOT]         40         23         57.50%           CQ TEST K0JJR CQ[EOT]         176         91         51.70%           VI AW 500, IOE MNI WI AWIEOTI         240         100         45.42%                                                                                                    |  |
| NR?[ÊOT]         40         23         57.50%           CQ TEST K0JJR CQ[EOT]         176         91         51.70%           W1 AW 500, IOE MALWI AW(EOT)         240         100         45.42%                                                                                                    |  |
| CQ TEST KOJJR CQ[EOT] 176 91 51.70%                                                                                                    |  |
|                                                                                                    |  |
| VV TAVV 333 JOE IVIN VV TAVV[EOT] 240 109 43.42%                                                                                                    |  |
| W1AW TU K0JJR CQ[EOT] 192 92 47.92%                                                                                                    |  |
| RYRYRYRYRY TESTING DE K0JJR[EOT] 264 141 53.41%                                                                                                    |  |
| A[EOT] 16 12 75.00%                                                                                                    |  |
| AĀAAĀAAAAA[EOT] 88 40 45.45%                                                                                                    |  |
| AB[EOT] 24 17 70.83%                                                                                                    |  |
| ABABABABABABABABABAB[EOT] 168 76 45.24%                                                                                                    |  |
| A 0 B 1 C 2 D 3 E 4 F 5 G 6 H 7 I 8 J 9 [EOT] 568 183 32.22%                                                                                                    |  |
| NOW IS THE TIME FOR ALL GOOD67232848.81%MEN TO COME TO THE AID OF<br>THEIR COUNTRY[EOT]67232848.81%                                                                                                    |  |
| THE QUICK BROWN FOX JUMPS 416 237 56.97%<br>OVER THE LAZY DOG[EOT] 56.97%                                                                                                    |  |
| Lincoln's Gettysburg address (excluding 13664 5848 42.80% punctuation)                                                                                                    |  |
| strings generated with random symbols from <i>S</i>                                                                                                    |  |
| 10 symbols 128 62 48.44%                                                                                                    |  |
| 100 symbols 1152 565 49.05%                                                                                                    |  |
| 250 symbols 2984 1377 46.15%                                                                                                    |  |
| 500 symbols         5824         2706         46.46%                                                                                                    |  |
| 1000 symbols 11496 5379 46.79%                                                                                                    |  |

Figure 5 — Here are some sample messages, along with the RTTY Baudot bit count and the AACTOR bit count for each message. You can see that the AACTOR bit counts are always significantly fewer than the RTTY Baudot counts.

than that at least one  $s_i$  will appear at least once in the message. Because the decompressor does not know which  $s_i$  it will be, the decompressor initially must assume that all  $s_i$  will appear in the message at least once, even if that assumption later turns out to be incorrect as to some or even most of the  $s_i$ . Thus, when the decompressor initializes, the  $m_i$  will be the same as when the compressor initialized (Equations 5 and 9, and Figure 2). Similar to what happens during compression of a message, during decompressed by adapting itself as it identifies each symbol in the message.

For the decompressor, r,  $r_{hi}$ ,  $r_{lo}$ ,  $hi_i$ , and  $lo_i$  are defined and initialized in the same way they are defined and initialized for the compressor (Equations 6, 7, 8, 11, 12, and 13). The decompressor also requires a 32-bit unsigned integer working variable, w. The working integer variable w is loaded with the bit versions of the first 32 length-one strings in  $f_{str}$ . If less than 32 Mark and Space tones were demodulated, resulting in  $f_{str}$  containing fewer than 32 length-one strings, w is right-padded with zero bits. Pseudo code for the decompression loop is shown in Figure 4.

As was true during compression, during decompression the decompressor watches for matching most significant bits in  $r_{lo}$  and  $r_{hi}$ . When it occurs, the MSBs are left-shifted out of  $r_{lo}$  and  $r_{hi}$  and discarded, and the least significant bit (LSB) of  $r_{hi}$  is set to one. Also, w is left-shifted one bit and its LSB is set to the bit version of the next length-one string in  $f_{str}$ . This processing of matching MSBs will occur multiple times during decompression.

Underflow arithmetic will be required multiple times during decompression, as it was during compression. The decompressor addresses a threatened underflow condition in  $r_{lo}$  and  $r_{hi}$  the same way as the compressor, except that the decompressor discards the underflow bits removed from  $r_{lo}$  and  $r_{hi}$  and does not keep track of them. Also, the next-to-MSB bit in w is toggled, w is then left-shifted one bit, and the w LSB is set to the bit version of the next length-one string in  $f_{str}$ .

In a broad sense, the bits in the demodulated compressed message flow into w from the right, flow through w from right to left, are modified along the way by the arithmetic, and then are shifted out on the left. Thus, at any given time, w holds only a portion of the bits in the demodulated compressed message. Again, this is how a theoretically infinitely long f can be processed with fixedlength integer variables.

#### **RTTY Basics**

RTTY is based on the five-bit Baudot code named for its inventor, Jean-Maurice-Emile Baudot, a French telegraph engineer.<sup>7</sup>

With five bits, up to 32 symbols can be represented  $(2^5 = 32)$ . If two of the Baudot code symbols are dedicated to "shift" and "unshift" symbols, up to 60 symbols can be represented  $[(2^5 - 2) \times 2 = 60]$ . When the demodulating station encounters a shift symbol, all of the Baudot codes following it are treated as shifted Baudot codes, which correspond to the symbols 0 through 9, plus a variety of other special symbols. When the demodulating station encounters an unshift symbol, all of the Baudot codes following it are treated as unshifted Baudot codes, which correspond to the symbols A through Z (upper case only). In RTTY parlance, the shift symbol is called "Figures" ([FIGS]) and the unshift symbol is called "Letters" ([LTRS]).

When modulated as an RTTY Baudot code, each five-bit Baudot code is preceded by one start bit, which is always a zero, and is followed by one or more stop bits (usually two), which are always ones. Thus, a total of eight bits comprise each RTTY Baudot code. Each RTTY Baudot code bit is immediately modulated on the heels of the preceding RTTY Baudot code bit. After the eighth bit in a RTTY Baudot code is modulated, the first bit of the next RTTY Baudot code is immediately modulated. Therefore, an RTTY message is simply a fixed-length stream of binary ones and zeroes. The embedded start and stop bits synchronize the RTTY demodulating station to each RTTY Baudot code.

RTTY employs a binary modulation and demodulation protocol using either frequency shift keying (FSK) or audio frequency shift keying (AFSK). For FSK, the modulating station keys the transmitter at any given frequency for an RTTY Baudot code one bit. The modulating station keys the transmitter 170 Hz below that frequency for an RTTY Baudot code zero bit. In lower sideband mode, the demodulating station will hear audio tones at 2125 Hz and 2295 Hz below the VFO setting. Lower sideband, the 170 Hz separation, and the 2125 Hz and 2295 Hz audio frequencies are Amateur Radio specifications by agreement, although other specifications are possible and are sometimes used.

For AFSK, which also uses lower sideband, an RTTY Baudot code *one* bit is modulated as an audio tone at 2125 Hz below the operating frequency. An RTTY Baudot code *zero* bit is modulated as an audio tone at 2295 Hz below the operating frequency. At the demodulating station, it cannot be determined whether the modulating station is using FSK or AFSK, and it makes no difference. The demodulating station will demodulate in the same way in either case.

The audio tones at 2125 Hz and 2295 Hz are called "Mark" and "Space" audio tones

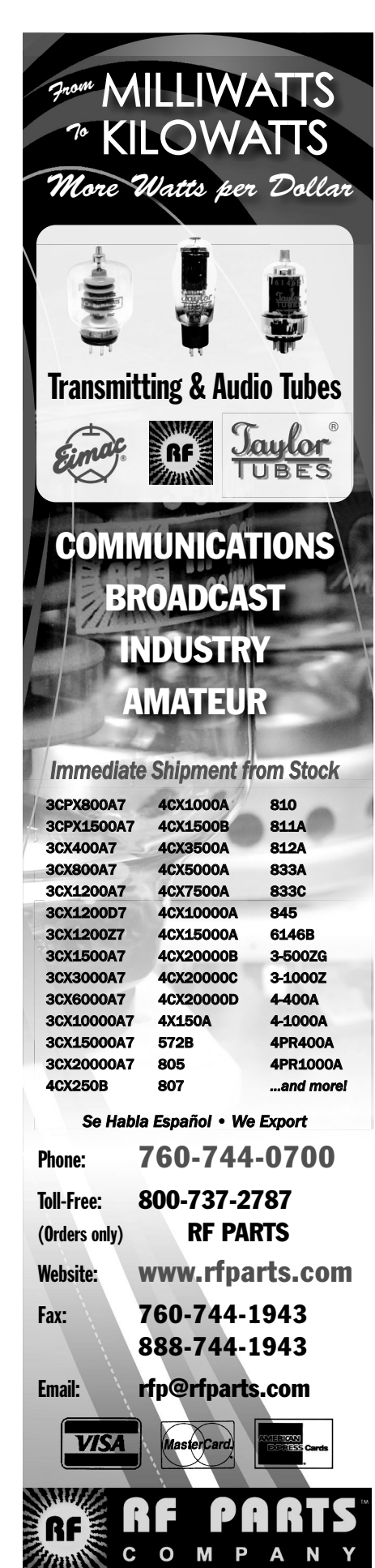

in RTTY parlance. For both FSK and AFSK, the Mark and Space tones must have the same duration. With FSK, the modulating station must key the transmitter for that duration. With AFSK, the modulating station must sound the audio tone for that duration. Duration depends on the baud. Although RTTY recognizes several bauds, the most popular is 45.45, with some activity also at 75. At 45.45 baud, the duration of each Mark and Space audio tone is given by Equation 14.

$$1 \div 45.45 = 0.022 = 22$$
 milliseconds  
[Eq 14]

The rapid mixture of Mark and Space tones gives RTTY its distinctive warbling sound.

#### **RTTY-AAC**

Because an RTTY message is simply a fixed-length stream of binary ones and zeroes, and because an AAC-compressed message is likewise nothing more than a fixed-length stream of binary ones and zeroes, RTTY is well-suited for processing AAC-compressed messages. The ones and zeroes in an AACcompressed message are modulated and demodulated as Mark and Space tones, respectively, just as is the case with the ones and zeroes in an RTTY message. But, RTTY requires some modification to process AACcompressed messages. Start and stop bits are indispensable to RTTY, and RTTY performs table lookups of Baudot codes, all of which are irrelevant to an AAC-compressed message. RTTY would have to be modified so that it does nothing more than modulate and demodulate a fixed-length stream of binary ones and zeroes. These modifications distinguish RTTY-AAC from RTTY.

On the modulation end, the AAC compressor creates a fixed-length stream of binary ones and zeroes from the original message and turns the stream over to RTTY-AAC for modulation. RTTY-AAC uses any baud supported by RTTY, RTTY Mark and Space tone frequencies, and any Mark and Space duration supported by RTTY (for example, 22 milliseconds at 45.45 baud). Also, like RTTY, RTTY-AAC can be modulated using either FSK or AFSK. On the demodulating end, RTTY-AAC demodulates the stream and turns it over to the AAC decompressor for recreation of the original message.

#### **Speed Comparisons**

To determine the speed of AACTOR as compared to the speed of RTTY, the number of bits generated by each mode for the same message must be compared. For AACTOR, the number bits in f is determined simply by counting them. For RTTY, however, it is not so obvious. At first glance, the RTTY Baudot bit count appears to be simply the number of symbols in the message multiplied by eight bits per symbol. But the [FIGS], [LTRS], and [SP] symbols change the way the RTTY Baudot bits are counted. Consider this message:

#### W1AW TU UR 599 MN K0JJR

This message seems to have 23 symbols (don't forget to count the spaces), which would be 184 RTTY Baudot bits  $(23 \times 8)$ . To RTTY, however, the message actually looks like this:

#### [LTRS]W[FIGS]1[LTRS]AW[LTRS] [SP]TU[LTRS][SP]UR[LTRS][SP] [FIGS]599[LTRS][SP]MN[LTRS][SP] K[FIGS]0[LTRS]JJR

In addition to the [FIGS] and [LTRS] symbols, notice that every [SP] symbol is accompanied by a [LTRS] symbol due to the RTTY "unshift on space" protocol. Thus, to RTTY, the message has not 23 symbols, but rather 34, and not 184 RTTY Baudot bits, but rather  $272 (34 \times 8)$ .

With the bits counted this way, many speed comparisons were simulated on a computer using common RTTY messages, prose messages, short and long messages, messages with few and many different symbols, and messages composed of random symbols. In all cases, the bit count for AACTOR was significantly less than the RTTY Baudot bit count for the same message. Figure 5 shows some examples ([LF] and [CR] are ignored).

As general propositions, the more often that RTTY switches back and forth between [FIGS] and [LTRS], the more often the [SP] symbol appears, and the longer the RTTY message as measured by bit count, the more favorably AACTOR compares to RTTY. As another general proposition, for typical RTTY contest messages, the AACTOR compressed message has approximately one-half the number of bits as compared to the same RTTY message. An RTTY contest message 200 bits long (approximately 17 to 20 symbols) and modulated at 45.45 baud will have a duration of 4.4 seconds (200  $\times$ 0.022 seconds). The same message will have a duration of only approximately 2.2 seconds with AACTOR. At 75 baud, the message will have a duration of only approximately 1.3 seconds with AACTOR  $(200 \div 75 \div 2)$ .

#### **Practical Considerations**

RTTY is self-synchronizing. An RTTY demodulator is constantly on the lookout for start and stop bits to determine when the five-bit Baudot codes start and stop. If bits are lost due to fade or interference, the RTTY demodulator can re-synchronize within the next succeeding few symbols. This self-synchronization is why a demodulating station can tune to an RTTY message in progress and process the message from that point forward. If, however, the lost symbol was a [FIGS] or [LTRS], the succeeding symbols will still be valid symbols, but their message will be nonsensical. For example, a lost [FIGS] symbol preceding the symbols 123456 will cause those symbols to appear on the demodulating end as the unshifted symbols QWERTY. When the next [FIGS] or [LTRS] is encountered, the demodulating station will resynchronize and continue processing the message correctly.

AACTOR cannot self-synchronize like RTTY. If bits are lost due to fading or interference, the balance of the message likely will be gibberish. There will be no opportunity to resynchronize. RTTY is a robust mode, however, not easily susceptible to fading or interference, and RTTY-AAC, when it goes out over the airways, is identical to RTTY and will benefit from that robustness. Also, an AAC-compressed message has significantly fewer bits than an RTTY message, thus reducing the opportunities for fade or interference. Risk of losing bits occasionally is more than outweighed by the improved speed of every message.

RTTY is better suited for real-time keyboard-to-keyboard rag chewing than AACTOR. RTTY can modulate and demodulate symbol-by-symbol with each key press at the modulating station. While the modulating station pauses in its key presses, RTTY will automatically send repetitive [LTRS] symbols (called "diddles" in this context) to keep the two stations synchronized. AACTOR, on the other hand, modulates and demodulates entire messages at a time without interrupting pauses. Rag chewing is possible, but the demodulating station must wait for the modulating station to finish all key presses and to send the entire message. For contesting with AACTOR, this is not an issue. Contesters compose their messages ahead of time and, using macros, send them with one key press or one mouse click. During contesting, there is very little realtime keyboard-to-keyboard messaging.

#### Conclusion

AACTOR, the combination of AAC and RTTY-AAC, results in a faster version of RTTY that exploits the robustnessof RTTY. By compressing the message to be modulated, fewer Mark and Space tones need to be modulated and demodulated to exchange the message, meaning that it will take less time to exchange messages.

Joseph J. Roby, Jr, is an Amateur Extra Class licensee, KØJJR. He has been active in Amateur Radio since 2002, with emphasis on contesting, DXing, and Amateur Radio software development, including writing his own logging and RTTY contesting programs. His software work has been twice published previously, in the February 2005 edition of Popular Communications ("Homebrewing Software for a Computer-Controlled Radio") and in the September 2014 edition of The 33<sup>rd</sup> ARRL and TAPR Digital Communications Conference Proceedings ("A Radioteletype Over-Sampling Software Decoder for Amateur Radio"). He is a member of the ARRL, the Minnesota Wireless Association, and the Arrowhead Radio Amateurs Club.

Joe is a practicing lawyer located in Duluth, Minnesota. His practice focuses on labor and employment law and media law. He has a Bachelor of Science degree in mathematics, with highest honors, from the South Dakota School of Mines & Technology in Rapid City, South Dakota and a Juris Doctorate degree from William Mitchell College of Law in St. Paul, Minnesota. He participates in the ARRL's Volunteer Counsel Program.

#### Notes

- <sup>1</sup>Various contributors, "Radioteletype," 9 November 2014: http://en.wikipedia.org/ wiki/Radioteletype.
- <sup>2</sup>Michael Dipperstein, Arithmetic Code Discussion and Implementation, November 2014:http://michael.dipperstein.com/ arithmetic/.
- <sup>3</sup>Mark Nelson, "Data Compression with Arithmetic Coding," 19October2014:http:// marknelson.us/2014/10/19/datacompression-with-arithmetic-coding/.
- <sup>4</sup>Mark Nelson and Jean-Loup Gailly, "Huffman One Better: Arithmetic Coding," in *The Data Compression Book*, 2nd edition, New York, M&T Books, 1996, Chapter 5, pp 113 – 152. This book is available as a PDF file at http://lib.mdp.ac.id/ebook/Karya%20 Umum/The-Data-Compression-Book.pdf.
- <sup>5</sup>Various contributors, "Arithmetic Coding," 19 November 2014: http://en.wikipedia.org/ wiki/Arithmetic\_coding#Adaptive\_ arithmetic coding.
- <sup>6</sup>Static (non-adaptive) arithmetic coding works differently. A pass is made through the

entire message to be compressed to construct the full and final version of **M** before the message is compressed. Using this M, the message is then compressed, and **M** remains unchanged (static) during compression. Then, after the message is compressed, M must be sent as a preface to the compressed message because the decompressor will need this **M** to decompress the message. For very long messages, M is relatively short as compared to the length of the compressed message itself. For short RTTY-like messages, M is relatively large as compared to the length of the compressed message itself, thus defeating the purpose of creating a faster version of RTTY. The adaptive feature of AAC dispenses with any need to send anything other than the compressed message itself.

7Various contributors, "Baudot Code," 6December2014: http://en.wikipedia.org/ wiki/Baudot\_code.

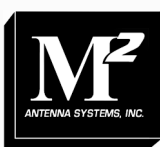

WORLD CLASS PRODUCT

# **Bring Your Ideas to Us** M<sup>2</sup> brings your antenna designs to life!

 $M^2$  makes more than just high quality off-the-shelf products. We also build custom antenna systems using innovative designs to meet our customers' demanding specifications.

Our high-performing products cover high frequency, VHF, UHF and microwave. Ask us about our custom dish feeds.

From simple amateur radio installations to complete

government and commercial projects, we have solutions for nearly every budget.

Directional HF and small satellite tracking stations are our specialties.

<u>Contact us today</u> to find out how we can build a complete antenna system to meet your needs!

M<sup>2</sup> offers a complete line of top quality amateur, commercial and military grade antennas, positioners and accessories. We produce the finest off-the-shelf and custom radio frequency products available.

For high frequency, VHF, UHF and microwave, we are your source for high performance RF needs. M<sup>2</sup> also offers a diverse range of heavy duty, high accuracy antenna positioning systems.

For communications across town, around the world or beyond, M<sup>2</sup> has World Class Products *and Engineering Services* to suit your application.

M<sup>2</sup> products are proudly `Made in the USA'

4402 N. Selland Ave. Fresno, CA 93722 Phone (559) 432-8873 http://www.m2inc.com sales@m2inc.com

ANTENNAS POSITIONERS ACCESSORIES

6930 Enright Dr, Citrus Heights, CA 95621: w6pap@arrl.net

# Octave for Angles

W6PAP gives us another Octave lesson, this time describing some of the unit conversion challenges we have to deal with.

The engineering community has been plagued by unit conversion problems for many years. In 1492, Columbus miscalculated his position because of, in part, a confusion between Roman and nautical miles.<sup>1</sup> In 1999, the Mars Orbiter failed because of a confusion between metric and English units.<sup>2</sup> The same sort of confusion caused an error in dimensioning a roller coaster axle, which resulted in a crash at Tokyo Disneyland's Space Mountain in 2004.<sup>3</sup>

We Amateur Radio operators may be subject to some of the same sorts of errors while we design circuits or calculate component values. Things may be made worse for us by the nature of some of the mathematical tools we use. Differences between the default dimensions for keystrokes on scientific calculators and for software functions are listed in Table 1. If we are more familiar with one of these tool types than the other, we may be tempted to unconsciously substitute the wrong units when using the other tool, especially when we're thinking about other aspects of a project as we make calculations.

There is considerable potential for confusion between the meanings of LOG in software and on calculator keys, but the magnitude of the natural logarithm is more than two times the magnitude of the common logarithm for any argument. The difference should be noticeable and should alert us that something is wrong. Still, significant errors have gone unnoticed by skilled engineering teams, causing costly failures of space- and land-based vehicles and systems (see Notes 2 and 3).

More subtle errors are possible when working with trigonometric functions. We'll

<sup>1</sup>Notes appear on page 21

use the sine for our example here, but the same concerns apply to other trig functions.

Instead of maintaining a large constant error, as in the case of logarithms, the substitution of a value in radians instead of degrees as the argument to a trig function will cause an error whose value cycles with the magnitude of the intended quantity. *Octave* code to plot the correct curve and the incorrect curve is listed in Table 2, and the resulting plot is shown in Figure 1.

The large number of points specified in

#### Table 1

#### **Comparison of Calculator and Software Trig Function Conventions**

|            | Function Name For Natural Logarithms | Function Name For Common<br>Logarithms |
|------------|--------------------------------------|----------------------------------------|
| Calculator | In                                   | log                                    |
| Software   | log                                  | log10 or logten                        |
|            | Default Argument for Trig Functions  | Default Return for Trig Functions      |
| Calculator | Degrees                              | Degrees                                |
| Software   | Radians                              | Radians                                |

#### Table 2 GNU *Octave* Code for Producing Curves in

Figure 1 x = linspace(0, 45, 300000); y1 = sin(x); y2 = sind(x); # y2 = sin(x \* pi / 180); plot(x, y1, x, y2); axis([-5, 50, -1.1, 1.1]); xlabel("Angle (degrees)"); ylabel("Sine Of Angle"); grid(); pause();

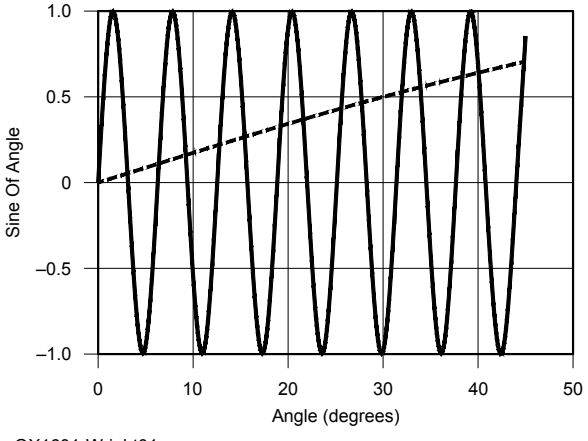

QX1601-Wright01

Figure 1 — This graph is a comparison of incorrect sin(x) with correct sind(x) when the abscissa is intended to be in degrees.

the linspace() call is intended to provide a relatively smooth plot at the tops and bottoms of the sinusoids representing the errored curve and isn't really essential to the purpose of the plots. Rather than calculate the maximum number of elements that our display can handle, we've simplified things by using a number that represents overkill.

We've used the function sind() in Figure 1 to calculate values of y2 (in degrees). The commented out line shows a form that may be used when only functions designed to accept arguments in radians are available.

In Figure 1, let's assume that we want to calculate the sine of an angle in degrees somewhere between  $0^{\circ}$  and  $45^{\circ}$ . The gradually increasing line represents a plot of the sines of angles in that range on the ordinate, as the function of angles in degrees on the abscissa. The multiple cycle sinusoid represents what happens when we input the angle in degrees to the sin() function in GNU *Octave, Matlab, Python, C, C++*, or any one of many other software tools.<sup>4, 5, 6</sup> The software is expecting the argument in radians rather than degrees and returns a value accordingly.

Unlike the case with the logarithm, there are multiple ranges of angles where the correct value of the sine and the errored value are close enough to each other to elude intuitive detection, but are far enough apart to cause a flaw in a precise calculation. This would seem to provide a significant potential for serious calculation errors that cannot be detected by good engineering judgment or common sense.

Many calculators provide a keystroke option for changing to angular input and/or output to radians. It's a little more difficult in software, though, to make the opposite change. Some math utilities such as GNU *Octave* (see Note 4), though, have provided functions to do just that. In recent revisions of *Octave*, we can append a lower case "d" to a trig function and it will expect inputs or produce outputs in degrees. *Python* (see Note 6) does not provide functions for use with degrees, although it provides functions for converting radians to degrees and vice versa.

Let's consider, for example, Equations 83 and 84 on page 2.45 and 2.46 of the 2016 *ARRL Handbook*.<sup>7</sup>

| $X =  Z  \times \sin \theta$ (ohms) | [Eq 83] |
|-------------------------------------|---------|
|-------------------------------------|---------|

$$R = |Z| \times \cos \theta$$
 (ohms) [Eq 84]

The *Handbook* illustration converts an impedance of  $Z = |12.0 \ \Omega| \ \angle -42^\circ$  into its rectangular components, *R* and *X*.<sup>8</sup> We'll plug the angle  $-42^\circ$  into the function sin() and cos() in *Octave*, and we'll see a significant error that will mentally flag us that

## Table 3 Rectangular Components of $|12 \ \Omega| \ \angle -42^{\circ}$

| Correct Values | Incorrect Values     | Error |
|----------------|----------------------|-------|
| R = 9.82 Ω     | $R = -4.80 \ \Omega$ | 154%  |
| X = -8.03 Ω    | <i>X</i> = 11.0 Ω    | 237%  |

## Table 4 Rectangular Components of $|12 \Omega| \angle -32^{\circ}$

| Incorrect Values   | Error                                                       |
|--------------------|-------------------------------------------------------------|
| <i>R</i> = 10.0 Ω  | 1.96%                                                       |
| $X = -6.62 \Omega$ | 4.09%                                                       |
|                    | Incorrect Values<br>$R = 10.0 \Omega$<br>$X = -6.62 \Omega$ |

something is wrong. In addition to the difference in magnitudes of the sine and cosine, the signs of both returns will be incorrect. The correct and incorrect rectangular components are listed in Table 3.

The enormous percentage error reflects the change in magnitude, but even more so the change in sign, and indicates that any downstream calculation in which we use these numbers will be badly flawed. If, though, we are paying any attention to the nature of the calculations, the error ought to be apparent.

We can see the error in Figure 1 by observing both curves for an abscissa of  $42^{\circ,9}$ . Note that the ordinates of the two curves at that point are on opposite sides of the zero line.

Let's leave the magnitude at 12.0  $\Omega$  but change the angle to  $-32^{\circ}$  to see what happens. Here the values are much closer to each other, as shown in Table 4.

These are much smaller, but still significant, errors, especially for *X*. If we are working on a problem that requires a precision of three or more significant figures, these errors are certainly too high. They are not so high, though, as to raise an alarm in the minds of most of us. The solution here is to be very cautious, especially when moving back and forth between a calculator and software.

Returning to Figure 1, we can see that, in agreement with the calculations above, the two curves are much closer to each other for an abscissa of  $32^{\circ}$ . Although we haven't plotted the cosine function as we did the sine function, we would find a similar situation if we did.

The same concerns apply to all the trig functions, including the tangent and cotangent functions. As those two functions feature periodic vertical asymptotes with infinite discontinuities, though, plots of those functions would not be as helpful in understanding the problem as is Figure 1. Maynard Wright, W6PAP, was first licensed in 1957 as WN6PAP. He holds an FCC General Radiotelephone Operator's License with Ship Radar Endorsement, is a Registered Professional Electrical Engineer in California, and is a Life Senior Member of IEEE. Maynard was involved in the telecommunications industry for over 48 years. He has served as technical editor of several telecommunications standards and holds several patents. He is a Past Chairman of the Sacramento Section of IEEE. Maynard is an ARRL Member. He is Secretary Treasurer and Past President of the North Hills Radio Club in Sacramento, California.

#### Notes

- <sup>1</sup>For 6 stories about miscalculations, go to: http://mentalfloss.com/article/25845/ quick-6-six-unit-conversion-disasters. Columbus' error is a navigational error rather than an engineering error, but serves to indicate that such unit errors are not confined to our era.
- <sup>2</sup>Kathy Sawyer, Staff Writer, "Mystery of Orbiter Crash Solved," Washington Post, October 1, 1999: www.washingtonpost. com/wp-srv/national/longterm/space/ stories/orbiter100199.htm.
- <sup>3</sup>For more unit conversion errors, including the story about the Tokyo Disneyland roller coaster crash, see "Unit mixups — Colorado State University," lamar. colostate.edu/~hillger/unit-mixups. html, and spacemath.gsfc.nasa.gov/ weekly/6Page53.pdf.
- <sup>4</sup>You can learn more about GNU Octave, and download the latest version of Octave at: www.octave.org.
- <sup>5</sup>For information about *Matlab*, and to download a trial version of the software, go to: www.mathworks.com/products/matlab.
- <sup>6</sup>Learn more about Python and download the software at: **www.python.org**.
- <sup>7</sup>H. Ward Silver, NØAX, Ed. *The ARRL Handbook for Radio Communications*, 2016 Edition, ARRL, 2015, Equations 83 and 84 on pp 2.45 2.46. ISBN: 978-1-62595-041-3; ARRL Publication Order No. 0413, \$49.95. ARRL publications are available from your local ARRL dealer or from the ARRL Bookstore. Telephone toll free in the US: 888-277-5289, or call 860-594-0355, fax 860-594-0303; www.arrl.org/shop; pubsales@arrl.org.
- <sup>8</sup>We'll round to three significant figures for the purposes of this article.
- <sup>9</sup>Although Figure 1 plots the sine in degrees in the first quadrant, for clarity, and the ARRL Handbook example involves angles in the fourth quadrant, the identity sin(-x)= -sin(x) allows the use of Figure 1 to compare the returns of sin() and sind() for any angle in the fourth quadrant with a reversal of the signs of the returns. You can do this mentally by prefixing a negative sign to every Y axis value in Figure 1 while considering the example. If we were to plot cos()and cosd() curves, the identity cos(x) =cos(-x) would indicate that no sign reversal is required when moving between the first and fourth quadrants.

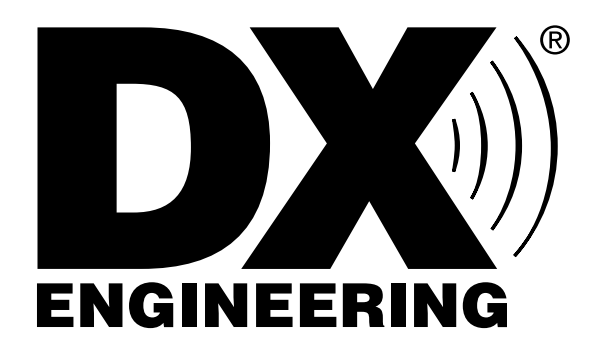

8:30 am to midnight ET, Monday-Friday 1230 to 0400 UTC March-October

8:30 am to 5 pm ET, Weekends 1230 to 2100 UTC March-October

International/Tech: 330-572-3200 8:30 am to 7 pm ET, Monday-Friday Country Code: +1 Sale Code: 1601QEX

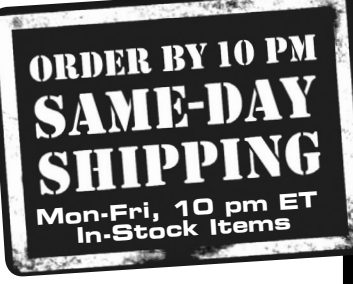

## 800-777-0703 | DXEngineering.com

Sign up at DXEngineering.com. Get news & specials by email. Request a FREE Catalog.

From the microphone to the tower, DX Engineering has the gear to build a competitive station, along with the best support and fastest shipping in the industry. That means you'll spend more time on the air and less time waiting on your gear to arrive.

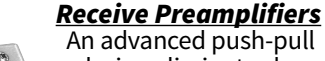

design eliminates harmonic distortion to make these the best low-noise preamps on the market even better than many radio front-ends. With 300 kHz-35 MHz coverage, they are perfect for AM and HF DXing, SWL or contesting. These preamps

handle strong signals without overloading.

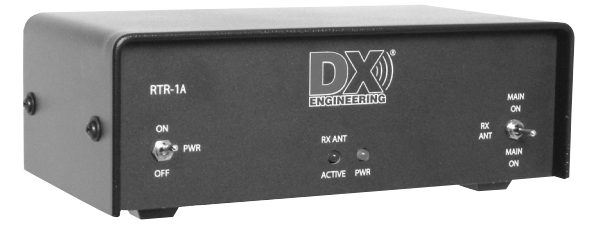

### <u>Antenna Receive Interface</u>

HE PREA

Connect an external receive-only antenna to your transceiver with this interface. It can also be used as a TX/RX switch for older gear, to insert a receive preamplifier, or to interface to phasing/noise cancelling systems.

#### <u>Receiver Guard 5000</u> and 5000HD

Protect your receiver against potentially dangerous levels of RF from nearby transmit signals. They work automatically and won't affect station performance. Select

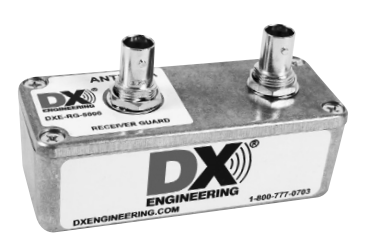

the original Receiver Guard, or the new HD version made for upper-tier, high-performance radios.

### <u>Pro 7 Headsets</u>

With sonically-insulated ear pads and an innovative acoustic design, these headsets block out all the background noise, leaving just you and your radio. They also feature a unique phase reversal switch to really dig out weak signals.

#### <u>Receive Antenna Variable</u> Phasing Controller

Combine two identical receive antennas to create a "virtual rotator" directional array. It's adjustable, so you can null-out unwanted directional noise or enhance distant signals. This controller is the

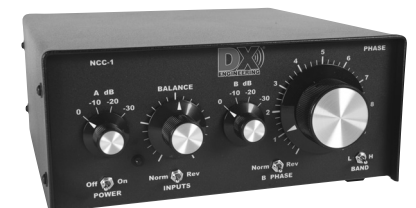

NANUK

ideal solution for imperfect antenna setups, giving you great low band reception regardless of your landscape. You're also able to upgrade your NCC-1 with optional filter sets for band-specific enhanced performance.

#### ZOOM Antenna and Cable RigExpert Analyzer, and NANUK **Equipment Case Combo** NANUK The AA-230 ZOOM is easy to use, boasting a large color display, intuitive hotkeys, and straightforward user-interface. The analyzer covers 100 kHz to 230 MHz and can be used to determine return loss and make R/X/Z/L/C measurements on a specific frequency. We've paired it with a perfectly sized NANUK Equipment Case to keep it protected in the field.

Shrink the Globe. Stay connected: Rt I Y WW

27615 N 130th Ave, Peoria, AZ 85383-2860; chuck.adams.k7qo@gmail.com

# Crystal Parameter Measurements Simplified

The author describes a procedure to make very accurate measurements on quartz crystals. You can do this with a simple fixture using four resistors, a capacitor and some RF connectors.

This is a technique I derived in 1961 for measuring crystal parameters in a laboratory as an undergraduate student. Fifty years later as radio amateurs, we have much better equipment available on our workbench to do this.

Besides the fixture, the additional equipment needed consists of:

- A digital RF signal generator.
- A frequency counter.
- An RF voltmeter or RF probe.

#### **Crystal Parameters**

The quartz crystal unit, in an HC-49U package, consists of a circular quartz disc with aluminum or gold plating on opposite surfaces. The crystal is mounted vertically inside the case. It is held by two supports on the edges of the crystal. Two leads exit the base to secure the crystal in a circuit. Figure 1 is a photo of the internal structure of an HC-49U crystal unit on the left, and the unit in the case on the right.

The quartz crystal unit is electrically represented by a series resistor, R, an inductor, L, and a capacitor, C. A parallel capacitor,  $C_0$ , is needed because of the plating and the leads. Figure 2 is the equivalent circuit diagram.

The parameters R, L, and C are referred to in technical publications and books as  $R_m$ ,  $L_m$ , and  $C_m$ . The inductance, capacitance and resistance are referred to as the motional parameters of the quartz crystal, thus the subscript *m*.

#### **Derivation of the Resonant Frequency Formulas**

The admittance,  $Y_{AB}$ , between the terminals A and B in the schematic of Figure 2 is given by Equation 1.

$$Y_{AB} = \frac{1}{Z_{AB}} = \frac{1}{R + j(\omega L - 1/\omega C)} + j\omega C_0$$
 [Eq 1]

where  $\omega = 2\pi f$ .

By combining the two terms on the right, we get Equation 2.

$$Y_{AB} = \frac{(1 - \omega^2 L C_0 + C_0 / C) + j\omega R C_0}{R + j(\omega L - 1 / \omega C)}$$
[Eq 2]

and inverting both sides gives us Equation 3.

$$Z_{AB} = \frac{R + j(\omega L - 1/\omega C)}{(1 - \omega^2 L C_0 + C_0/C) + j\omega R C_0}$$
 [Eq 3]

Multiplying both the numerator and the denominator by the complex conjugate of the denominator gives us Equation 4.

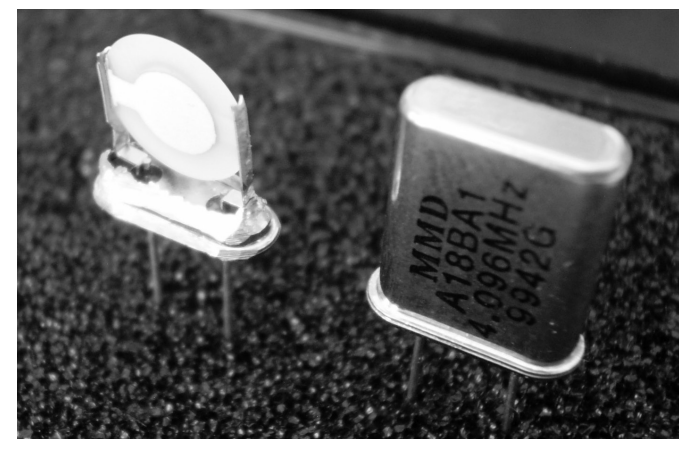

Figure 1 — The internal structure of a quartz crystal unit is shown on the left. The complete package in the metal HC-49U case is shown on the right.

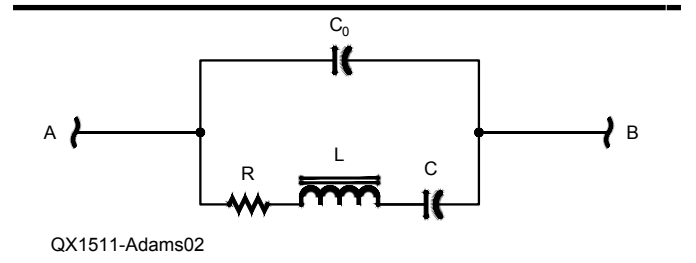

Figure 2 — This is an equivalent circuit for a quartz crystal unit.

$$Z_{AB} = \frac{Real + j(\omega L - 1/\omega C - \omega^3 L^2 C_0 + 2\omega L C_0/C - C_0/\omega C^2 - \omega R^2 C_0)}{C_0^2/C^2 + 1 - 2\omega^2 L C_0/C + 2C_0/C + \omega^2 R^2 C_0^2 - 2\omega L C_0^2/C + \omega^4 L^2 C_0^2}$$
[Eq 4]

where *Real* is a real number with too many terms to fit on the line. We are not going to use it anyway.

At resonance, the complex component of the above equation is zero. That is the term following the *j*. We can simplify Equation 4 by expressing the complex component as Equation 5.

$$\omega L - 1 / \omega C - \omega^{3} L^{2} C_{0} + 2 \omega L C_{0} / C - C_{0} / \omega C^{2} - \omega R^{2} C_{0} = 0$$
[Eq 5]

Multiplying both sides of the equation by  $\omega C^2$  to remove the fractions gives us Equation 6.

$$\omega^{2}LC^{2} - C - \omega^{4}L^{2}C^{2}C_{0} + 2\omega^{2}LCC_{0} - C_{0} - \omega^{2}R^{2}C^{2}C_{0} = 0$$
[Eq 6]

The last term is much smaller than the other terms combined, so we eliminate it. The result is given in Equation 7.

$$\omega^4 L^2 C^2 C_0 - \omega^2 (LC^2 + 2LCC_0) + (C + C_0) = 0 \qquad \text{[Eq 7]}$$

We can solve this equation by finding the roots of the quadratic equation with  $\omega^2$  as the independent variable. There are any number of good mathematical software packages that can do this easily. *Wolfram Alpha* is a free online calculator.<sup>1</sup>

There are two resulting resonant frequencies. The series resonant frequency,  $f_s$ , is given by Equation 8.

$$f_s = \frac{1}{2\pi} \sqrt{\frac{1}{LC}}$$
 [Eq 8]

The parallel resonant, or antiresonant frequency,  $f_a$ , is given by Equation 9.

$$f_a = \frac{1}{2\pi} \sqrt{\frac{1}{LC} + \frac{1}{LC_0}}$$
 [Eq 9]

We can see that  $f_a$  is always greater than  $f_s$ .

The crystal is always connected to an external circuit, and  $C_0$  has additional capacitance in parallel with it. We will call that additional capacitance  $C_p$ . This will modify Equation 9, and the parallel resonant frequency will be given by Equation 10.

$$f_a = \frac{1}{2\pi} \sqrt{\frac{1}{LC} + \frac{1}{LC_t}}$$
 [Eq 10]

where  $C_t = C_0 + C_p$ . Crystal manufacturers specify the resonant frequency of a crystal at this frequency with a particular load capacitance,  $C_p$ .

#### Impedance at Resonant Frequencies

At the series resonant frequency,  $f_s$ , we get  $\omega_s^2 = 1/LC$ , and by plugging this expression into Equation 3 we get Equation 11.

$$Z_{AB} = \frac{R}{1 - (\omega R C_0)^2} \approx R$$
 [Eq 11]

We use the approximation because R is on the order of 10 to 100  $\Omega$ , and  $\omega$  is on the order of 10<sup>6</sup>, but  $C_0$  is just a few picofarads, and

<sup>1</sup>Notes appear on page 26

on the order of 10<sup>-12</sup>. This makes the term very small compared to 1.

For the parallel or antiresonant frequency we have Equation 12.

$$\omega_a^2 = \frac{1}{LC} + \frac{1}{LC}$$
 [Eq 12]

Substituting the  $\omega^2$  value into Equation 3, and using the impedance of the capacitor,  $X_c$ , we obtain Equation 13.

$$Z_{AB} = \frac{1}{\omega^2 C_t^2 R} = \frac{X_c^2}{R}$$
 [Eq 13]

The impedance for the parallel or antiresonant frequency is also pure resistance and much greater than the series resonant impedance, with a value typically between 100 k $\Omega$  and 1 M $\Omega$ .

In order to obtain  $C_m$  and  $L_m$ , we need only to measure the series resonant frequency and the antiresonant frequency, and the capacitance,  $C_0$ . We then use the numbers in Equations 8 and 10 to solve for  $L_m$  and  $C_m$ . We need a stable and accurate signal generator, an accurate and precise frequency counter and a fairly sensitive RF voltmeter or RF probe. The frequency counter should be able to measure and display frequencies to within 1 Hz. The frequency counter may be built into the signal generator.

The output level from the test fixture at the parallel resonant point is going to be down as much as 110 dB from the peak voltage. This makes this measurement very difficult. Let's find an easier way.

#### Crystal in Series With A Capacitor

Let's examine a crystal in series with a capacitor. Figure 3 shows the schematic for this model.

The impedance between terminals A and B of the circuit is given by Equation 14.

$$Z_{AB} = \frac{R + j(\omega L - 1/\omega C)}{1 - \omega^2 L C_0 + C_0 / C + j\omega R C_0} + \frac{1}{j\omega C_X}$$
[Eq 14]

We wade through some lengthy arithmetic to find the two resonant frequencies. This is more tedious than the previous derivation, resulting in an expression with more than 20 terms. I will not bore you with the details and leave it as an exercise, if you are interested in a challenge. The two resulting resonant frequencies are given by Equations 15 and 16.

$$\omega_c = \sqrt{\frac{1}{LC} + \frac{1}{LC_t}}$$
 [Eq 15]

$$\omega_a = \sqrt{\frac{1}{LC} + \frac{1}{LC_0}}$$
 [Eq 16]

where  $C_t = C_0 + C_X$  and  $\omega = 2\pi f$ .

We have shifted the previous series resonant point, now represented as  $\omega_c$ , up in frequency. The antiresonant frequency remains exactly the same.

We now use Equations 8 and 15 to determine  $L_m$  and  $C_m$  of the crystal. This is a system of two equations with three unknowns. We measure  $C_0$  directly with an L/C meter. Take Equation 8 and rewrite it as Equation 17.

$$\omega_s^2 = \frac{1}{LC}$$
 [Eq 17]

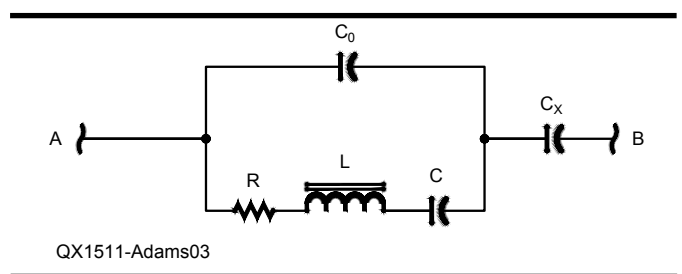

Figure 3 — This schematic diagram is the model circuit for a crystal in series with capacitor  $C_{x}$ .

We will also rewrite Equation 15 as Equation 18.

$$\omega_c^2 = \frac{1}{LC} + \frac{1}{LC_t}$$
[Eq 18]

The subscript c indicates that this is a measurement with  $C_x$  in series with the crystal.

Subtracting Equation 17 from Equation 18 gives us Equation 19.

$$\omega_c^2 - \omega_s^2 = \frac{1}{LC}$$
 [Eq 19]

This now becomes Equation 20.

$$4\pi^2 (f_c^2 - f_s^2) = \frac{1}{LC_c}$$
 [Eq 20]

At this point, everyone wants to make an approximation for the difference of the two squares. Let's use the equation  $x^2 - y^2 = (x + y)(x - y)$  and get more precise results. This will give us Equation 21, solved for  $L_m$ .

$$L_m = \frac{1}{4\pi^2 (f_c + f_s)(f_c - f_s)(C_0 + C_X)}$$
 [Eq 21]

We can measure the two resonant frequencies using a signal generator and frequency counter. Measure  $C_0$  and  $C_x$  using a capacitance meter, and then crunch the numbers.

#### **Test Fixture**

In order to make the measurements we use a test fixture. Other test measurements in publications and on the Internet use more complex circuits. This test circuit is very simple. Figure 4 shows the schematic diagram for the circuit. You can see how simple and inexpensive it can be.

The input and output impedance of the fixture is close to  $50 \Omega$ , but is not critical. R2 and R3 should be kept small to reduce the loaded Q on the crystal, but not too small to attenuate the output RF voltage of the fixture to a very small value. The resonant frequencies are not affected by these values. If the values are large, the resonant peak spreads out and it is more difficult to home in on the exact peak. The small values of R2 and R3 also serve to swamp any effects of stray capacitance in the fixture.

Figure 5 is a photograph of the test fixture that I use for this procedure.

Here are the steps to measure the data needed.

1) With the RF generator voltage connected to the fixture, find the series resonant frequency with capacitor  $C_x$  shorted. Start the frequency generator a few kilohertz below the marked frequency of the crystal and slowly increase the frequency while watching the RF output level. Write down the frequency at which the peak output voltage occurs. This is  $f_s$ .

2) Remove the short across capacitor  $C_X$ . Find the new output volt-

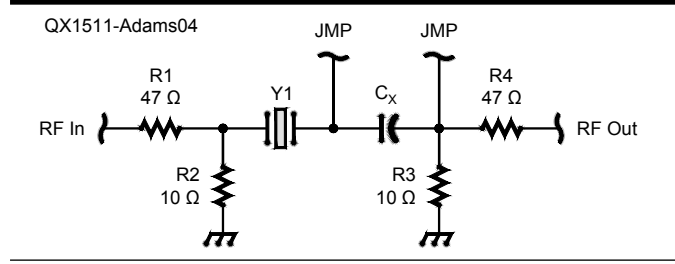

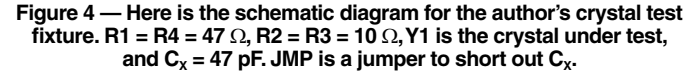

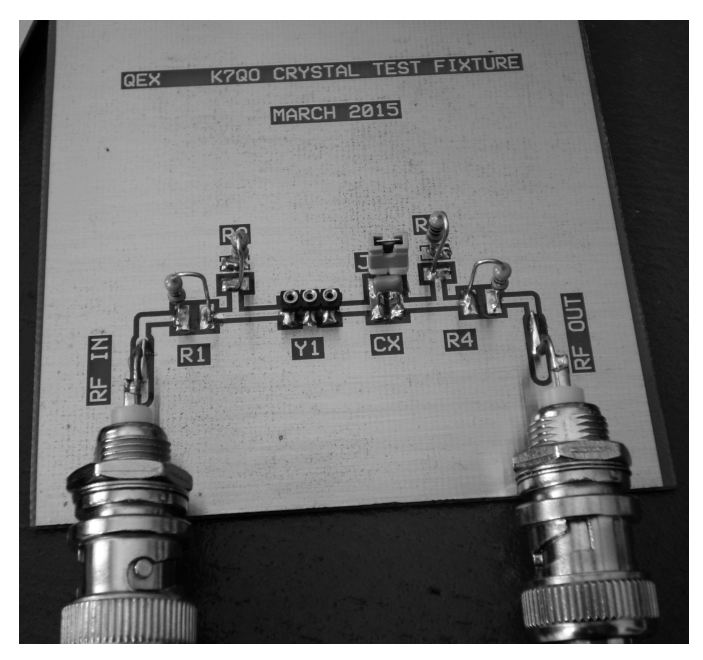

Figure 5 — This photo shows the author's crystal test fixture. It was built using a circuit board layout with parts labeled. The center pin of the crystal socket is grounded to reduce the socket capacitance across the crystal.

age peak at a slightly higher frequency. This will be  $f_c$ .

3) When you build the fixture measure  $C_x$  before installing it and again in the circuit without a crystal in the socket to determine the extra stray capacitance caused by the shorting terminals. I used a 47 pF disc capacitor, but any value near this should do nicely. I recommend an NPØ capacitor.

4) Measure  $C_0$  of the crystal using an accurate L/C meter, such as the Almost All Digital Electronics (AADE) L/C Meter II.<sup>2</sup>

Now you have all the data needed to calculate  $L_m$ . We obtain  $C_m$  from the series resonant frequency, Equation 8, by using the  $L_m$  value and  $f_s$ .

#### **Crystal Motional Resistance**

Here are the steps to measure the motional resistance,  $R_m$ , or the effective series resistance (ESR) of the crystal.

1) Short  $C_x$  and again find the series resonant frequency. Make note of the output voltage as accurately as possible.

2) Remove the crystal, leaving everything else as is.

3) Replace the crystal with a variable resistor of 100  $\Omega$ . I use a 25 turn variable resistor that has 0.2 inch lead spacing, to fit the crystal socket. Adjust the resistor for the exact same RF voltage output we had with the crystal in the socket.

4) Remove the variable resistor and measure the resistance. This is  $R_m$ .

Congratulations. You have all four crystal parameters. You have  $L_m$ ,  $C_m$ ,  $R_m$ , and  $C_0$ . These values may be used to determine the circuit for a crystal IF filter with a specific bandwidth.

You can determine the quality factor, Q, of the crystal by taking the series resonant frequency,  $f_s$ , motional inductance,  $L_m$ , and series resistance,  $R_s$ , and use Equation 22.

$$Q = \frac{X_L}{R_m} = \frac{\omega_s L_m}{R_m} = \frac{2\pi f_s L_m}{R_m}$$
[Eq 22]

This is the inductive reactance at the resonant frequency divided by the motional resistance,  $R_m$ , of the crystal.

I have written some *Python* code to perform the calculations for the parameters of the crystal under test. This code carries out the computations to the full 64 bit precision of the computer processor. My code is available for download from the ARRL *QEX* files web page.<sup>3</sup>

#### **Procedure Verification**

In order to verify that this procedure is both useful and accurate I picked at random nine crystals from my collection. I then sent these to Tom Thomson, WØIVJ, in Colorado to measure their characteristics by using an AIM Model 4170 Vector Network Analyzer. He also had Larry Benko, WØQE, do the same measurements with another 4170 VNA. Table 1 shows the results, with their measurements and mine. As you can see, the agreement on the crystal parameters is excellent.

#### **SPICE** Simulation

As a check of all my theoretical work, I ran a *SPICE* simulation using *ngspice*. I set up an input RF voltage of 1.00 V and swept a crystal model from 4.190 MHz to 4.210 MHz. The voltage output was plotted in dB to show the null depth.

The important thing to note is that the null, corresponding to the parallel resonant mode, remains at the same frequency, but varies in magnitude. This agrees with the theoretical derivation and resulting formula.

#### **Matching Crystals**

Using the technique discussed to match crystals is going to be a long and tedious task. One of the things that I want to demonstrate is how a Colpitts crystal oscillator can be used to match crystals and get excellent results.

Suppose you have a number of crystals and you are looking for four crystals for a four pole crystal filter. You want the crystals to match within 10 Hz of each other. Then, using the oscillator and a frequency counter you plug the crystals in and measure the output frequency of each, and keep them ordered. Also note the output voltage from the oscillator. If we have two crystals with the same frequency, we will take the one with the higher output from the oscillator because it will have the lowest  $R_m$ .

I have a few hundred 4.096 MHz crystals that I won at an auction on eBay. I found four of them that matched within 5 Hz of each other in the oscillator. I then used the procedure outlined in this paper to measure their crystal parameters. My results are given in Table 2.

Depending upon what program you use to generate the component values for your filters, you can match crystals using the Colpitts crystal oscillator, and then measure the parameters of just one crystal for use in the program. You could also measure a few of the matched crystals and average their parameter values to use in the program. Experimentation will determine which is the fastest method and just how well it meets your criteria for the resulting filter(s).

#### Conclusion

You now know how to measure crystal parameters accurately and how to easily match a set of crystals for a filter. The test fixture is simple and easy to contruct using any of a number of building techniques. I hope that you will find this test fixture and procedure to be a useful addition to your workbench, and that it will simplify the construction of many successful projects.

Chuck Adams, K7QO, was first licensed as KN5FJZ in the mid 1950s, during the greatest sunspot cycle in recorded history. He has held the calls K5FJZ, K5FO, and now K7QO. He is a retired professor of computer sciences, electrical engineering, and physics. He holds a PhD in physics, with a specialization in radiative transfer and electromagnetics. He now spends his time experimenting and building his own equipment. From time to time, he even gets on the air.

#### Notes

- <sup>1</sup>Wolfram Alpha is a free online calculator that will calculate a large variety of quantities from your input values. Go to www.wolframalpha.com.
- <sup>2</sup>The Almost All Digital Electronics website has had information about an array of kits, including the L/C Meter II at www.aade.com. [Unfortunately, when I checked this link prior to publication, the website home page has a note informing us that Neil Heckt passed away on August 19, 2015. The note further indicates that we should be patient while his family determines the future of the company. — Ed.]
- <sup>3</sup>The author's *Python* code for computing the crystal parameters from the measured data is available for download from the ARRL *QEX* files web page. Go to **www.arrl.org/qexfiles** and look for the file 1×16\_Adams.Zip

Figure 6 — SPICE simulation for sweeping a crystal. The left-most curve is with no series capacitor and then two more curves for two different values for  $C_{x}$ .

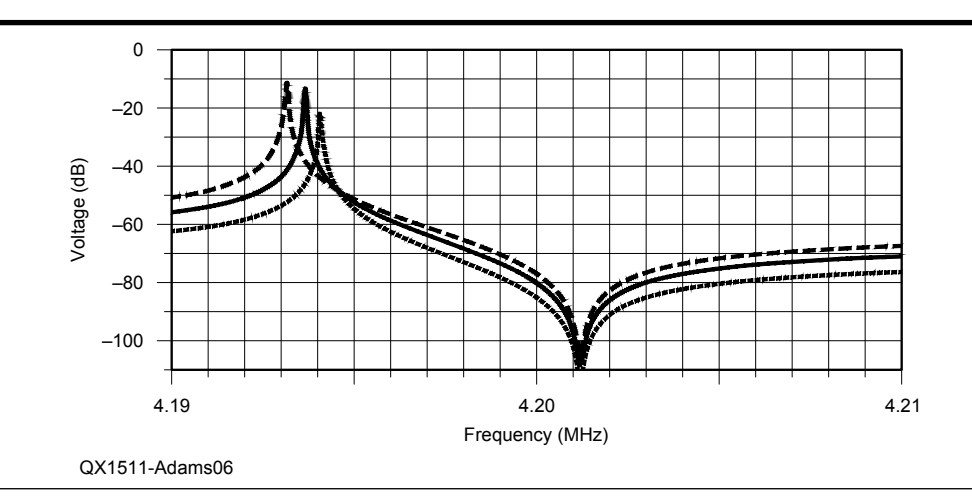

#### Table 1

#### **Crystal Measurement Procedure Verification**

| Lab<br>Tech | Crystal<br>Number | F <sub>Series</sub> | F <sub>Parallel</sub> | R <sub>s</sub> | L <sub>s</sub> (mH) | $C_s$ (pf) | $C_p$ (pf) | $Q_s$  | Measuring<br>Instrument |
|-------------|-------------------|---------------------|-----------------------|----------------|---------------------|------------|------------|--------|-------------------------|
| WØIVJ       | 1                 | 3.578426            | 3.585154              | 49.822         | 139.418             | 0.0141885  | 3.780      | 65801  | AIM 4170 VNA            |
| WØQE        | 1                 | 3.578427            | 3.585256              | 49.700         | 142.449             | 0.0138866  | 3.638      | 64443  | AIM 4170 VNA            |
| K7QO        | 1                 | 3.578426            |                       | 49.6           | 141.624             | 0.013968   | 3.65       | 64199  | K7QO Fixture            |
| WØIVJ       | 2                 | 4.193154            | 4.200966              | 16.943         | 111.185             | 0.0129572  | 3.484      | 180122 | AIM 4170 VNA            |
| WØQE        | 2                 | 4.193163            | 4.200894              | 17.159         | 115.719             | 0.0124495  | 3.376      | 177674 | AIM 4170 VNA            |
| K7QO        | 2                 | 4.193159            |                       | 15.4           | 114.234             | 0.012611   | 3.22       | 195432 | K7QO Fixture            |
| WØIVJ       | 3                 | 4.031548            | 4.036547              | 40.962         | 309.640             | 0.0050332  | 2.032      | 211124 | AIM 4170 VNA            |
| WØQE        | 3                 | 4.031552            | 4.036428              | 40.046         | 340.051             | 0.0045830  | 1.895      | 215101 | AIM 4170 VNA            |
| K7QO        | 3                 | 4.031553            |                       | 39.1           | 326.544             | 0.004773   | 1.57       | 211552 | K7QO Fixture            |
| WØIVJ       | 4                 | 4.193152            | 4.201202              | 18.176         | 107.122             | 0.0134487  | 3.509      | 165524 | AIM 4170 VNA            |
| WØQE        | 4                 | 4.193157            | 4.201100              | 18.432         | 112.633             | 0.0127907  | 3.376      | 160993 | AIM 4170 VNA            |
| K7QO        | 4                 | 4.193154            |                       | 17.5           | 112.514             | 0.012804   | 3.44       | 169390 | K7QO Fixture            |
| WØIVJ       | 5                 | 4.094814            | 4.102963              | 23.238         | 134.404             | 0.0112398  | 2.830      | 147508 | AIM 4170 VNA            |
| WØQE        | 5                 | 4.094819            | 4.103052              | 23.469         | 134.440             | 0.0112368  | 2.794      | 147386 | AIM 4170 VNA            |
| K7QO        | 5                 | 4.094819            |                       | 21.8           | 130.161             | 0.0130161  | 2.74       | 153616 | K7QO Fixture            |
| WØIVJ       | 6                 | 3.998939            | 4.005005              | 22.484         | 132.716             | 0.0119351  | 3.940      | 153331 | AIM 4170 VNA            |
| WØQE        | 6                 | 3.998953            | 4.005015              | 22.619         | 136.166             | 0.0116326  | 3.837      | 151261 | AIM 4170 VNA            |
| K7QO        | 6                 | 3.998947            |                       | 21.6           | 133.566             | 0.0133566  | 3.80       | 155370 | K7QO Fixture            |
| WØIVJ       | 7                 | 11.055203           | 11.079818             | 7.407          | 11.640              | 0.0178059  | 4.007      | 109648 | AIM 4170 VNA            |
| WØQE        | 7                 | 11.055211           | 11.079788             | 7.337          | 11.755              | 0.0176319  | 3.965      | 111282 | AIM 4170 VNA            |
| K7QO        | 7                 | 11.055188           |                       | 7.1            | 11.449              | 0.018102   | 3.99       | 112009 | K7QO Fixture            |
| WØIVJ       | 8                 | 4.094873            | 4.102956              | 24.034         | 130.270             | 0.0115962  | 2.943      | 144651 | AIM 4170 VNA            |
| WØQE        | 8                 | 4.094876            | 4.103023              | 24.476         | 134.745             | 0.0112110  | 2.818      | 141641 | AIM 4170 VNA            |
| K7QO        | 8                 | 4.094880            |                       | 24.1           | 132.374             | 0.011412   | 2.90       | 161414 | K7QO Fixture            |
| WØIVJ       | 9                 | 13.499968           | 13.529170             | 4.063          | 5.074               | 0.0273900  | 6.345      | 100390 | AIM 4170 VNA            |
| WØQE        | 9                 | 13.499973           | 13.529200             | 4.129          | 5.064               | 0.0274465  | 6.339      | 104041 | AIM 4170 VNA            |
| K7QO        | 9                 | 13.499920           |                       | 4.10           | 4.739               | 0.029329   | 6.10       | 98042  | K7QO Fixture            |

Number Form Factor Crystal Identification Printed on Each Unit

| 1 | HC-49U | MPCO 3.579545             |
|---|--------|---------------------------|
| 2 | HC-49U | HOSONIC 4.1943 B603       |
| 3 | HC-49S | 4.032                     |
| 4 | HC-49U | HOSONIC 4.1943 B603       |
| 5 | HC-49U | MMD A18BA1 4.096JHz 9942G |
| 6 | HC-49U | ABRACON 4.000 AB 0443     |
| 7 | HC-49U | FOX115-20 11.0592         |
| 8 | HC-49U | MMD A18BA1 4.096MHz       |
| 9 | HC-49U | 78941-1 13.500 KDS 5K     |
|   |        |                           |

#### Table 2 Sample Crystal Measurements

| Crystal | f₅ (Hz) | f <sub>c</sub> (Hz) | L <sub>m</sub> (mH) | $C_m$ (fF) | $C_o (pF)$ |
|---------|---------|---------------------|---------------------|------------|------------|
| 1       | 4094849 | 4095292             | 132.12              | 11.43      | 2.97       |
| 2       | 4094849 | 4095287             | 133.94              | 11.28      | 2.85       |
| 3       | 4094846 | 4095294             | 130.82              | 11.54      | 2.90       |
| 4       | 4094849 | 4095301             | 129.62              | 11.65      | 2.92       |
|         |         |                     |                     |            |            |

PO Box 26843, Tempe, AZ 85285: scotty@tonks.com

# Hands-On-SDR

In this installment, we move back toward the basics (I didn't say simple!) and delve a bit more into the inner workings of the magical, mystical field programmable gate array, or FPGA. This column relies heavily on what I covered in my Mar/Apr 2015 column.<sup>1</sup> If you have not read that, or can't remember reading it, now would be a good time for a quick review. Since I can't remember writing it, I need to take a short break and read it again myself...

In the Mar/Apr 2015 column, I showed you how to set up an FPGA coding environment with free development tools, walked you through the code of an SDR design example, showed you how to compile the example code and run it on real hardware. We did cover some SDR theory, but we took much of the background as a given and instead focused on how we implemented functions *inside* the FPGA.

This time we will be taking the opensource code written for a variant of the high-performance software-defined radio (HPSDR) Hermes single-board transceiver (specifically the Apache Labs Anan-10e) and port it to the BeMicroCVA9 development board from Arrow Electronics. This board is used in the Hermes Lite project as well as in the IQ2 transceiver and is also compatible with the SDRstick HF1, HF2 and TX2 RF boards. I am going to focus on the HF2 receiver and TX2 transmitter boards, but I will include enough information for you to port the Hermes code to almost any compatible RF front-end board. Given the price and performance of the BeMicroCVA9, I expect that a bevy of hardware designs will surface once the word gets out. So let's start getting the word out!

We owe many thanks to Phil Harman, VK6PH, Kirk Weedman, KD7IRS, and Alex Shovkoplyas, VE3NEA, who wrote the original code that we will use as a starting point. As you look through the code, I think you will be grateful for their work. Without their significant efforts, we would have to write all of this complicated code ourselves!

<sup>1</sup>Notes appear on page 34

#### What Do We Need to Get Started?

As with each of these columns, limited space begs the questions: "What do I need to know?" and "What equipment do I need?"

You will need a basic working knowledge of the Verilog hardware description language. If you followed my Mar/Apr column, you are prepared enough. We will not be deep diving into the intricacies of the code, since we are just porting the code to a new device. My assumption is that the existing code is working, and we will try not to introduce any new bugs as we port to the new device. Of course, my assumption may prove to be false, but that is a topic for another day: debugging FPGA code!

For hardware, you will need a BeMicroCVA9 development kit.2 To actually run the code that we are going to compile in this column, you will also need an HF2 board (to receive), or both HF2 and TX2 boards (to transceive).<sup>3, 4</sup> As a lower-performance (and less expensive) alternative, you can use an HF1 or Hermes-Lite board, but you will need to make other modifications to the code if you go that route.<sup>5, 6</sup> I believe that the Hermes-Lite group has ported their firmware to the BeMicroCVA9. After wading through this column, you should be expert enough to compile their source code and run it on the BeMicroCVA9. Even if you do not have the hardware, you can still follow along with the text and learn about porting FPGA code to new devices.

Like my Mar/Apr column, you will need some Verilog programming knowledge, but SDR knowledge in general is not required. We are *targeting* a new device, not *designing code* from scratch.

For design software, there is good news and bad news. The good news is that Altera offers their *Quartus II* FPGA design software as a free download from the Internet for the FPGAs in their Cyclone<sup>®</sup> family of parts. Both *Linux* and *Windows* versions are available. We will need *two* versions of the *Quartus II* design software to complete the porting work. The first version is *Quartus II* version 13.1, which is the version that was used to create the code that we are going to port. The second version is the latest (as of this writing), version 15.0. The bad news is that *Quartus II* version 15.0 requires a 64-bit operating system. You will need 64-bit *Windows XP*, *Windows 7* or later or 64-bit *Linux* in order to run this new version.

All of the information from my Mar/Apr column applies to both *Quartus* versions. Before you continue, you will need to download and install both of the free *Quartus II* versions (13.1 and 15.0) from the Altera web site.<sup>7</sup> To save some download time, you only need to download Cyclone III and Cyclone V device support for *Quartus II* version 13.1, and only Cyclone V device support for *Quartus II* version 15.0.

#### Why Two Quartus Versions?

Before we get down to the meat and potatoes, I need to explain some problems that we face that are unique to our task. You might ask "Why do we need two versions of Quartus?" The answer is tied to the capabilities of each Quartus version and the FPGA part that we are migrating from as well as the part we are migrating to. The Hermes code targets the Cyclone III EP3C25Q240C8 (our from part number), while the BeMicroCVA9 uses a Cyclone V 5CEFA9F23C8 (our to part number). Quartus II version 13.1 supports all Cyclone III parts and some of the Cyclone V parts, but unfortunately not our to part number. Quartus II version 15.0 supports all Cyclone V parts (including our to part number), but no Cyclone III parts at all!

While it is certainly possible to migrate *Quartus* versions and part families in one step (which was my original intent for this column), doing it that way is difficult. We will follow an easier course by changing part families first and then upgrading to the latest version of *Quartus*. If the complexity of this method frustrates you, try to remember that this is the *easy* way. To paraphrase a common saying: "There are only two ways to do this. If you don't like this one, you for sure won't like the other one!" Here is the flow of part numbers and *Quartus* versions that we will use:

3C25 with v13.1  $\rightarrow$  5CEFA7 with v13.1

→ 5CEFA7 with v15.0 → 5CEFA9 with v15.0

Notice that *Quartus II* version 13.1 does not support our 5CEFA9F23C8 part, so we pick a dummy part (5CEFA7F23C8) that it does support just to get us into the Cyclone V family. After we migrate to *Quartus II* version 15.0, we will pick our final, correct 5CEFA9F23C8 target. Also, notice that in the flow above, we only change *one* item in each step: either the part number or the *Quartus* version, but never both.

#### **FPGA Code Porting Tasks**

Now that we understand the mess that we have gotten ourselves into, here is an outline of the WA2DFI 6-step program to successful FPGA code porting:

1) Open the design in the original *Quartus* version.

2) Update the wizard-generated modules.3) Add code to hook in new signals and remove unused old signals.

4) Add new location properties.

5) Update the SDC timing constraints file with new signals, and remove old signals.

6) Compile-debug-repeat.

While none of these steps is fraught with peril, some are a bit more involved than others. Let's look at each step in more detail.

#### **Open the Design**

To get a copy of the FPGA source code, download a copy of the *Quartus* archive from the SDRstick SVN webserver.<sup>8</sup> The archive not only contains the source files (with a .v extension), but the pin assignment file (.qsf extension), timing constraints file (.sdc extension) and many other files needed to successfully compile the complete project.

Once you have downloaded the archive file, start the Quartus II version 13.1 software and click on <file><open project...>. Navigate to the .qar file that you downloaded and click on it. From the dialog box that opens, select the destination folder (usually the default is good) and click OK. Quartus will extract all of the files from the archive and set up the project, all ready to go. I recommend that you fire off a trial compile now (yes, right now!) with no changes. This will tell you if you have everything set up correctly. The compile button is the small right-facing triangle on the toolbar. If you prefer menus, the <Start Compilation> button is also under the **<Processing>** menu. You should get a bunch of warnings from Quartus, but no errors. If Quartus reports errors, you must fix them before you can continue.

Now that we have a good compile, we need to do a little project clean up. By project, I am referring to the group of files that comprise the entire design. The Hermes design has changed and evolved over time. Some functions were removed or superseded by new and improved ones. Other pieces of code were rewritten to be more efficient. The net result is that there are files included in the project that are unused. Since we don't need to update unused modules, it is best to remove them now. There are about two

#### Altera Part Numbers Explained, Sort Of

Just in case you are wondering what all those numbers mean in that long and involved FPGA part number, look no further. Our FPGA part number can be broken into 9 sections:

5C E F A9 F 23 C 8 N

The *5C* signifies that our part is in Altera's Cyclone V family of parts. Examples of other Altera part families are Stratix 5 (5S) and Arria 10 (10A). The *E* in our part number signifies Enhanced logic/memory, in other words, no embedded *hard-processor* or *high-speed transceivers* (the digital logic kind of transceiver, not the Amateur Radio variety). The *F* signifies that we have a *hard memory controller*, which is a DDR memory controller pre-built for us in silicon so we do not have to design one out of the FPGA fabric ourselves. The A9 tells us that this is the largest device in the family, with 301K Logic Elements (LEs). In contrast, the smallest member of the family, the A2, has only 25K LEs.

Moving along, *F23* represents the package type. F stands for Fine Line Ball Grid Array and 23 stands for the square package side dimension, 23mm. This package has 484 connections, each consisting of a solder ball on the bottom of the chip. The solder balls are arranged in a 22mm by 22mm square grid on 1mm centers. Don't try to mount this part with your American Beauty soldering iron!<sup>15</sup>

The *C* stands for commercial temperature range (0°C to 85°C); there are two wider temperature ranges if needed. The *8* represents the speed grade. There are only three grades, 6 being the fastest (and most expensive). The 8 graded parts are the slowest (and cheapest), but still plenty fast enough for our application. As you would expect, grade 7 parts are in between 6 and 8 in performance. Last but not least, the N indicates lead-free packaging. No Ethyl for us, thank you.<sup>16</sup> More information than you ever wanted to know is available in the reference.<sup>17</sup>

dozen unused files that you can remove. I have listed them in a text file that you can download.<sup>9</sup>

First, remove the files on the list from the project directory or subdirectory. If you are cautious, like I am, create a new directory outside of the Quartus project and move the files there. That way Quartus will not be able to find them, but if you make a mistake and remove a needed file, you can easily restore it. Next, in *Quartus*, under the <Project><Add/Remove Files in Project> menu, remove the files from the project. You might think that deleting (or moving) the file is sufficient, but Quartus keeps track of the files that it *knows* are in the project. You must remove these or Quartus will look for them (in vain, since you moved them) and not be happy about not finding them. After you remove all of the dunsel files, make sure to click <apply> and <OK>.10

Check the Files tab of the Project Navigator window to see a list of files in the project. See Figure 1. You should recompile the project to make sure that you did not accidentally remove something that is necessary. Before you do this, however, you need to remove the intermediate database files for past compiles. This will ensure that all traces of the files that you removed are gone from Quartus "memory" of compiles past. Go into the project directory and remove the two directories db and incremental\_db along with their contents. Don't worry; Quartus will re-create them as soon as you run a compile, which you should now do. As before, Quartus should report some warnings, but no errors.

#### **Update Wizard-Generated Modules**

The Altera MegaWizard Plug-In Manager was used to generate some of the modules in the Hermes code. The wizard, as I call it, is software built into *Quartus* that helps you set parameters for Altera functions such as FIFO, RAM and ROM memories, phaselocked loops (PLLs) and other functions. The Hermes design uses four PLLs, four FIFO memories, three ROM memories, one RAM memory and one multiplier for a total of 13 Wizard generated modules. Each of these modules must be updated first to the Cyclone V family under *Quartus II* version 13.1 before we can open them in *Quartus II* version 15.0.

Let's now move our design to the Cyclone V family. With the design open, select **<Assignments><Device>** from the menu bar. Select **Cyclone V** in the **Family** field. A dialog box will appear asking if you want to remove all location assignments. This tells *Quartus* to remove the old pin assignments that will no longer be valid when we change to a different part. This is important, since the Cyclone III pin numbers have

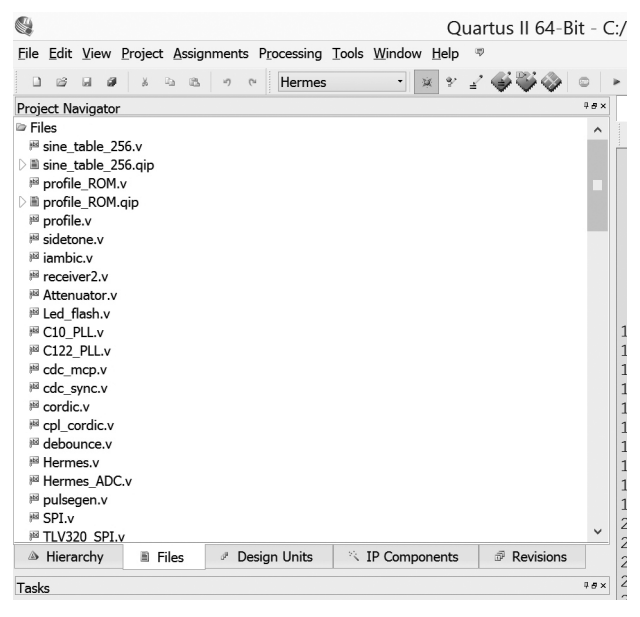

|       | 8 8 <b>8</b> 8        | ි 🛍 ෟ ල Hermes    | •       | x Y _2 🗳 🍑 🚳 💿             |  |
|-------|-----------------------|-------------------|---------|----------------------------|--|
| Proje | ct Navigator          |                   |         | ‡ <i>e</i>                 |  |
| ⊽ <   | <search>&gt;</search> |                   |         |                            |  |
|       | Entity                | IP Component Name | Version | IP File                    |  |
| 9     | sine table 256        | ROM: 1-PORT       | 13.1    | sine table 256.gip         |  |
| 9     | profile ROM           | ROM: 1-PORT       | 13.1    | profile ROM.gip            |  |
| 9     | firromH               | ROM: 1-PORT       | 13.1    | Polyphase FIR/firromH.gip  |  |
| 9     | firram48              | RAM: 2-PORT       | 13.1    | Polyphase FIR/firram48.gip |  |
| 9     | Multiply2             | LPM MULT          | 13.1    | Multiply2.gip              |  |
| 9     | SP_fifo               | FIFO              | 13.1    | SP_fifo.gip                |  |
| 9     | Tx1_IQ_fifo           | FIFO              | 13.1    | Tx1_IQ_fifo.qip            |  |
| 9     | Rx_Audio_fifo         | FIFO              | 13.1    | Rx Audio fifo.gip          |  |
| 9     | Mic_fifo              | FIFO              | 13.1    | Mic_fifo.qip               |  |
| 9     | PLL_IF                | ALTPLL            | 13.1    | PLL_IF.qip                 |  |
| 9     | tx_pll                | ALTPLL            | 13.1    | Ethernet/tx_pll.qip        |  |
| 9     | C122_PLL              | ALTPLL            | 13.1    | C122_PLL.qip               |  |
| 9     | C10 PLL               | ALTPLL            | 13.1    | C10 PLL.gip                |  |

Figure 2 — Project Navigator view of IP components in the project.

Figure 1 — Project Navigator view of files in the project.

about the same chance of being the same as the Cyclone V pin numbers as my dog has of becoming President. (My cat agrees with me on this one.) This is especially true since the packages (OFP240 versus FBGA484) are completely different. So click **Yes** to remove them. To narrow your choices, select FBGA in the Package field, 484 in the Pin count field and 8 in the Speed grade field. Now select 5CEFA7F23C8 under Available Devices with a single click. Note that you will again have to confirm that you want to remove all location assignments, even though they have already been removed! Click Yes and then OK. That's it! You are now are using a Cyclone V part! Well, not the right part, and we are still using Quartus II version 13.1. We will fix both of these problems after we finish updating the wizardgenerated modules.

To update the wizard-generated modules, we will use (are you ready for this?) the wizard itself! We will open each module in turn and tell the wizard to use the Cyclone V family and regenerate the module. This will work for all of the modules except the four PLLs and the ROM memory. We will handle them separately. To get started, click the **IP Components** tab of the **Project Navigator**. See Figure 2. You should see thirteen lines in the window. Leave the PLLs alone for now (PLL\_IF, tx\_pll, C122\_PLL and C10\_PLL) as well as the firromH module. Open sine\_table\_256 by double clicking on it. The MegaWizard Plug-In Manager will start. In the upper right corner, the Currently selected device family will be Cyclone III and the Match project/default box will be checked. Uncheck this box and then select

**Cyclone V** from the **Currently selected device family** drop-down menu. Click Finish twice and the wizard will update the module for you. Now repeat the same steps for the other 7 modules (profileROM, SP\_fifo, firram48, Tx1\_IQ\_fifo, Rx\_Audio\_fifo, Multiply2 and Mic\_fifo).

The firromH module must be handled differently, mainly because the designers broke one of the rules and modified the firromH.v file that the wizard created. There are reasons why they did this (which I am not going to elaborate on), but the consequences are that the new wizard-generated firromH.v file will over-write the modified old version. We will have to re-modify the new file with the old changes to make it work. Go ahead and open the firromH module in the wizard and convert it to the Cyclone V family just like you did with the other modules. After you do this, click on the **Mem Init** tab in the toolbar. We must specify an existing file name in order to satisfy the wizard, so click on the Browse button and select the Polyphase FIR directory and pick any of the files that end in .mif. You will have to change the selection to MIF files in the drop-down Files of type box at the bottom of the window to make the .mif files visible. It does not matter which file you choose, since we are going to manually change it in the firromH.v file in the next step.

Now we are going to modify the firromH.v file that the wizard created for us. (Shh, don't tell the wizard!) In the *Quartus* Project Navigator pane, click on the **Files** tab, find the **firromH.v** file (hint: it is called "Polyphase\_FIR/firromH.v" because it is in a project sub-directory) and open it by double-clicking on it. After line 43, add line 44:

parameter MifFile = "missing\_file.mif";

Follow this with a blank line 45 to make things readable. Next go to line 88 and change it to read:

altsyncram\_component.init\_file = MifFile,

Make sure to type it exactly as shown, since capitalization and punctuation matter. Save it and close the file. We will delve more into why we made this change in the next column, when we dig into the code. Right now we need to finish up with the wizard by updating the PLL modules.

Unfortunately, Cyclone V PLLs are different from Cyclone III PLLs, so we cannot just upgrade them using the wizard. We must create new ones and replace the old ones with the new ones. First, remove the old PLL\_IF, C10\_PLL, C122\_PLL and tx\_pll files from the project using the Add/Remove Files in Project menu. Each of these modules will have several files (typically .v and .qip files); make sure that you remove all of them. Next remove the files from the project directory and sub-directories. (The tx\_pll files are in the Ethernet sub-directory.) While you are at it, remove the db and incremental-db directories and their contents, just like you did before.

To create a new PLL module, open the wizard using **<Tools><MegaWizard Plug-In Manager>** and select **Create a new custom megafunction** from the list. From the list of functions, pick **Altera PLL v13.1** from the PLL submenu. In the output file box append the name (for example, **PLL\_IF\_ new**) after the string that represents the project directory. This will name your module and place it in the project directory. All four

## Table 1Wizard Settings for New PLL Modules

|                         | PLL_IF_new | tx_pll_new | C10_PLL_new | C122_PLL_new |
|-------------------------|------------|------------|-------------|--------------|
| Reference Clock         | 122.88 MHz | 50.0 MHz   | 10.0 MHz    | 122.88 MHz   |
| Number of clocks        | 4          | 4          | 2           | 2            |
| Multiply Factor (M)     | 4          | 10         | 64          | 9            |
| Divide Factor (N)       | 1          | 1          | 2           | 3            |
| outclk0 cascade?        | Ν          | Ν          | Y           | Y            |
| outclk0 Divide Factor ( | C) 40      | 4          | 32          | 192          |
| outclk0 output          | 12.288 MH  | lz 125 MHz | n/a         | n/a          |
| outclk0 phase shift     | <b>0</b> ° | <b>0</b> ° | 0°          | 0°           |
| outclk1 cascade?        | Ν          | Ν          | Ν           | Ν            |
| outclk1 Divide Factor ( | C) 160     | 4          | 125         | 24           |
| outclk1 output          | 3.072 MH   | z 125 MHz  | 80 kHz      | 80 kHz       |
| outclk1 phase shift     | 0°         | 90°        | 0°          | 0°           |
| outclk2 cascade?        | Y          | N          | n/a         | n/a          |
| outclk2 Divide Factor ( | C) 256     | 40         | n/a         | n/a          |
| outclk2 output          | n/a        | 12.5 MHz   | n/a         | n/a          |
| outclk3 cascade?        | Ν          | N          | n/a         | n/a          |
| outclk3 Divide Factor ( | C) 40      | 200        | n/a         | n/a          |
| outclk3 output          | 48 kHz     | 2.5 MHz    | n/a         | n/a          |

PLL modules have these common settings:

- Device Speed Grade: 8
- PLL Mode: Integer-N PLL
- Operation Mode: direct
- Enable locked output port: checked

• Enable physical output clock param-

eters: checked

Set the other parameters for each module to what I have listed in Table 1. Leave all other parameters set to their default settings. When you click **Finish** and **Exit** after specifying all the parameters, *Quartus* will ask you if you want to add the new IP to the project. Click **Yes**. Since the PLL modules need to be added to the project eventually, this will save you a step later.

The last step is to open the source file that instantiates each PLL, update the module name and check (and correct, if necessary) the module connections. The tx\_pll is used in the rgmii\_send.v file in the Ethernet subdirectory. The other three are instantiated in the top level Hermes.v file. I will guide you through the first one, and you can follow the same procedure on the other three on your own. (You didn't think I was going to do all of it for you, did you?) Open the top level Hermes.v file and also the C122\_PLL\_ new.v file. Go to line 1385 in Hermes.v and you will see the instantiation of C122\_PLL. The instantiated name is PLL\_inst, and the port names are inclk0, c0 and locked. Observe that port inclk0 is connected to \_122MHz, port c0 is connected to osc80khz and port locked is not connected to anything. Now look at the C122\_PLL\_new.v file. You will see that there are now four ports instead

of three: inclk0 is now called refclk, c0 is

now called **outclk\_1** and **locked** remains unchanged. The new input is called **rst**; we will not use it. Change line 1385 to read:

C 1 2 2 \_ P L L \_ n e w P L L \_ i n s t (.r e f c l k ( \_ 1 2 2 M H z ), .outclk\_1(osc\_80khz), .locked(), .rst()); The C10\_PLL\_new and PLL\_IF\_new modules will require similar changes.

The astute reader will notice that the wizard allows you to turn off the locked output when it is unused, but the new PLLs all have an **rst** input that cannot be disabled. Ideally this input should be connected to reset logic; however, we will save code improvements for a later time. I need to call your attention to one other change that I slipped in while you were not looking. I changed the reference clock of the tx\_pll module from 125 MHz to 50 MHz. I did this out of necessity, since the CVA9 does not have a 125 MHz clock input! It does have a 50 MHz clock input, but since we have not added it to the toplevel Hermes.v source file yet, just leave it at 125 MHz. We will fix it shortly.

Now that you are experienced in matching up old port names to new port names, this would be a good time to go back and check the other nine wizard-generated modules that we updated to make sure that the port definitions in each module's .v file match up with the ports called out at the module's instantiation. Here's a quick hint: all of them are instantiated in **Hermes.v** except for sine\_table\_256 (sidetone.v), Multiply2 (sidetone.v), profile\_ROM (profile.v) firromH (Polyphase\_FIR/firx2r2.v) and firram48 (Polyphase\_FIR/firx2r2.v). As a short aside, I keep a note pad handy to write down things like "change 125M clock to 50M" as a note to myself. When you are updating the code, you will likely perform many tasks out of order and it is easy to forget a simple change that you queued up in your memory and then forgot about it.

At this point, we are finished with *Quartus II* version 13.1. Close *Quartus* and re-open the project in *Quartus II* version 15.0. The new version of *Quartus* will ask you if it should overwrite the database with the new format. You can safely answer **Yes**. Change the part number to 5CEFA9F23C8 and run a compile to see if we broke anything. Now we are using version 15.0 with the correct FPGA part number. The light at the end of the tunnel is coming into view, and it is not an oncoming train!

#### Add and Remove Code and Signals

The next step in our 6-step program is to match up the old design (Hermes) signals with the new design (CVA9) signals. We must account for every one of the Hermes signals, whether it is to remove it, change it to match the new CVA9 hardware or just connect it to its counterpart in the new design. We must also account for every one of the new design pins (CVA9) by either ignoring it, adding code to support it or just connecting it to its counterpart from the old design. In order to be able to do all of this cross checking, we need to map the old pin names (in this case from the Hermes board) to our new pins on the BeMicroCVA9 board. Some of these signals connect to parts on the BeMicroCVA9, and some connect directly to the HF2 and TX2 boards that are plugged into the BeMicroCVA9.

What we need is a table that shows the old name alongside the new name and the new FPGA pin number. (We will use the pin numbers in the next section.) You could figure this out for yourself, but I have created a file for you containing a table of all of the signal names in the design to give you a head start. This **Hermes\_6\_to\_IQ2\_pins** table will tell us which pins map directly onto new pins and which do not.<sup>11</sup> An excerpt of this table (showing only the signals that we need to change) is shown in Table 2. All of the changes will be made to the top level **Hermes.v** file.

A quick look at the full table will reveal that most Hermes signals have equivalent (although differently named) BeMicroCVA9 signals. We can leave these alone. The other signals fall into three categories:

1) The Hermes signal has a different or shared function than the CVA9 signal.

2) The Hermes signal does not exist in the CVA9 design.

3) The CVA9 signal does not exist in the Hermes design.

In the first case, we must modify the

Hermes code to connect to the CVA9 hardware that is different from the Hermes hardware. As an alternative, we can choose to not implement the Hermes function on the different CVA9 hardware. This involves removing (typically by commenting out) code that connects to the removed pins. As we will explain next, you have to be careful when removing inputs.

In the second case, we can simply remove Hermes code that does not have CVA9 hardware associated with it. We must be careful to follow Hermes inputs all the way to their destinations and remove them cleanly. We do not want any floating inputs. There may be one or more required inputs to the Hermes code that came from hardware that does not exist on the CVA9. We will have to add new code to create these signals and set them to a valid state.

In the third case we must add code to the Hermes design to connect to the CVA9 hardware that does not exist in the Hermes design. As an alternative, we can choose to ignore the new hardware, but we must still drive any output pins to some known state to avoid hardware problems later.

Here are the index numbers (from the **Hermes\_6\_to\_IQ2\_pins** table) that belong to each category:

Category 1: 4, 5, 50, 51, 52, 53

Category 2: 28, 49, 67, 70, 73-76, 78-85, 91-104, 113-115

Category 3: 21, 22, 116-120

#### **Category 1 Changes**

These 7 pins all revolve around a hardware difference between the Hermes and the CVA9/HF2/TX2 hardware. Hermes has a 31 dB step RF attenuator and a single audio CODEC for receive audio output and microphone audio input. These two devices have separate serial interfaces (3-wire for the attenuator and 3-wire for the CODEC). The HF2 receiver has the same attenuator and CODEC (which is used for receive audio output only), but they share clock and data lines, each having a separate chip-select. This makes the interface 4 lines to both parts. To complicate things, the TX2 transmitter has another CODEC (used only for microphone audio input) that shares the same clock and data lines, but with its own separate chip select. So now the new five-line interface must communicate with three parts over common clock and data lines using three different chip-selects. Rather than devise logic to adapt the two Hermes ports to the special five-line CVA9/HF2/TX2 interface, I have opted to just disable the HF2 and TX2 CODECs by tying their chip-selects to the inactive state. The PowerSDR<sup>TM</sup> software can use the sound card in place of the CODECs, so this does not create a hardship. We can go back later and add the code in if we want to.

Table 2

Reload FPGA From Config Prom When High Mode Select Output To CODEC (I2C or SPI) Output To HF2: Drive 122.88 MHz to J1 pin 25 MHz Clock Input From PHY oscillator Data Input From MAC EEPROM SO pir Chip Select Output To MAC EEPROM Data Output To MAC EEPROM SI pin 25 MHz Clock Input From PHY PLL Clock Output To MAC EEPROM Chip Select Output To CODEC Output To TX2: Clock To DAC nput From 50 MHz Oscillato nput From 24MHZ Oscillator SPI Data Output To CODEC SPI Clock Output to CODEC Clock Output To Attenuator : T/R Switch Data Output To Attenuator Shutdown Output to ADC Input Data From ADC Input Data From ADC TX2: CVA9 FPGA pin Description Output To AB20 Y20 V20 U20 721 720 720 U13 M7 M9 M9 90 50MHZ RESET\_EXPn EG\_P37 CLK CVA9 name CLK 24MH RECONF P29 P58 P17 P18 DDR3 ຜູຜູ ຜູຜ ຕູຕ Ю С CVA9 J2 pin 657 84 84 84 44 - 13 39 MIC\_CODEC\_nCS SPI\_DATA SPI\_CLK RX AN<sup>-</sup> SPI\_DATA SPI\_CLK DAC CLK TX2 Name Ш DRV\_CLK\_OUT\_N-PH\_CODEC\_nCS Excerpt of the Hermes\_6\_Sept\_to\_IQ2\_Pins File SPI\_DATA SPI\_CLK CLK Hermes name Hermes FPGA pin HF2 Name INA14 INA15 SPI\_ 2331 2231 226 224 226 149 94 g 88 87 87 87 87 87 PHY\_CLK125 ATTN\_DATA ATTN\_CLK CLK\_25MHZ SCK SI SO CS NCONFIG CMODE INA15 SHDN INA14 MOSI SSCK 'shared pins S Index 72223 52 8 67 2 4 LC

As they used to say in college, it is left as an exercise for the student.

We will leave the signals at index 4 (ATTN\_DATA) and index 5 (ATTN\_CLK) alone, which will allow normal control of the RF attenuator. We will remove the signals at index 50 and 51 (nCS), index 52 (MOSI) and index 53 (SSCK). Open Hermes.v and look at lines 154 to 156. Rather than delete the lines of code that we might want to add back in someday, just comment them out by adding two slashes (//) at the beginning of each line. To complete this change, we must also remove the signals that drove these outputs. Go to line 519 and delete the signals **nCS**, MOSI and SSCK from inside the parentheses. (Yes, this will leave an empty field between the parentheses. This is how you specify no connection.) This effectively disconnects the .nCS, .MOSI and .SSCK ports of the TLV320\_SPI module from the top level outputs that no longer exist. While this is not a complete removal of the TLV320\_ SPI module, it is close enough; Quartus will remove the unused logic for us. We will still have the ability to easily connect it back up at a future date when we are ambitious enough to combine its outputs with the attenuator interface and make the CODECs work again.

Now that we have removed the signals for the Hermes CODEC, we must define and drive the two new CODEC chip selects to their inactive state. Since they are active-low, we will drive them high. Add these two lines right after the SSCK port definition that you just commented out:

output PH\_CODEC\_nCS, output MIC\_CODEC\_nCS,

Insert the following lines of code in a convenient place. Right after the module definition around line 237 is a good place:

assign PH\_CODEC\_nCS = 1'b1; assign MIC\_CODEC\_nCS = 1'b1;

#### **Category 2 Changes**

These are perhaps the easiest changes to make. Inputs are handled differently than outputs. Outputs are handled as above: comment out the output pin and remove (or comment out) the source of the signal. Simply search for each signal name in turn and comment out its definition and its source. Inputs must be tied to a known (typically inactive) state after the input pin definition is commented out. We must also define an internal pin to replace the input pin definition that we commented out. First, let's identify the inputs from the list of Category 2 changes listed above. They are index numbers 67, 70, 75, 80, 91, 92, and 94 to 97. Find each of them in the full table, locate the corresponding input pin definitions in Hermes.v and comment them out. Note that the inputs CLK\_25MHZ, ANT\_TUNE,

IO2, IO4, IO5, IO6 and IO8 are unused in the code, so they require no further changes. The signals SI and ADCMISO do need to be set to a known state. To do this, insert the following lines of code in a convenient place. Right after the Category 1 lines you added above is a good place:

wire SO; assign SO = 1'b0; wire ADCMISO; assign ADCMISO = 1'b0;

The last input we need to handle is special: the PHY\_CLK125 clock input. Remember from our scratchpad memo notes that this clock does not exist in the CVA9. We have already changed the tx\_pll module to use a 50 MHz clock, which we will now add and connect up in place of the missing 125 MHz clock. Add the following code after line 166 (just below the **input PHY\_**CLK125 line that you commented out:

#### input DDR3\_CLK\_50MHZ,

Now search for PHY\_CLK125 (ctrl-F opens a find window in *Quartus*) and change it to **DDR3\_CLK\_50MHZ** in two places: within the parentheses in the network module instantiation (around line 400) and near the end of the file in the always block heartbeat LED definition. Yes, it will make the heartbeat LED flash a bit slower, but that is acceptable.

To remove the outputs, comment out each output line in the module pin definitions at the beginning of the file (just like you did with the Category 1 outputs). In addition, remove the pin from inside the parentheses in a module instantiation (again, just like you did with the category 1 outputs) or comment out the assignment statement in which it appears. The signals USEROUT0 - USEROUT7 are a special case because they are assigned to the signals **Open** Collector[1] – **Open** Collector[7], respectively. You must comment out the assignment (within the parentheses) of Open\_Collector in the instantiation of the High Priority CC module (around line 1200) as well as the following assignment (around line 1144):

#### wire [7:0] Open\_Collector;

#### Category 3 Changes

The index 21 and 22 changes widen the ADC data bus from the Hermes code 14 bit width to the HF2 receiver ADC width of 16 bits. We need to change the code in the **always** block that defines the variable **temp\_ADC**. This variable is already 16 bits wide, but only the top 14 bits are connected to the 14 **INA** inputs from the ADC. Change line 135 to read:

input [15:0] INA,

Search for temp\_ADC (around line 870) and change the **always** block to read as follows:

always @ (posedge C122\_clk) begin temp\_DACD <= {DACD, 2'b00}; if (RAND) begin if (INA[0]) temp\_ADC <= {~INA[15:1], INA[0]}; else temp\_ADC <= INA; end else temp\_ADC <= INA; end

For indexes 116 and 118 we need to add two new output signals and assign values to them. Index 117 is the output clock to the transmit DAC. On the Hermes board, the 122.88 MHz oscillator feeds the DAC directly without FPGA involvement. The TX2 transmitter DAC requires a clock from the FPGA, so we must add it. Finally, index 120 is an unused 24 MHZ oscillator input. Even though it is not currently used, we need to assign it to an input so we can fix the input pin location in the pin list. Add the following pin definitions to the Hermes module pin list at the beginning of the **Hermes.v** file:

output DRV\_CLK\_OUT\_N, output DAC\_CLK, output EN\_RX\_ANT, input CLK\_24MHZ,

If you insert these at the end of the pin list, remember that a comma separates each pin definition, and there is no comma after the last one. Now insert the following code in a convenient place (after your previous Category 2 code additions is a good place):

assign DRV\_CLK\_OUT\_N = 1'b1; assign DAC\_CLK = \_122MHz; assign EN\_RX\_ANT = 1'b1;

Go ahead and compile again, just to make sure that you didn't forget a semicolon or make some other easy-to-fix syntax error.

#### **Add New Location Properties**

Do you remember those location properties that we removed when we changed part numbers? We now have to add them back into the design, except that we want to add the pin numbers for our new device in place of the old numbers that we removed. This is why I included the pin numbers in Table 2.

The best way to add new location properties to the design is to write a script file that contains a line for each new location assignment. The format for each line is:

set\_location\_assignment PIN\_xxxx -to signal\_name

where:

*xxxx* is the device pin number, and *signal\_name* is the pin name from the top

#### design file (Hermes.v).

Again, I have created a file for you to save you the effort of typing all those lines into the script file. You can download it from the SDRstick SVN webserver.<sup>12</sup>

To run the script, place the file in your top directory (that is, the directory that contains your Hermes.qsf file and all of your Verilog source files). Now add it to your project using <Project> <Add/Remove Files in Project...>. Under <Tools> <Tcl Scripts...>, select the file and click **Run**. All of your pin locations from the script file have now been added. If you want to check your new assignments (or maybe you just don't believe me) you can open the Assignment Editor from (where else) the <Assignments> <Assignment Editor> menu. You should see all of your new Location assignments listed. Run another compile to make sure things are as they should be.

#### **Update SDC Timing Constraints**

The last task we must undertake is to review the **Hermes.sdc** timing constraints file line by line to remove constraints for signals that we have removed, add (or expand existing) constraints for new signals and update constraints for anything that we changed. I will cover this in my next column. In the meantime, take a look at the file to become familiar with it. Did I just give you a homework assignment? Sorry.

#### **Compile-Debug-Repeat**

The focus of our efforts has been on obtaining a good compile of our code under the new Quartus version while targeting the new FPGA part. That said, a successful compile does not necessarily mean we have a working design. Now is the time to review all of those Quartus warnings that we have so blithely been ignoring all this time. Most (if not all) of them can be ignored, but we must make sure of this. The cause of the ones that cannot be ignored must be fixed. The final step, of course, is to load the compiled programming file into the BeMicroCVA9 and test it to make sure that it works. I will cover review of warnings and how to fix them, timing constraints update and how to load and run the code on real hardware in my next column. An updated Quartus archive containing all of the changes that we have made is available on the SDRstick SVN webserver.13

#### Table 3

Files

Quartus archive of original source code: Table of pin cross references: List of unused files: Tcl script to reassign location properties: Quartus archive of ported source code:

#### What's Next?

Now that you know how to port FPGA code to new devices, what can you do with this skill? The openHPSDR project is open source, and the Apache Labs Anan series of transceivers are all powered by open-source FPGA firmware. The FPGA code to implement any or all of the features of these transceivers is available for your use. When a new feature comes out, you can look at how it is done and integrate that function into your radio. Better yet, you can add your own feature and show everyone else how to improve their own rigs. That is the true benefit of open-source!

Each openHPSDR board has an on-board FPGA and Verilog code to match. All of it is available from the openHPSDR repository, and you are now qualified to port it to any new hardware that you can scrounge up.<sup>14</sup> The tools that you have used today are the very same tools that the developers use when they write or update the code.

As always, please drop me an e-mail if you have any suggestions for topics you would like to see covered in future Hands-On-SDR columns or even just to let me know whether or not you found this discussion useful.

#### Notes

<sup>1</sup>Scotty Cowling, WA2DFI, "Hands On SDR," *QEX*, Mar/Apr 2015, pp 9-19.

- <sup>2</sup>The BeMicroCVA9 board is available from from Arrow Electronics: parts.arrow.com/ item/detail/arrow-development-tools/ bemicrocva9.
- <sup>3</sup>The UDPSDR-HF2 receiver board is available from Arrow Electronics: parts.arrow. com/item/detail/arrow-developmenttools/udpsdr-hf2.
- <sup>4</sup>The UDPSDR-TX2 transmitter board is available from Arrow Electronics: parts.arrow. com/item/detail/arrow-developmenttools/udpsdr-tx2.
- <sup>5</sup>The UDPSDR-HF1 receiver board is available from Arrow Electronics: parts.arrow. com/item/detail/arrow-developmenttools/udpsdr-hf1.
- <sup>6</sup>For more information about Hermes-Lite see: github.com/softerhardware/Hermes-Lite/ wiki.

Hermes\_6\_Sept.qar Hermes\_6\_Sept\_to\_IQ2\_pins.pdf Hermes\_6\_Sept\_unused\_files.txt Hermes\_6\_Sept\_map\_pins.tcl Hermes\_6\_Sept\_ported.qar

- <sup>7</sup>To download the free Altera Web Edition software, go to: **dl.altera.com/?edition=web**.
- The source code is available from the SDRstick SVN at: svn.sdrstick.com under the <sdrstick-release/BeMicroCV-A9/ Hermes-HF2-Port/firmware/source> directory. The file name is <Hermes\_6\_Sept. qar>. It is also available for download from the ARRL QEX files web page. Go to www.arrl.org/qexfiles and look for the file 1x16\_Cowling\_Hands\_On\_SDR.zip.
- <sup>o</sup>The list of unused files is available from the SDRstick SVN in the same directory as listed in Note 8. The file name is <**Hermes\_6\_Sept\_unused\_files.txt**>. This file is also part of the **1x16\_Cowling\_ Hands\_On\_SDR.zip** file, also as listed in Note 8.
- <sup>10</sup>dunsel, noun, (slang, from Star Trek) a part that serves no useful purpose.
- <sup>11</sup>The cross reference of Hermes to IQ2 pins is available from the SDRstick SVN in the same directory as given in Note 8. The file name is <**Hermes\_6\_Sept\_to\_IQ2\_pins.** xIs>. The file is also included in the 1x16\_Cowling\_Hands\_On\_SDR.zip as given in Note 8.
- <sup>12</sup>The pin location Tcl script file is available from the SDRstick SVN in the same directory as given in Note 8. The file name is <Hermes\_6\_Sept\_map\_pins.tcl>. The file is also included in the 1x16\_Cowling\_ Hands\_On\_SDR.zip file.
- <sup>13</sup>Source code containing all of the changes outlined in this column is available from the SDRstick SVN at svn.sdrstick.com under the <sdrstick-release/BeMicroCV-A9/ Hermes-HF2-Port/firmware/source> directory. The file name is <Hermes\_6\_Sept\_ ported.qar>. This file is also included in the ZIP file, as listed in Note 8.
- <sup>14</sup>For HPSDR firmware, look in the TAPR repository, svn.tapr.org in <main/trunk> under the board name.
- <sup>15</sup>American Beauty soldering irons of old were massive and the larger ones could solder copper pipes. Like the term "boat anchor," the term is an affectionate name for a tool of the past. Lo and behold, they are still in business! I especially like the handheld unit shown at americanbeautytools.com/ Soldering-Irons/19/features.
- <sup>16</sup>An obscure and wholly unwarranted reference to tetraethyllead (CH<sub>3</sub>CH<sub>2</sub>)<sub>4</sub>Pb, an octane booster added to gasoline from about 1920 until the early 1990s in the USA. Premium gasoline was referred to as "Ethyl" to us old timers.
- <sup>17</sup>More information on part numbers can be found in Altera's Cyclone V Device Overview at altera.com/en\_US/pdfs/literature/hb/ cyclone-v/cv\_51001.pdf.

# 2015 QEX Index

#### Features

- \$25 10 GHz Signal Generator (Wadsworth): May, p 34
- 2014 QEX Index: Jan, p 45
- 3D Simulation of a Feed Horn for a Parabolic Antenna Using Circular Polarization (Daout, Grassin, Henaux, Holtzmer, Janon, Paupert, Phelipon): Sep, p 23
- A Digital Milliohm Meter (Johnson): Jul, p 35
- A Frequency Standard for Today's WWVB (Magliacane): Nov, p 13.
- A High Performance 45 MHz IF Amplifier for an Up-Conversion HF/ LF Receiver (Horrabin): May, p 25
- A Low Frequency Adapter for Your Vector Network Analyzer (VNA) (Audet): Jan, p 10
- A Selective Robust Weak-Signal UHF Front End (Toledo): Jan, p 31
- A Tridband Dipole for 30, 17, and 12 Meters (Lau): Mar, p 36
- An Arduino Controlled GPS Corrected VFO (Marcus): Jul, p 3
- An Experimenter's Variable Voltage Transformer (Drell): Mar, p 3
- Bob Zepp: A Low Band, Low Cost, High Performance Antenna -- Part 2 (Zavrel): Jan, p 3
- EIRP and Radiated Power, Pi, From Verticals (sidebar to Radiation and Ground Loss Resistances In LF, MF and HF Verticals: Part 1) (Severns): Jul, p 28

High Power Solid State Broadband Linear Amplifiers, a Different Approach (Carcia): Sep, p 3

- Noise Power Ratio (NPR) Testing of HF Receivers (Farson): Mar, p 20
- Optimizing Magnetically Coupled Loop Antennas (Post): Jan, p 17
- Quality Factor, Bandwidth, and Harmonic Attenuation of Pi Networks (Kaune): Sep, p 29
- Radiation and Ground Loss Resistances In LF, MF and HF Verticals (Severns) Part 1: Jul, p 28; Part 2: Sep, p 24
- Some Thoughts in Designing Very High Performance VHF

Oscillators (Rohde): Nov p 32

TAPR Looks to Advance the Work of John Stephenson, KD6OZH (Cowling, Testa): May, p 23

The DG5MK LCQ-Meter (Knitter): Jul, p 8

- The Tricorder -- A Self-Contained and Integrated 500 MHz RF Signal Generator, Power Meter and Network Analyzer (Fernandes): May, p 3
- Using an Arduino to Automatically Tune and MFJ-1788 Magnetic Loop Antenna and Elecraft KX3 Transceiver (Downey): p 3
- Wire Antennas for 80 Meter DXing (Christman): Mar, p 28

#### About the Cover

- A Low Frequency Adapter for your Vector Network Analyzer (VNA): Jan, p 1
- An Arduino Controlled GPS Corrected VFO: Jul, p 1
- An Experimenter's Variable Voltage Transformer: Mar, p 1
- Solid Sate Broadband Linear Amplifier: Sep, p 1
- The Tricoder: May, p 1
- Using an Arduino to Automatically Tune an MFJ-1788 Magnetic Loop Antenna and an Elecraft KX3 Transceiver: Nov, p 1

#### **Empirical Outlook**

Changes for QEX: May, p 2

- Looking Forward to the New Year: Jan, p 2
- Readers React: Jul, p 2
- Reflections on Another Year Gone By: Nov, p 2

Summertime Operating: Jul, p 2

- Warm Weather Plans: Mar, p 2
- Where Will Our Next Amateur Radio Operators Come From?: Oct, p 2

#### Hands-On-SDR (Cowling)

- Field Programmable Gate Arrays: Mar, p 9
- HF0, HF1 and BeRadio (sidebar to Hands-On SDR: Field Programmable Gate Arrays): Mar, p 11
- Sharing Radios on the Network: Jul, p 37

#### Letters to the Editor

- Octave for SWR (Jan/Feb 2009) and More Octave for SWR (Jan/Feb 2014) (Wright): Sep, p 40
- Octave for Transmission Linies (Jan/Feb 2007) (Wright): Sep, p 41
- Optimizing Magnetically Coupled Loop Antennas (Jan/Feb 2015) (Corey, Post, Wolfgang): Sep, pp 41 – 42
- QEX Editing Error (Joy, Wolfgang): Jan, p 44

#### SDR Simplified (Mack)

- SDR Simplified, Columns rebooted — A look at Angle Modulation and Decoding in an SDR (Mack): Jan, p 37
- Step One towards a working SDR: May, p 39
- Step Two towards a working SDR: Sep, p 36

#### **Upcoming Conferences**

2015 Annual Conference, Society of Amateur Radio Astronomers: Mar, p 39
2015 Central States VHF Society: Mar, p 39; Jul, p 43
AMSAT Symposium 2015: Sep, p 43
ARRL/TAPR 34th Digital Communications Conference, 2015: Jul, p 43; Sep, p 43

Microwave Update 2015: Sep, p 43

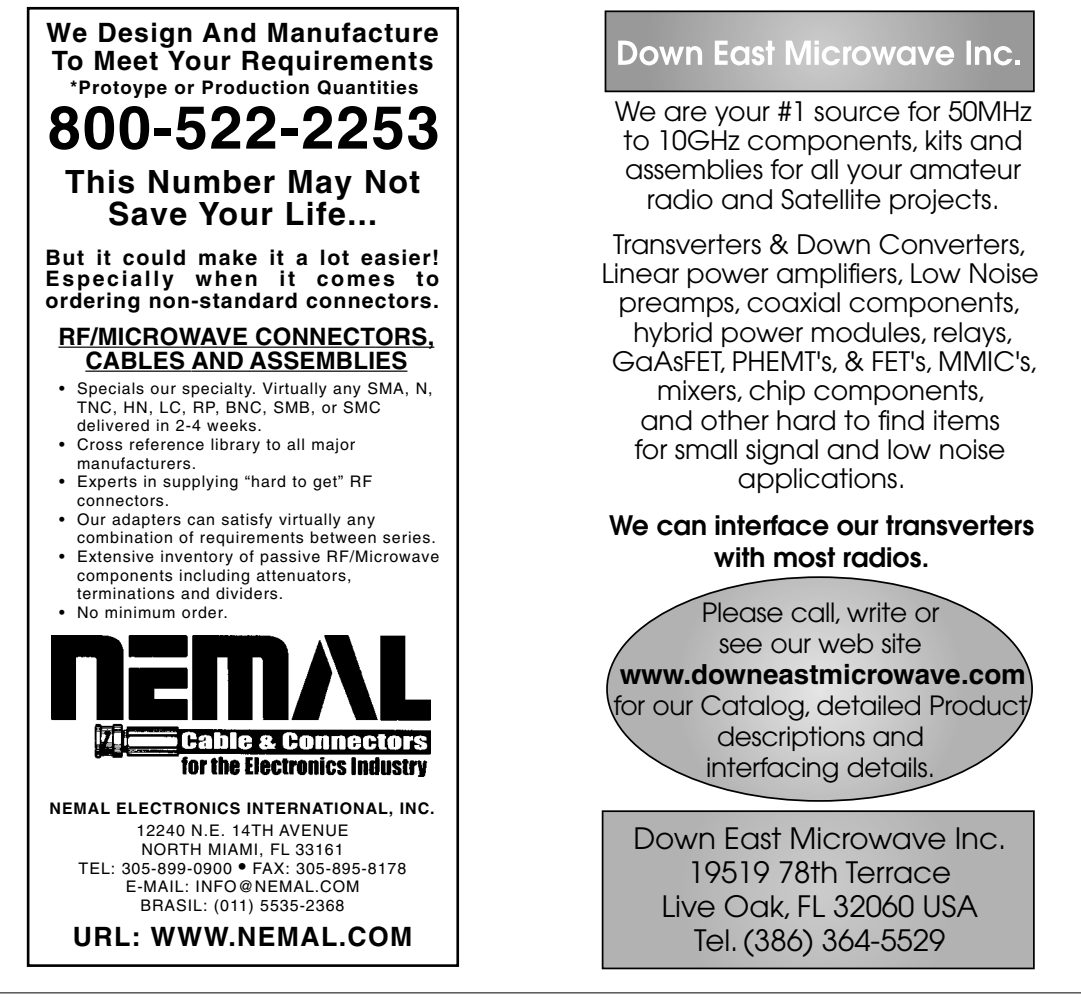

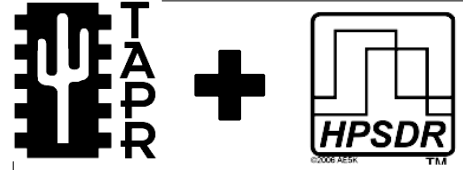

**HPSDR** is an open source hardware and software project intended to be a "next generation" Software Defined Radio (SDR). It is being designed and developed by a group of enthusiasts with representation from interested experimenters worldwide. The group hosts a web page, e-mail reflector, and a comprehensive Wiki. Visit www.openhpsdr.org for more information.

**TAPR** is a non-profit amateur radio organization that develops new communications technology, provides useful/affordable hardware, and promotes the advancement of the amateur art through publications, meetings, and standards. Membership includes an e-subscription to the *TAPR Packet Status Register* quarterly newsletter, which provides up-to-date news and user/ technical information. Annual membership costs \$25 worldwide. Visit www.tapr.org for more information.

NEW!

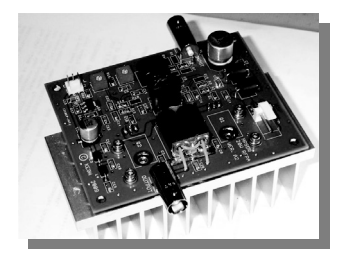

PENNYWHISTLE 20W HF/6M POWER AMPLIFIER KIT

TAPR

**TAPR is proud to support the HPSDR project.** TAPR offers five HPSDR kits and three fully assembled HPSDR boards. The assembled boards use SMT and are manufactured in quantity by machine. They are individually tested by TAPR volunteers to keep costs as low as possible. A completely assembled and tested board from TAPR costs about the same as what a kit of parts and a bare board would cost in single unit quantities.

- ATLAS Backplane kit
- LPU Power supply kit
- MAGISTER USB 2.0 interface
- JANUS A/D D/A converter
- **MERCURY** Direct sampling receiver
- PENNYWHISTLE 20W HF/6M PA kit
- EXCALIBUR Frequency reference kit
- PANDORA HPSDR enclosure

PO BOX 852754 • Richardson, Texas • 75085-2754 Office: (972) 671-8277 • e-mail: taproffice@tapr.org Internet: www.tapr.org • Non-Profit Research and Development Corporation

**HPSDR Kits** 

and Boards

# The Radio Amateur's WORKSHOP Your DIY Guide for

Amateur Radio operators have a long tradition of going beyond operating, moving into technology development, home construction, and experimentation. Designing and building one's own station equipment can be rewarding, providing more in-depth knowledge and excitement. There are a number of ways to make good use of a properly equipped workshop for projects. We will explore many of the options radio experimenters

*The Radio Amateur's Workshop* is your guide to setting up and maintaining an efficient at-home laboratory and

work station. It describes the tools you'll need for projects ranging from assembling electronic kits to building and

testing antennas. Subsequent chapters look at a wide

explanation of how various instruments can be used to develop, fabricate, and evaluate projects. Become part

of the do-it-yourself movement - discover fun and

variety of workshop test equipment, including an

creative ways to use radio technology at your

Ham Homebrewing

By Joel R. Hallas, W1ZR

choose to pursue.

workshop today.

# Your DIY Guide for Ham Homebrewing

The Radio Amateur's

### **Chapters Include:**

NEW

- Why Do We Need a Workshop?
- The Basic Workshop
- Soldering The Connection Method of Choice
- Other Connection Methods
- Ratchet-Up for Antenna Projects
- Basic Measurements for the Workshop
- Advanced Measurement Systems
- The Personal Computer in the Workshop and Laboratory

#### The Radio Amateur's Workshop

ARRL Item No. 0482 Special Member Price \$19.95 (retail \$22.95) The digital edition is available in the Kindle format from Amazon.

#### Also Available:

DIY Magic of Amateur Radio DVD ARRL Item No. 6047 Only \$10.95 DIY Flyer (pack of 25) ARRL Item No. DIYF Also available as a free download

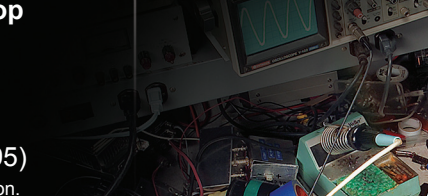

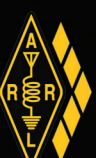

www.arrl.org/shop Toll-Free US 888-277-5289 or elsewhere +1-860-594-0355

#### QEX 1/2016

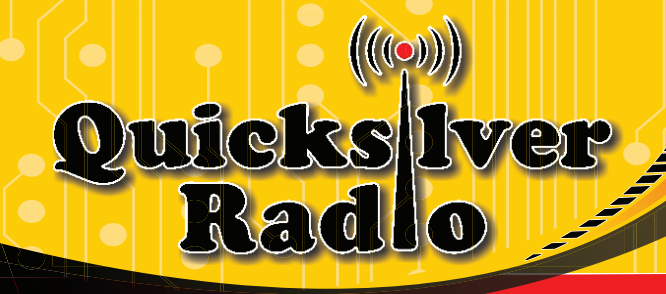

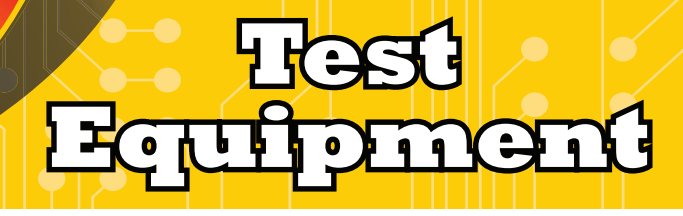

## LCR and Impedance Meter

# **USB** Microscope

Up to 500X magnification. Captures still images and records live video. Built in LED Lighting. A must for working on suface mount components.

## **Wireless Relay Switch**

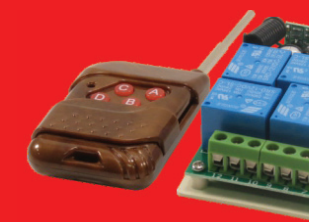

200' + Range. We have single, four, and eight channel models.

## GO-PWR Plus<sup>™</sup>

Portable power to go or backup in the shack. Includes Powerpoles, bright easy to read meter, and lighted switch. For U1 size (35 ah) and group 24 (80 ah) batteries.

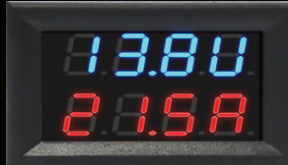

## Digital Voltmeter/ Ammeter

Two line display shows both current and voltage. Included shunt allows measurement up to 50A and 99V. Snaps into a panel to give your project a professional finish.

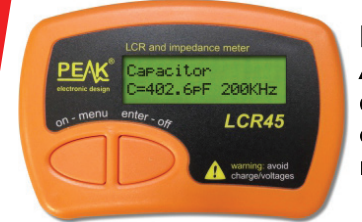

Newest Model. Analyzes coils, capacitors, and resistors. Indicates complex impedance and more.

## Automatic Passive Component Analyzer

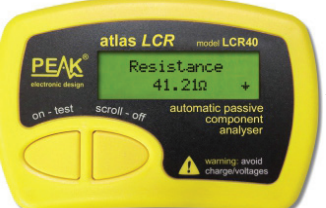

Analyzes coils, capacitors, and resistors.

## **Advanced Semiconductor Component Analyzer**

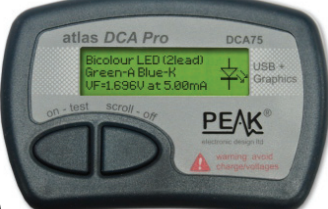

Analyzes transistors, MOSFETs, JFETs, IGBTs, and more. Graphic display. Enhanced functionality with included PC software.

### Semiconductor Component Analyzer

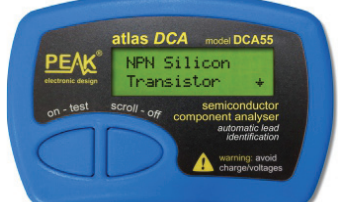

Analyzes transistors, MOSFETs, JFETs and more. Automatically determines component pinout.

### **Capacitance and ESR Meter**

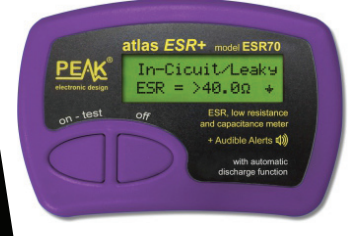

Analyzes capacitors, measures ESR.

Get All Your Ham Shack Essentials at Quicksilver Radio Products. Safe and Secure Ordering at:

ww.gsradio.com

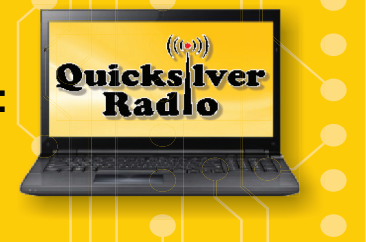